# SAMSUNG

# SM-J530F/DS SM-J730F/DS

# Kasutusjuhend

Estonian. 06/2017. Rev.1.1

www.samsung.com

# Sisukord

# Põhiline

- 4 Üldteave
- 5 Olukorrad ja lahendused, kui seade üle kuumeneb
- 8 Pakendi sisu
- 9 Seadme osad
- 11 Aku
- 13 SIM või USIM kaart (nano-SIM kaart)
- 17 Mälukaart
- 20 Seadme sisse- ja väljalülitamine
- 20 Puuteekraani kontrollimine
- 23 Avaleht ja rakenduste ekraan
- 28 Lukustusekraan
- 29 Always On Display
- 31 Teavituste paneel
- 33 Teksti sisestamine
- 35 Kuvahõive
- 35 Rakenduste avamine
- 36 Turvaline kaust
- 40 Mitmikaken
- 45 Samsungi konto
- 46 Andmete ülekandmine teie eelmiselt seadmelt
- 49 Seade ja andmehaldus
- 51 Jagamisfunktsioonid
- 52 Hädaabirežiim

### Rakendused

- 53 Rakenduste installimine ja deinstallimine
- 55 Telefon
- 58 Kontaktid
- 63 Sõnumid
- 65 Internet
- 66 E-post
- 67 Kaamera
- 78 Galerii
- 83 Samsung Pay
- 86 Samsung Members
- 87 Game Launcher
- 90 Samsung Notes
- 91 Kalender
- 92 S Health
- 95 Helisalvesti
- 96 Minu Failid
- 96 Kell
- 98 Kalkulaator
- 98 Raadio
- 99 Google rakendused

# Seaded

- 101 Sissejuhatus
- 101 Ühendused
- 112 Helid ja värinad
- 113 Teavitused
- 113 Ekraan
- 114 Taustpildid ja teemad
- 115 Täpsemad funktsioonid
- 117 Seadme hooldus
- 119 Rakendused
- 119 Luk.ekraan ja turvalisus
- 127 Pilv ja kontod
- 129 Google
- 129 Juurdepääs
- 130 Üldine haldus
- 131 Tarkvaravärskendus
- 131 Kasutusjuhend
- 131 Teave seadme kohta / Teave telefoni kohta

## Lisa

- 132 Tõrkeotsing
- 137 Aku eemaldamine

# Põhiline

# Üldteave

Seadme ohutu ja sihipärase kasutamise tagamiseks lugege palun see kasutusjuhend enne seadme kasutama hakkamist läbi.

- Kirjelduste aluseks on seadme vaikeseaded.
- Teie seadme sisu võib sõltuvalt regioonist, teenusepakkujast, mudeli üksikasjadest või seadme tarkvarast osaliselt erineda.
- Sisu (kõrgekvaliteediline sisu), mis nõuab kõrget protsessori-ja muutmälukasutust, mõjutab seadme üldist jõudlust. Olenevalt seadme spetsifikatsioonidest ja kasutustingimustest ei pruugi antud sisuga seotud rakendused korralikult töötada.
- Samsung ei vastuta Samsungist erinevate rakendusepakkujate rakenduste põhjustatud probleemide eest.
- Samsung ei vastuta seadme jõudluse probleemide või kokkusobimatuse eest, mis on tingitud muudetud registriseadetest või muudatustest operatsioonisüsteemi tarkvaras. Katsed operatsioonisüsteemi kohandada võivad kahjustada teie seadme või rakenduste tööd.
- Selles seadmes olev tarkvara, heliallikad, taustapildid, pildid ja muud meediumid on litsentseeritud piiratud kasutamiseks. Nende materjalide ekstraktimine ja kasutamine müümise või muudel eesmärkidel on autoriõiguse seaduste rikkumine. Kasutajad on täielikult vastutavad illegaalsete meediumite kasutamise eest.
- Andmeteenused, näiteks sõnumivahetus, failide üles- ja allalaadimine, automaatne sünkroonimine või asukohateenused, võivad sõltuvalt teie andmesidepaketist kaasa tuua lisakulutusi. Suurte andmeedastuste jaoks on soovitatav kasutada Wi-Fi funktsiooni.
- Seadmes olevaid vaikerakendusi võidakse värskendada ja nende toetamine lõpetada ilma eelneva teavituseta. Kui teil on seadmes olevate rakenduste kohta küsimusi, võtke ühendust Samsungi Teeninduskeskusega. Kasutaja paigaldatud rakenduste puhul võtke ühendust teenusepakkujaga.
- Seadme operatsioonisüsteemi muutmine või mitteametlikest allikatest tarkvara laadimine võib kaasa tuua rikkeid, andmete riknemist või kadu. Sellised tegevused on teie Samsungi litsentsilepingu rikkumised ja need tühistavad garantii.

 Olenevalt piirkonnast või mudelist vajavad mõned seadmed Föderaalse Sidekomisjoni (FCC) heakskiitu. Kui teie seadmel on FCC heakskiit, saate vaadata seadme FCC ID-d. FCC ID kuvamiseks avage rakendus Seaded ja toksake valikut Teave seadme kohta / Teave telefoni kohta → Aku teave.

#### Juhendavad ikoonid

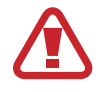

Hoiatus: olukorrad, mis võivad tekitada vigastusi nii teile kui teistele

Ettevaatust: olukorrad, mis võivad kahjustada teie seadet ja teisi seadmeid

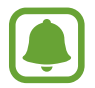

Märkus: märkused, vihjed või lisainfo

# Olukorrad ja lahendused, kui seade üle kuumeneb

### Kui seade aku laadimisel kuumeneb

Laadimise ajal võivad seade ja laadur kuumaks muutuda. Juhtmevaba või kiirlaadimise ajal võib seade tunduda katsudes kuumem. See ei mõjuta seadme eluiga või tööd ja jääb seadme tavapärasesse töövahemikku selle laadimisel. Kui aku muutub liiga kuumaks, võib laadur laadimise lõpetada.

#### Käitumine seadme kuumenemisel

- Ühendage laadur seadmest lahti ja sulgege kõik töötavad rakendused. Oodake, et seade maha jahtuks, ja alustage laadimist uuesti.
- Põhjus, miks seadme alumine osa üle kuumeneb, võib olla, et ühendatud USB-kaabel on katki. Vahetage katkine USB-kaabel välja uue kaabli vastu, mille Samsung on heaks kiitnud.
- Juhtmevaba laaduri kasutamisel ärge asetage võõrkehi, näiteks metallist esemeid, magneteid ja magnetribaga kaarte seadme ja juhtmevaba laaduri vahele.

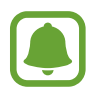

Juhtmevaba laadimise või kiirlaadimise funktsioon on saadaval ainult toetatud mudelite puhul.

## Kui seade kasutamise ajal kuumeneb

Kui te kasutate funktsioone või rakendusi, mis vajavad rohkem toidet, või te kasutate neid pikema aja vältel, võib suurenenud akukasutuse tõttu teie seade ajutiselt kuumaks muutuda. Sulgege kõik töötavad rakendused ja ärge seadet mõnda aega kasutage.

Olukorrad, kus seade võib üle kuumeneda: olenevalt funktsioonidest ja rakendustest, mida kasutate, ei pruugi need näited teie mudeli kohta käia.

- · Peale ostu algse häälestuse käigus või andmete taastamisel;
- Suurte failide allalaadimisel;
- Kasutades rakendusi, mis vajavad rohkem toidet, või kasutades neid pikema aja vältel;
  - Mängides hea kvaliteediga mänge pikema aja vältel;
  - Salvestades videoid pikema aja vältel;
  - Vaadates voogvideoid kuvari maksimaalse heledusega;
  - Teleriga ühendamisel
- Multitegumtöö puhul (või kui taustal töötavad paljud rakendused);
  - Kasutades mitmikakent;
  - Värskendades või installeerides rakendusi video salvestamise ajal;
  - Suurte failide allalaadimisel videokõne ajal;
  - Salvestades videoid navigatsioonirakenduse kasutamise ajal;

- · Sünkroonides suurt andmehulka pilvega, meiliga või teiste kontodega;
- Kasutades autos navigatsioonirakendust, kui seade on otsese päikese käes;
- · Kasutades mobiilse kuumkoha või jagamise funktsiooni;
- · Kasutades seadet leviaugus või alas, kus on nõrk signaal;
- · Laadides akut katkise USB-kaabliga;
- Kui seadme mitmeotstarbeline pesa on katki või puutunud kokku võõrkehadega, nagu vedelik, tolm, metallipuru ja pliiatsi grafiit;
- Kasutades rändlust.

#### Käitumine seadme kuumenemisel

- Hoidke seade kõige uuema tarkvaraga ajakohastatud.
- Seadme kuumenemise võivad põhjustada vastuolud rakenduste vahel. Taaskäivitage seade.
- Desaktiveerige Wi-Fi, GPSi ja Bluetoothi funktsioonid, kui te neid ei kasuta.
- Sulgege rakendused, mis akukasutust suurendavad, või mis taustal töötavad ja mida te ei kasuta.
- Kustutage failid, mida te ei vaja, või rakendused, mida te ei kasuta.
- Vähendage ekraani heledust.
- Kui seade kuumeneb üle või on pika aja jooksul kuum, ärge seda mõnda aega kasutage. Kui seade jätkuvalt üle kuumeneb, võtke ühendust Samsungi Teeninduskeskusega.

## Seadme piirangud ülekuumenemise korral

Seadme kuumenemisel võidakse selle funktsioone ja jõudlust piirata või seade võib jahtumiseks välja lülituda. See funktsioon on saadaval ainult toetatud mudelite puhul.

- Kui seade muutub tavapärasest kuumemaks, kuvatakse seadme ülekuumenemise sõnum. Seadme temperatuuri langetamiseks piiratakse ekraani heledust ja toimivuskiirust, samuti peatub aku laadimine. Töötavad rakendused suletakse ja te saate teha ainult hädaabikõnesid, kuni seade on maha jahtunud.
- Kui seade kuumeneb üle või on pika aja jooksul kuum, kuvatakse toite väljalülitamise teade. Lülitage seade välja ja oodake, kuni see on maha jahtunud.

### Töökeskkonna ettevaatusabinõud

Teie seade võib töökeskkonnast tulenevalt kuumeneda järgnevatel põhjustel. Olge ettevaatlik, et vältida aku eluea lühendamist, seadme kahjustamist või tulekahju puhkemist.

- · Ärge hoidke oma seadet väga kuuma või külma temperatuuri käes.
- · Ärge jätke seadet pikalt päikese kätte.
- Ärge hoidke oma seadet pikalt väga kuumas kohtas (nt suvel autos).
- Ärge asetage oma seadet alale, mis võib üle kuumeneda, nagu elektriline soojendusmatt.
- Ärge hoidke seadet kütteseadmete, mikrolaineahjude, kuumade toiduvalmistamisseadmete või kõrge rõhuga konteinerite lähedal ega sees.
- Ärge kunagi kasutage katkist laadijat või akut.

# Pakendi sisu

Veenduge, et tootekarbis on järgmised esemed:

- Seade
- Kiirjuhend

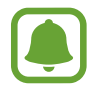

- Seadmega kaasasolevad tarvikud ja saadaval olevad lisatarvikud võivad sõltuvalt regioonist või teenusepakkujast erineda.
- Kaasasolevad tarvikud on ette nähtud ainult sellele seadmele ja ei pruugi sobida teiste seadmetega.
- · Välimust ja spetsifikatsioone võidakse eelnevalt teavitamata muuta.
- Lisatarvikuid saate osta kohalikult Samsungi edasimüüjalt. Enne ostmist kontrollige, et need sobivad teie seadmele.
- Kasutage ainult Samsungi heaks kiidetud lisatarvikuid. Sobimatute tarvikute kasutamine võib põhjustada jõudlusprobleeme ja rikkeid, mida garantii ei kata.
- Lisatarvikute saadavus sõltub täielikult neid tootvatest ettevõtetest. Lisainfot saadaval olevate lisatarvikute kohta vaadake Samsungi veebisaidilt.

# Seadme osad

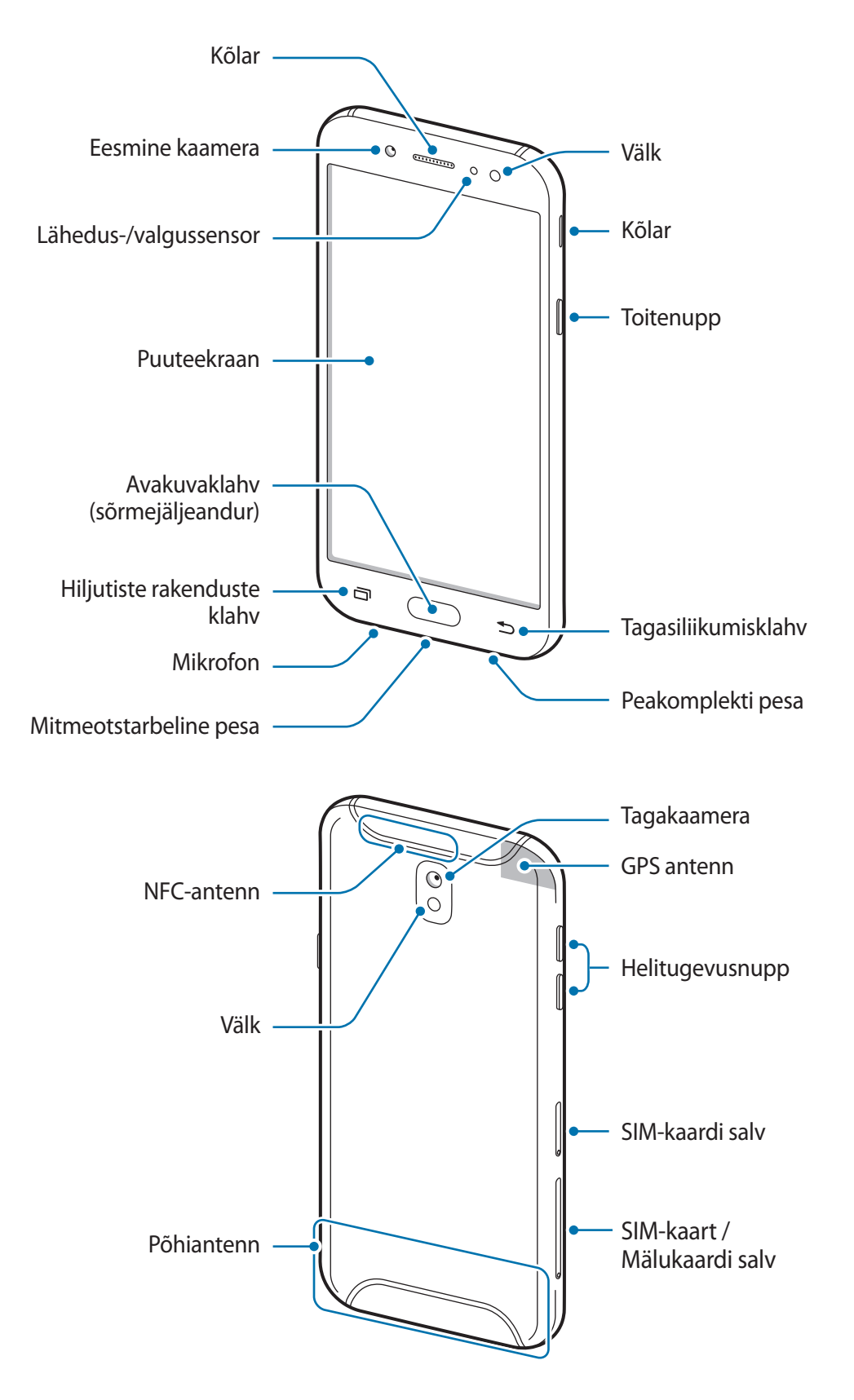

- Ühenduvusprobleemid ja aku tühjenemine võivad tekkida järgnevates olukordades:
  - Kui kinnitate seadme antenni lähedusse metalli sisaldava kleebise
  - Kui paigaldate seadmele katte, mis sisaldab metalli
  - Kui katate teatud funktsioonide, nagu helistamine või mobiilne andmeside, kasutamise ajal seadme antenni oma kätega või mõne muu esemega
- Soovitatud on kasutada Samsungi poolt heakskiidetud kaitset. Kinnitamata ekraanikaitsed võivad põhjustada andurite rikkeid.
- Ärge katke lähedus-/valgussensorit ekraani tarvikute, näiteks ekraanikaitsmete või kleepsudega. See hoiab ära sensori talitlushäired.

| Klahv |                        | Funktsioon                                                                  |
|-------|------------------------|-----------------------------------------------------------------------------|
| 0     | Toide                  | <ul> <li>Vajutage ja hoidke seadme sisse- või väljalülitamiseks.</li> </ul> |
|       |                        | <ul> <li>Vajutage ekraani sisselülitamiseks või lukustamiseks.</li> </ul>   |
|       | Viimased<br>rakendused | Toksake hiljutiste rakenduste loendi avamiseks.                             |
|       |                        | Vajutage ekraani sisselülitamiseks, kui ekraan on lukustatud.               |
|       | Avakuva                | Vajutage avalehele naasmiseks.                                              |
|       |                        | Vajutage ja hoidke Google käivitamiseks.                                    |
| 5     | Tagasi                 | Toksake eelmisele lehele naasmiseks.                                        |
|       |                        | Toksake ja hoidke hetkel kuvatud lehe suvandite avamiseks.                  |
|       | Helitugevus            | Vajutage seadme helitugevuse reguleerimiseks.                               |

#### Klahvid

# Aku

## Aku laadimine

Laadige aku enne esmakordset kasutamist või kui seda ei ole pikemat aega kasutatud.

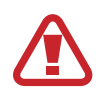

Kasutage ainult Samsungi lubatud laadureid, akusid ja kaableid. Teiste laadurite või kaablite kasutamine võib põhjustada aku plahvatuse või seadet kahjustada.

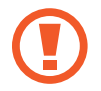

Laaduri vale ühendamine võib seadet tõsiselt kahjustada. Ebaõigest kasutamisest tingitud rikked ei ole garantiiga kaetud.

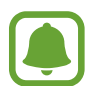

Energia säästmiseks lülitage võtke laadija, kui te seda ei kasuta, pistikust välja. Laadijal ei ole toitelülitit, seega peate selle võtma kui te seda ei kasuta energia säästmiseks elektrikontaksits välja. Laadija peab laadimise ajal olema elektrikontakti läheduses ja lihtsalt ligipääsetav.

1 Ühendage USB-kaabel USB-toiteadapteriga ja ühendage USB-kaabel seadme mitmeotstarbeline pesaga.

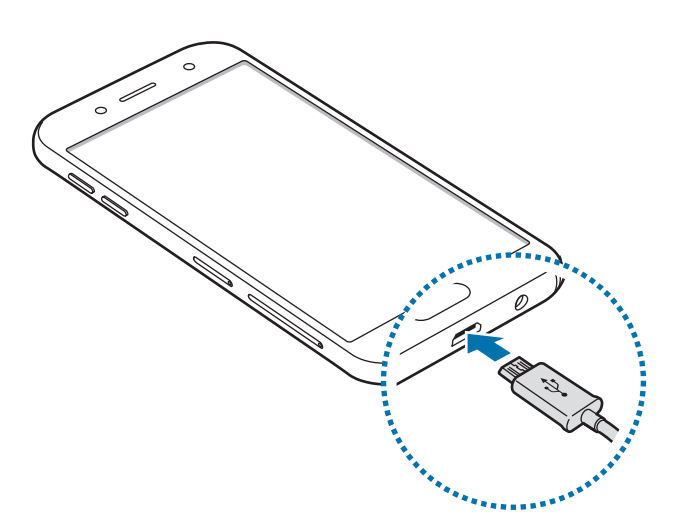

- 2 Ühendage USB-toiteadapter pistikupessa.
- **3** Peale aku täielikku laadimist eemaldage laadur seadmest. Kõigepealt ühendage laadur lahti seadmest ja seejärel pistikupesast.

#### Akuenergia tarbimise vähendamine

Teie seadmes on mitmesuguseid suvandeid akuenergia säästmiseks.

- Optimeerige seadet, kasutades seadme haldusfunktsiooni.
- Kui te seadet ei kasuta, lülitage ekraan toitenuppu vajutades välja.
- Aktiveerige energiasäästurežiim.
- Sulgege ebavajalikud rakendused.
- Deaktiveerige Bluetooth, kui te seda ei kasuta.
- Deaktiveerige Wi-Fi, kui te seda ei kasuta.
- Deaktiveerige sünkroniseeritavate rakenduste, nagu näiteks e-post, automaatne sünkroniseerimine.
- Vähendage taustavalguse põlemisaega.
- Vähendage ekraani heledust.

# Aku laadimise näpunäited ja ettevaatusabinõud

- Kui aku pinge on madal, ilmub tühja aku ikoon.
- Kui aku on täiesti tühi, ei saa seadet kohe peale laaduri ühendamist sisse lülitada. Laske akul mõni minut laadida, enne kui seadme uuesti sisse lülitate.
- Kui kasutate korraga mitmeid rakendusi, võrgurakendusi või rakendusi, mis vajavad ühendust teise seadmega, tühjeneb aku kiiresti. Elektritoite kadumise vältimiseks andmeedastuse ajal kasutage neid rakendusi vaid pärast aku täislaadimist.
- Laadurist erineva toiteallika, näiteks arvuti, kasutamine võib madalama voolutugevuse tõttu pikendada laadimisele kuluvat aega.
- Võite seadet laadimise ajal kasutada, aga see võib pikendada aku täislaadimise aega.
- Seadme puuteekraan võib laadimise ajal katkendliku toitevarustuse tõttu tõrkuda. Eemaldage sel juhul laadur seadme küljest.
- Laadimise ajal võivad seade ja laadija kuumeneda. See on normaalne ega mõjuta teie seadme tööiga ega toimimist. Kui aku muutub tavalisest kuumemaks, võib laadur laadimise lõpetada.
- Seadme laadimine märja mitmeotstarbelise pesaga võib seadet kahjustada. Enne seadme laadimist, kuivatage mitmeotstarbeline pesa põhjalikult.
- Kui seade ei lae õigesti, tooge seade ja laadur Samsungi Teeninduskeskusesse.

# SIM või USIM kaart (nano-SIM kaart)

# SIM-või USIM-kaardi paigaldamine

Sisestage mobiiltelefoni teenusepakkuja poolt antud SIM-või USIM-kaart.

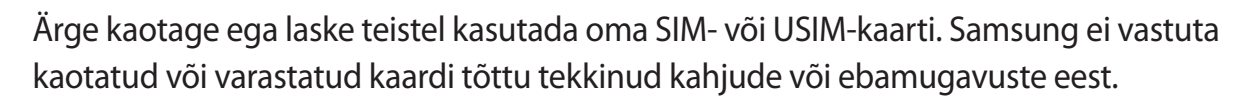

- Mõnes piirkonnas võib andmeedastuse kiirus olla juhul, kui seadmesse on sisestatud kaks SIM-kaarti, aeglasem võrreldes ühe SIM-kaardiga.
- Olenevalt teenusepakkujast ei pruugi teatud LTE-teenused olla saadaval. Teenuse saadavuse kohta lisateabe saamiseks võtke ühendust oma teenusepakkujaga.
- SIM-kaardi salv 1:

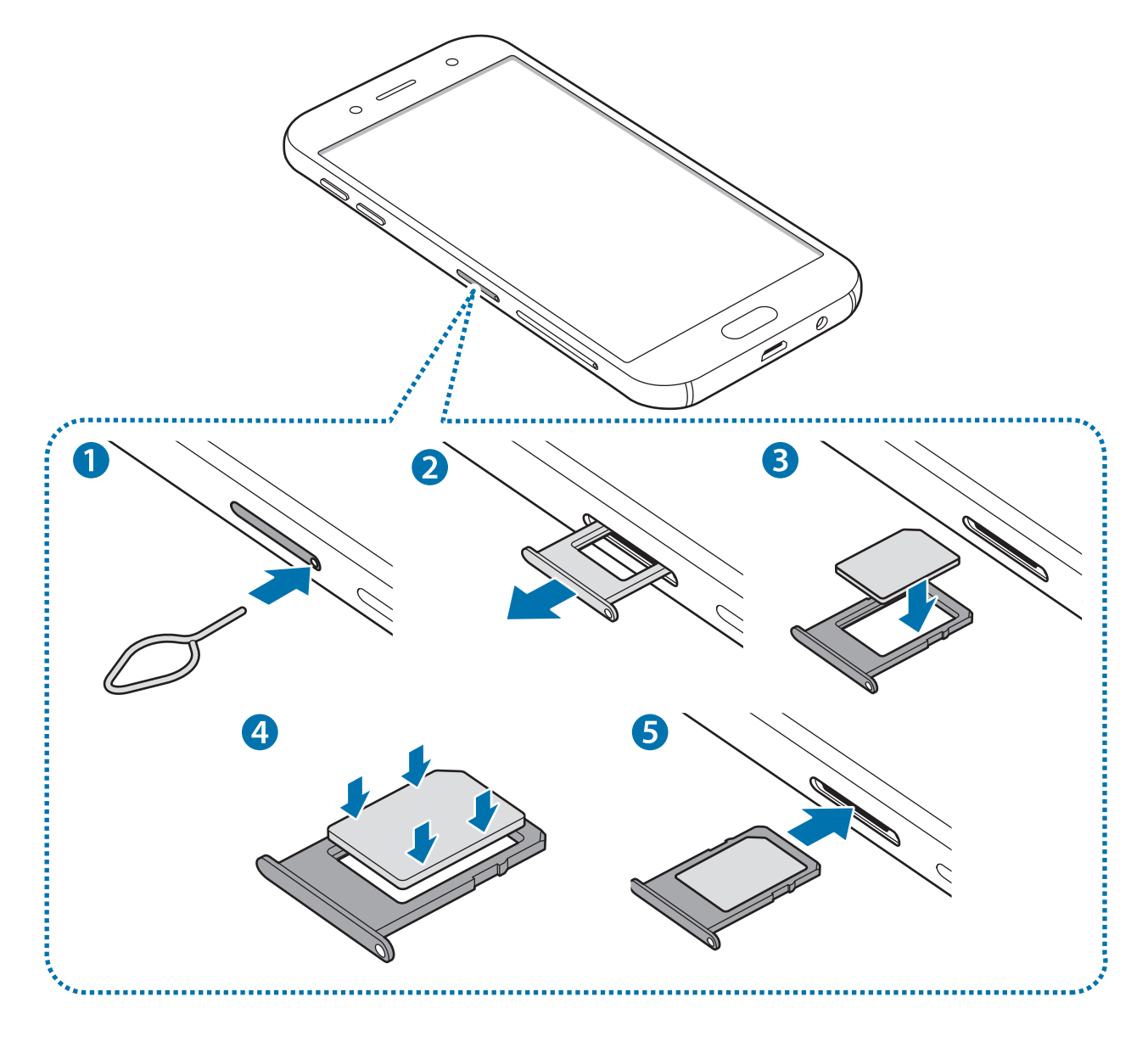

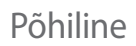

- SIM-kaardi salv 2:

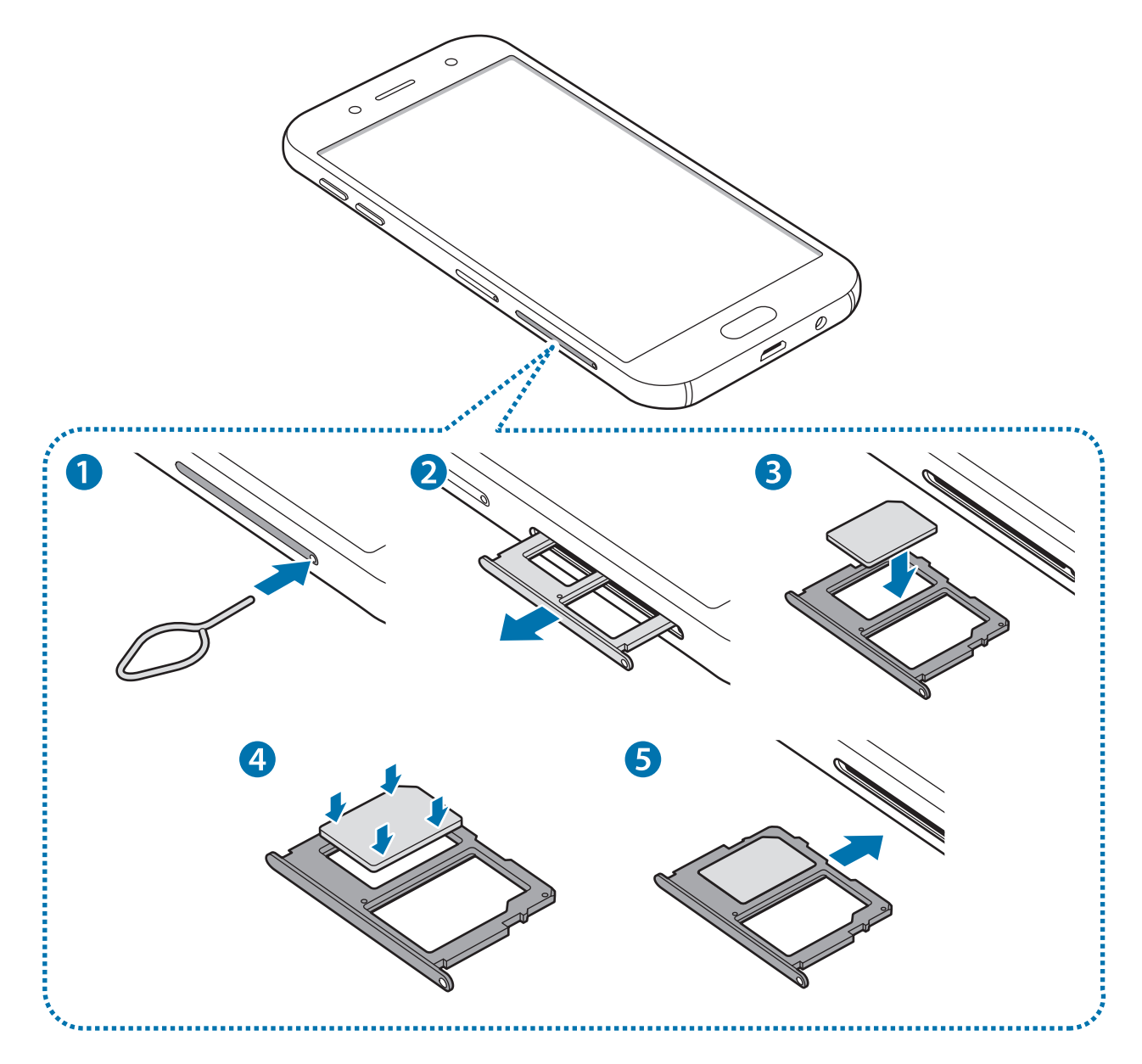

Sisestage väjutustihvt SIM-kaardi salves olevasse auku, et väljutada salv.

Veenduge, et väljutustihvt oleks augu suhtes risti. Vastasel juhul võite seadet kahjustada.

2 Tõmmake SIM-kaardi salv õrnalt salve pesast välja.

#### Põhiline

**3** Asetage SIM- või USIM-kaart SIM-kaardi salve nii, et kaardi kuldsed kontaktpinnad on suunaga alla.

Sisestage peamine SIM- või USIM-kaart SIM-kaardi salve 1 ja teine SIM- või USIM-kaart SIM-kaardi salve 2.

4 Lükake SIM- või USIM-kaart õrnalt SIM-kaardi salve, et seda kinnitada.

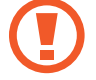

Kui kaart pole korralikult salve kinnitatud, võib SIM kaart salvest välja tulla või kukkuda.

- 5 Sisestage SIM-kaardi salv õrnalt salve pesasse tagasi.
  - Sisestades salve oma seadmesse, kui salv on märg, võite seadet kahjustada. Veenduge alati, et salv on kuiv.
    - Sisestage salv täielikult salve pessa, et vältida vedelike sattumist seadmesse.

#### Kaardi korrektne paigaldamine

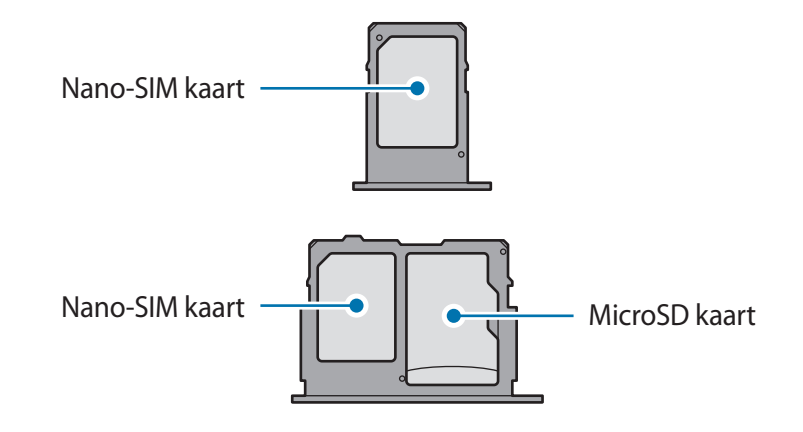

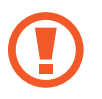

Kasutage ainult nano-SIM kaarti.

### SIM-või USIM-kaardi eemaldamine

- 1 Sisestage väjutustihvt SIM-kaardi salves olevasse auku, et väljutada salv.
- 2 Tõmmake SIM-kaardi salv õrnalt salve pesast välja.
- 3 Eemaldage SIM-või USIM-kaart.

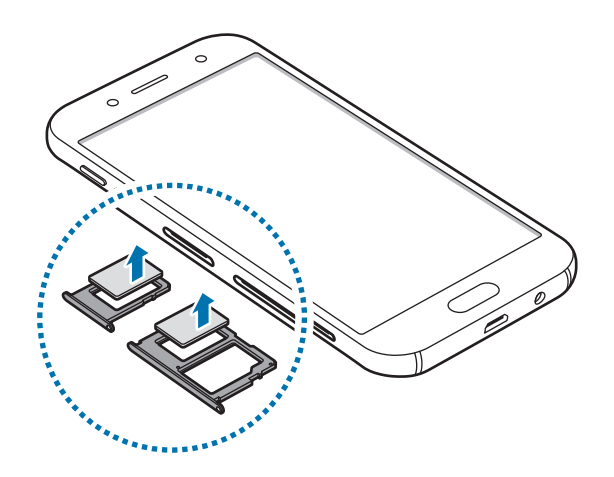

4 Sisestage SIM-kaardi salv õrnalt salve pesasse tagasi.

### Kahe SIM- või USIM-kaardi kasutamine

Kui te sisestate kaks SIM- või USIM-kaarti, on teil ühe seadme peale kaks telefoninumbrit või teenusepakkujat.

#### SIM-või USIM-kaartide aktiveerimine

Toksake rakenduste ekraanil **Seaded** → **Ühendused** → **SIM-kaardi haldur**. Valige SIM- või USIMkaart ja toksake selle aktiveerimiseks lülitit.

#### SIM-või USIM-kaartide seadistamine

Toksake rakenduste ekraanil **Seaded** → **Ühendused** → **SIM-kaardi haldur** ning valige kas SIMvõi USIM-kaart, et pääseda ligi järgmistele võimalustele.

- Ikoon: muutke SIM või USIM kaardi ikooni.
- Nimi: muutke SIM või USIM kaardi kuvatavat nime.
- Võrgurežiim: valige SIM või USIM kaardiga kasutatav võrgu tüüp.

#### Eelistatava SIM-või USIM-kaardi seadistamine

Kahe kaardi aktiveerimisel võite määrata kõned, sõnumivahetuse ja andmesideteenused kindlale kaardile.

Toksake rakenduste ekraanil **Seaded** → **Ühendused** → **SIM-kaardi haldur** ning seadistage eelistatud kaardid valiku **EELISTATUD SIM-KAART** alt.

# Mälukaart

# Mälukaardi paigaldamine

Teie seadme mälukaardi mahutavus võib teistest mudelitest erineda ja mõni mälukaart ei pruugi olenevalt selle tootjast ja tüübist teie seadmega ühilduda. Seadme puhul kasutatava mälukaardi maksimaalse mahutavuse kontrollimiseks vaadake Samsungi veebisaiti.

- Mõned mälukaardid ei pruugi seadmega täielikult ühilduda. Ühildumatu kaardi kasutamine võib seadet või mälukaarti kahjustada või kaardil olevad andmed rikkuda.
  - Jälgige, et paigaldate mälukaardi õige küljega ülespoole.

#### Põhiline

- Seade toetab mälukaartide puhul vaid FAT- ja exFAT-failisüsteemi. Kui sisestate mõne muu failisüsteemiga kaardi, palub seade mälukaardi uuesti vormindada või ei tuvasta kaarti. Kui seade teie mälukaarti ei tuvasta, vormindage see oma arvutis.
  - Sage andmete ülekirjutamine ja kustutamine lühendab mälukaartide tööiga.
- Seadmesse mälukaardi sisestamisel ilmub mälukaardi failikataloog kaustas Minu Failid → SD-kaart.

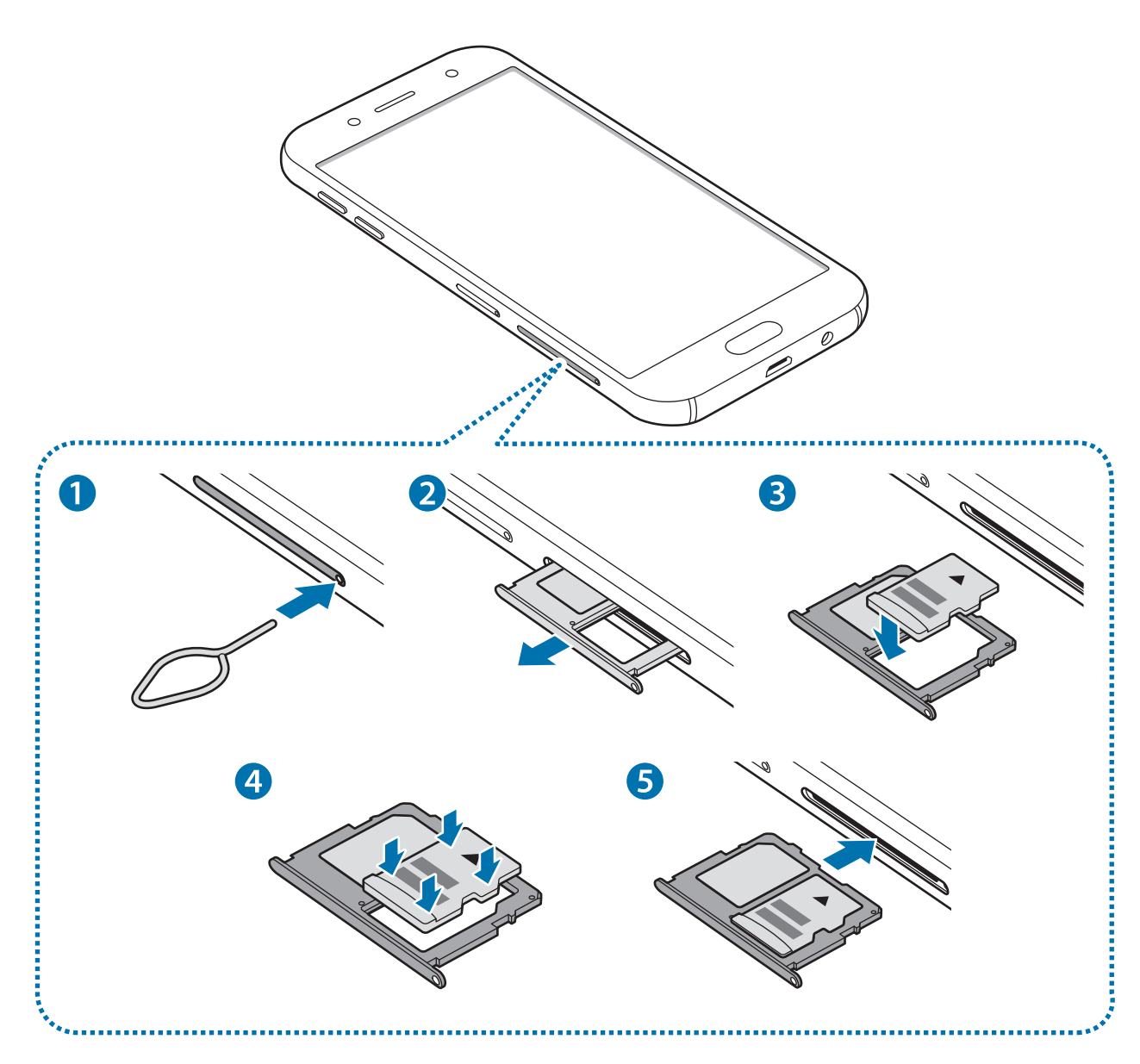

Sisestage väljutustihvt mälukaardi hoidjas olevasse auku, et väljutada hoidja.

Veenduge, et väljutustihvt oleks augu suhtes risti. Vastasel juhul võite seadet kahjustada.

- 2 Tõmmake mälukaardi salv õrnalt salve pesast välja.
- **3** Asetage mälukaart mälukaardi alusele nii, et kaardi kuldsed kontaktpinnad on suunaga alla.
- 4 Lükake mälukaart kinnitamiseks õrnalt mälukaardisalve.

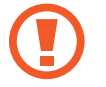

Kui kaart pole korralikult salve kinnitatud, võib mälukaart salvest välja tulla või kukkuda.

- 5 Sisestage mälukaardi salv õrnalt salve pesasse tagasi.
  - Sisestades salve oma seadmesse, kui salv on märg, võite seadet kahjustada. Veenduge alati, et salv on kuiv.
    - Sisestage salv täielikult salve pessa, et vältida vedelike sattumist seadmesse.

### Mälukaardi eemaldamine

Mälukaardi ohutuks eemaldamiseks tuleb kõigepealt selle ühendus katkestada.

Toksake rakenduste ekraanil Seaded  $\rightarrow$  Seadme hooldus  $\rightarrow$  Hoiundamine  $\rightarrow$   $\Rightarrow$  Mäluseaded  $\rightarrow$  SD-kaart  $\rightarrow$  KATKESTA ÜHENDUS.

- Sisestage väljutustihvt mälukaardi hoidjas olevasse auku, et väljutada hoidja.
- 2 Tõmmake mälukaardi salv õrnalt salve pesast välja.
- **3** Eemaldage mälukaart.
- 4 Sisestage mälukaardi salv õrnalt salve pesasse tagasi.

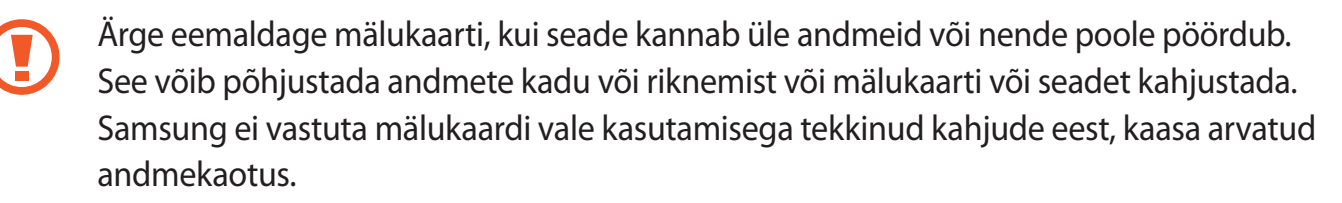

### Mälukaardi vormindamine

Arvutis vormindatud mälukaart võib olla seadmega ühildumatu. Vormindage mälukaarti ainult seadmes.

Toksake rakenduste ekraanil Seaded  $\rightarrow$  Seadme hooldus  $\rightarrow$  Hoiundamine  $\rightarrow$   $\Rightarrow$  Mäluseaded  $\rightarrow$  SD-kaart  $\rightarrow$  Vorming  $\rightarrow$  VORMINDA.

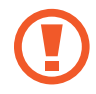

Pidage enne mälukaardi vormindamist meeles mälukaardil olevatest olulistest andmetest varukoopia teha. Tootjagarantii ei kata kasutaja tegevusest tulenevat andmekadu.

# Seadme sisse- ja väljalülitamine

Seadme sisselülitamiseks vajutage ja hoidke toitenuppu mõni sekund all.

Seadme esmakordsel või andmete lähtestamise järgsel sisselülitamisel järgige ekraani juhiseid oma seadme seadistamiseks.

Seadme väljalülitamiseks vajutage ja hoidke toitenuppu all ja seejärel toksake Toide VÄLJA.

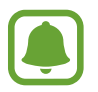

Kui asute piirkonnas, kus juhtmevabade seadmete kasutamine on piiratud, nagu lennukid ja haiglad, järgige kõiki väljapandud hoiatusi ja volitatud isikute juhiseid.

#### Seadme taaskäivitamine

Kui seade hangub või ei reageeri, vajutage ja hoidke taaskäivitamiseks korraga toitenuppu ja helitugevuse vähendusnuppu kauem kui 7 sekundit.

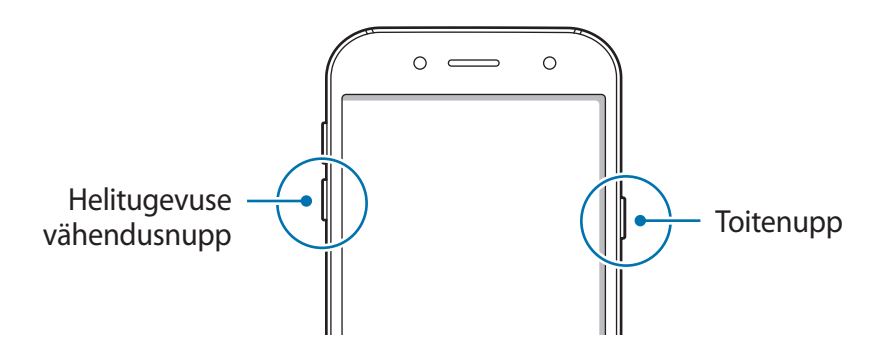

# Puuteekraani kontrollimine

- Ärge laske puuteekraanil muude elektriseadmetega kokku puutuda. Elektrostaatilised laengud võivad põhjustada puuteekraani talitlushäireid.
  - Hoidmaks oma puuteekraani kahjustumast, ärge toksake sellele teravate esemetega ega rakendage sõrmedega liiga tugevat survet.
- Seade ei pruugi tuvastada puudutusi ekraani servades, mis asuvad väljaspool puutetundlikku piirkonda.
  - Puuteekraani pikemaajaline ootele jätmine võib põhjustada järelhelendust või kõrvaliste kujutiste ilmumist. Lülitage puuteekraan välja, kui te seadet ei kasuta.
  - Puuteekraani kasutamiseks on soovitatav kasutada sõrmi.

#### Toksamine

Rakenduse avamiseks, menüüs valikute tegemiseks, ekraaninuppude vajutamiseks või ekraanil oleva klaviatuuriga tähtede sisestamiseks toksake seda oma sõrmega.

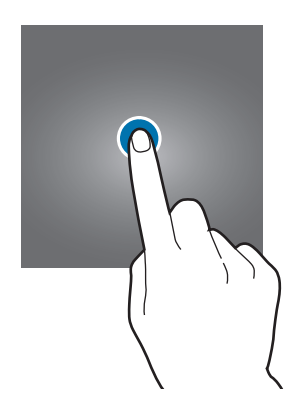

#### Toksamine ja hoidmine

Juurdepääsuks võimalikele valikutele toksake ja hoidke üksust või ekraani kauem kui 2 sekundit.

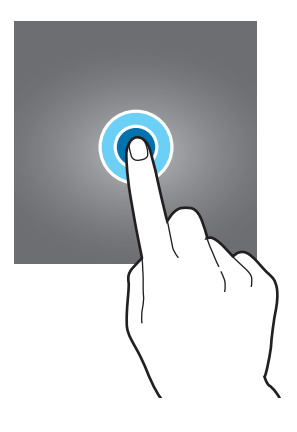

#### Lohistamine

Üksusse teisaldamiseks toksake ja hoidke seda ning pukseerige see soovitud kohta.

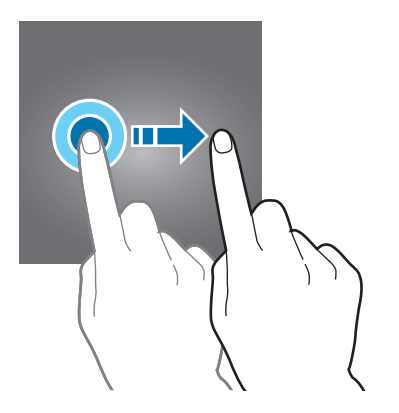

Põhiline

#### Topelttoksamine

Tehke veebilehel või pildil selle osa suurendamiseks topeltkoputus. Naasmiseks tehke uuesti topeltkoputus.

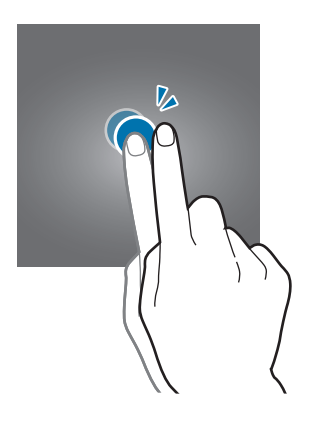

#### Libistamine

Libistage teiste paneelide kuvamiseks avalehel või kõigi rakenduste ekraanil sõrmega vasakule või paremale. Veebilehe või loendite, näiteks kontaktide, kerimiseks libistage üles või alla.

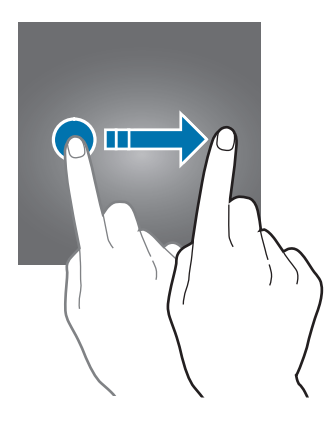

#### Sõrmede laiali- ja kokkusurumine

Veebilehel, kaardil või pildil mingi osa suurendamiseks tõmmake kaks sõrme ekraanil lahku. Vähendamiseks tõmmake sõrmed kokku.

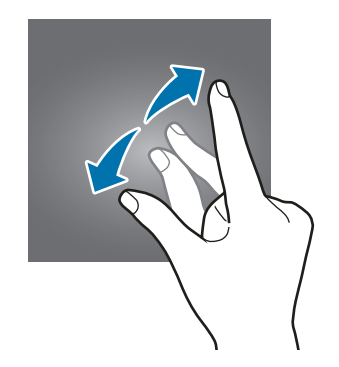

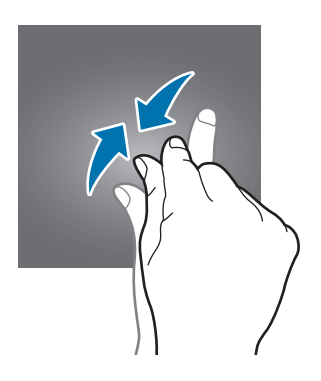

Põhiline

# Avaleht ja rakenduste ekraan

## Sissejuhatus

Avaleht on stardipunktiks seadme funktsioonidele juurdepääsul. See kuvab vidinaid, rakenduste otseteid jne.

Rakenduste ekraanil kuvatakse kõigi rakenduste ikoonid, kaasa arvatud uute paigaldatud rakenduste ikoonid.

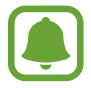

Kuva võib sõltuvalt piirkonnast või teenusepakkujast erineda.

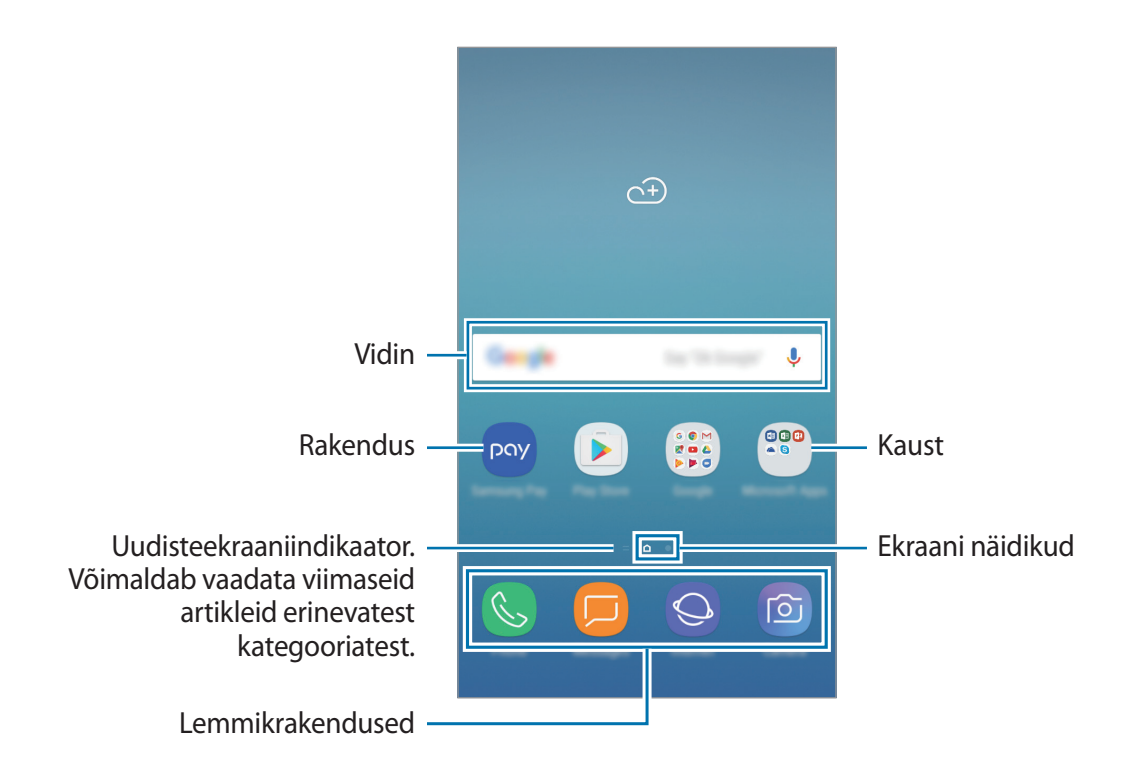

### Avalehe ja rakenduste ekraani vahel vahetamine

Rakenduste ekraani avamiseks libistage avalehel üles- või allapoole. Avalehele naasmiseks libistage rakenduste ekraanil üles- või allapoole. Teise võimalusena vajutage avakuvaklahvi või toksake tagasiliikumiseklahvi.

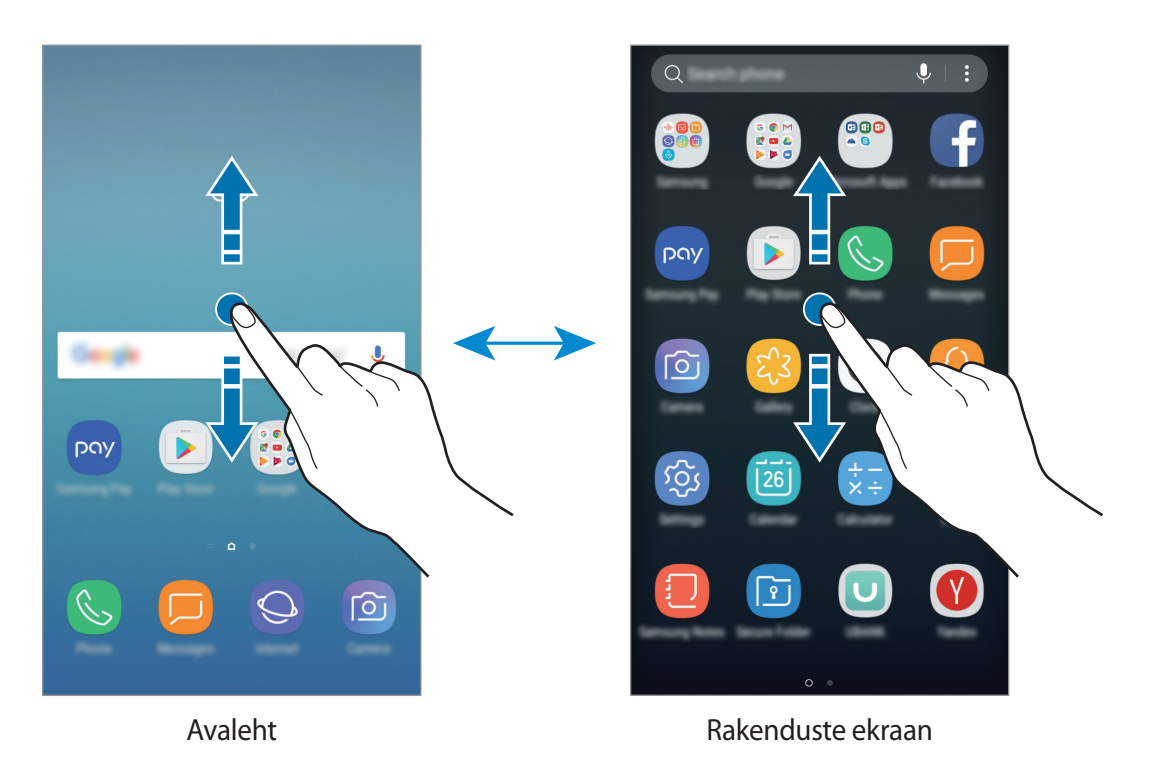

## Üksuste teisaldamine

Toksake ja hoidke üksust ning seejärel lohistage see teise kohta. Üksuse teisele paneelile liigutamiseks lohistage see ekraani serva.

Rakenduse otsetee lisamiseks avalehele toksake ja hoidke üksust rakenduste ekraanil ja seejärel lohistage see ekraani üla- või alaserva. Rakenduse otsetee lisatakse avalehele.

Samuti saate teisaldada tihti kasutatavaid rakendusi avalehe alaosas olevasse otseteede alasse.

### Kaustade loomine

Looge kaustu ning koguge sarnased rakendused kokku, et neid kiirelt leida ja käivitada.

**1** Toksake ja hoidke avalehel või rakenduste ekraanil rakendust all ning seejärel lohistage see teise rakenduse peale.

2 Lõpetage rakenduse allhoidmine, kui rakenduste ümber ilmub kaustaraam.

Luuakse uus kaust, mis sisaldab valitud rakendusi. Toksake **Sisestage kausta nimi** ja sisestage kausta nimi.

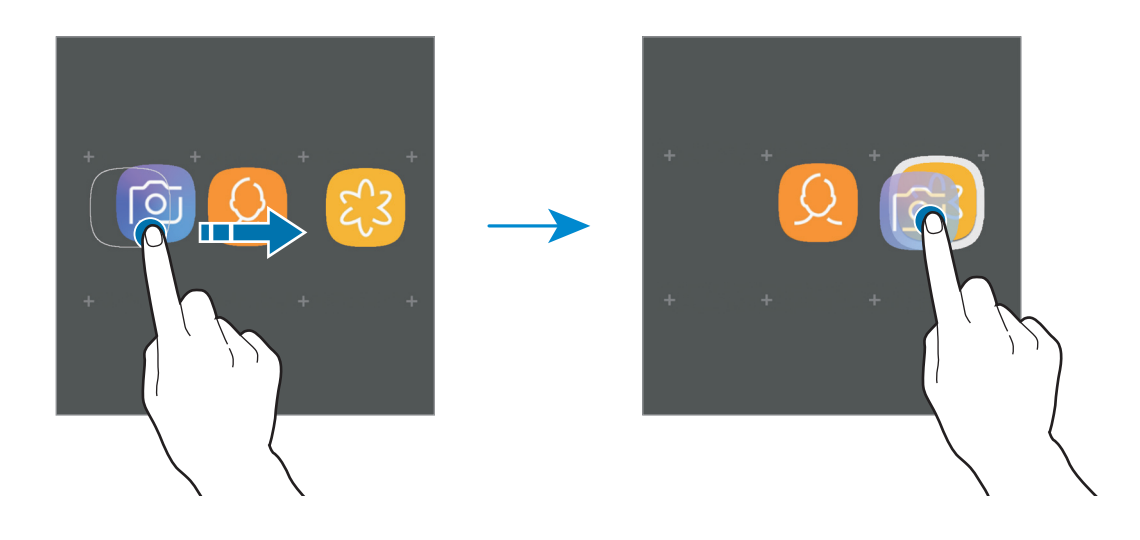

#### **Rakenduste lisamine**

Toksake kausta valikutes LISA RAKENDUSI. Märgistage lisatavad rakendused ja toksake LISA. Rakendusi on võimalik lisada ka neid kausta lohistades.

#### Rakenduste kaustast liigutamine

Toksake ja hoidke rakendust, et lohistada see teise kohta.

#### Kausta kustutamine

Toksake ja hoidke kausta ning seejärel toksake **Kausta kustutamine**. Kustutatakse ainult kaust. Kaustas olevad rakendused viiakse üle rakenduste ekraanile.

## Avalehe redigeerimine

Redigeerimissuvanditele ligipääsuks toksake ja hoidke avalehel tühja ala või suruge sõrmed ekraanil kokku. Saate seada taustpildi, lisada vidinaid jm. Saate ka lisada, kustutada või ümber paigutada avalehe paneele.

- Lehtede lisamine: libistage sõrme vasakule ja seejärel toksake valikut +.
- Lehtede liigutamine: toksake ja hoidke paneeli eelvaadet ning lohistage see uude asukohta.
- Lehtede kustutamine: toksake lehel valikut 🔟.

#### Põhiline

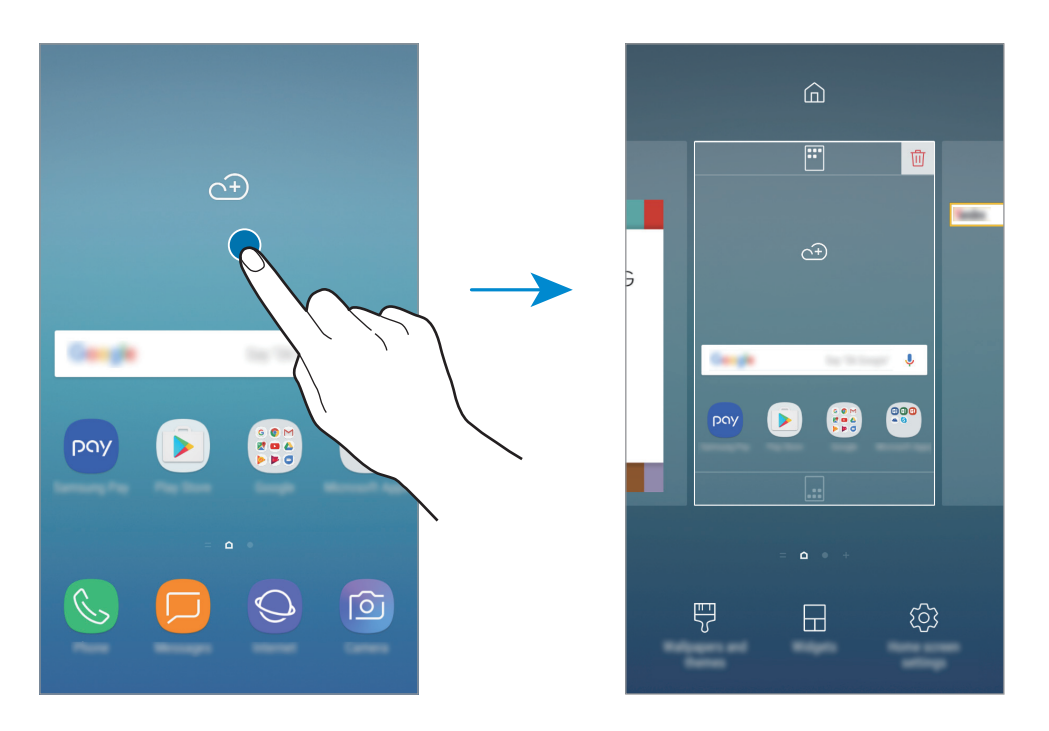

- Taustpildid ja teemad: muutke seadme taustpilti, teemat või ikoone.
- Vidinad: vidinad on konkreetseid funktsioone käivitavad väiksemad rakendused, mis pakuvad teavet ja mugavat juurdepääsu avalehelt. Toksake ja hoidke vidinat ning lohistage see avalehele. Vidin lisatakse avalehele.
- Avaekraani seaded: saate muuta ruudustiku suurust, et kuvada avalehel rohkem või vähem objekte jm.

### Avalehel kõikide rakenduste kuvamine

Saate määrata seadme kuvama avalehel kõiki rakendusi ilma eraldi rakenduste ekraani kasutamata. Toksake ja hoidke avalehel tühja ala ning seejärel toksake **Avaekraani seaded** → **Avaekraani paigutus** → **Ainult avaekraan** → **RAKENDA**.

Nüüd pääsete ligi kõikidele oma rakendustele, libistades sõrme avalehel vasakule.

### Indikaatorikoonid

Indikaatorikoonid ilmuvad ekraani ülaosas olevale olekuribale. Järgnevas tabelis on välja toodud enimkasutatavad ikoonid.

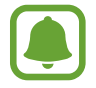

Olekuriba ei pruugi kõigis rakendustes ekraani ülaosas ilmuda. Olekuriba kuvamiseks lohistage see ekraani ülaosast alla.

| Ikoon                              | Tähendus                                         |
|------------------------------------|--------------------------------------------------|
| $\otimes$                          | Signaali pole                                    |
| الد / الد                          | Signaali tugevus                                 |
|                                    | Rändlus (väljaspool tavalist teeninduspiirkonda) |
| 1 / 2                              | Eelistatav SIM- või USIM-kaart kõnedeks          |
| G<br>+1                            | GPRS-võrk ühendatud                              |
| E<br>↓↑                            | EDGE-võrk ühendatud                              |
| 3G<br>+1                           | UMTS-võrk ühendatud                              |
| H<br>+1                            | HSDPA-võrk ühendatud                             |
| H+<br>↓↑                           | HSPA+-võrk ühendatud                             |
| 4G / <b>LTE</b><br>+† / <b>+</b> † | LTE-võrk ühendatud                               |
|                                    | Wi-Fi ühendatud                                  |
| *                                  | Bluetooth-funktsioon aktiveeritud                |
| Q                                  | Asukohateenused on kasutusel                     |
| C.                                 | Kõne pooleli                                     |
| č                                  | Vastamata kõne                                   |
| Ţ                                  | Uus teksti-või multimeediasõnum                  |
| (C)                                | Alarm aktiveeritud                               |

| Ikoon    | Tähendus                                |
|----------|-----------------------------------------|
| ×        | Vaigistusrežiim aktiveeritud            |
| *        | Vibratsioonirežiim aktiveeritud         |
| ¥        | Lennurežiim aktiveeritud                |
| A        | llmnes tõrge või tuleb olla ettevaatlik |
| Ē.       | Aku laadimine                           |
| <b>1</b> | Aku laetuse tase                        |

# Lukustusekraan

Toitenupule vajutamine lülitab ekraani välja ja lukustab selle. Peale selle lülitub ekraan välja ning lukustub automaatselt, kui seadet ei kasutata teatud hulk aega.

Ekraan on lukustatud Libistamine, mis on vaikimisi ekraaniluku tüübiks.

Vajutage toitenuppu või avakuvaklahvi ning libistage mis tahes suunas, et ekraani avada.

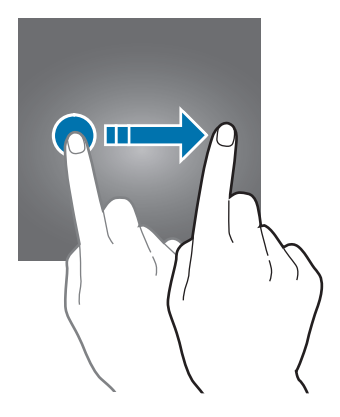

Lukustusmeetodi muutmiseks toksake rakenduste ekraanil **Seaded** → **Luk.ekraan ja turvalisus** → **Ekraaniluku tüüp** ja valige seejärel ekraaniluku tüüp.

Mustri, PINi, parooli või sõrmejälje seadistamisel ekraaniluku tüübiks saate kaitsta oma isiklikke andmeid ennetades teiste ligipääsu teie seadmele. Pärast ekraaniluku tüübi seadistamist nõuab seade avamiseks alati avamiskoodi.

- Libistamine: ekraani avamiseks libista ekraanil mis tahes suunas.
- Muster: ekraani avamiseks joonista ekraanile muster neljast või enamast punktist.
- **PIN-kood**: ekraani avamiseks sisestage vähemalt neljast numbrist koosnev PIN.

- **Parool**: ekraani avamiseks sisestage vähemalt neljast tähemärgist, numbrist või sümbolist koosnev parool.
- Puudub: ärge seadistage ekraani lukustamise meetodit.
- **Sõrmejäljed**: registreerige ekraani lukustuse avamiseks sõrmejäljed. Vaadake lisateavet jaotisest Sõrmejäljetuvastus.

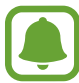

Saate määrata oma seadme tehaseseadeid taastama, kui sisestate avamiskoodi mitu korda järjest valesti ja lubatud katsete piirmäär saab täis. Toksake rakenduste ekraanil **Seaded** → **Luk.ekraan ja turvalisus** → **Turvaluku seaded** ning toksake selle aktiveerimiseks lülitil **Aut. tehaseseadete läht.** 

# **Always On Display**

Te saate alati väljalülitatud ekraanil vaadata teavet, nagu kell või kalender, ning kontrollida muusika esitust.

Saate ka vaadata uusi teavitusi, nagu sõnumid või vastamata kõned.

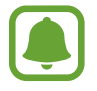

Mõned seadmed ei pruugi seda funktsiooni toetada.

#### Teavituste avamine, kui ekraan on välja lülitatud

Kui saate teavitusi, nagu sõnumid, vastamata kõned või rakenduste teavitused, ilmuvad ekraanile teavitused ka siis kui ekraan on väljas. Teavituse vaatamiseks toksake sõrmega kaks korda teavituse ikoonil.

#### Põhiline

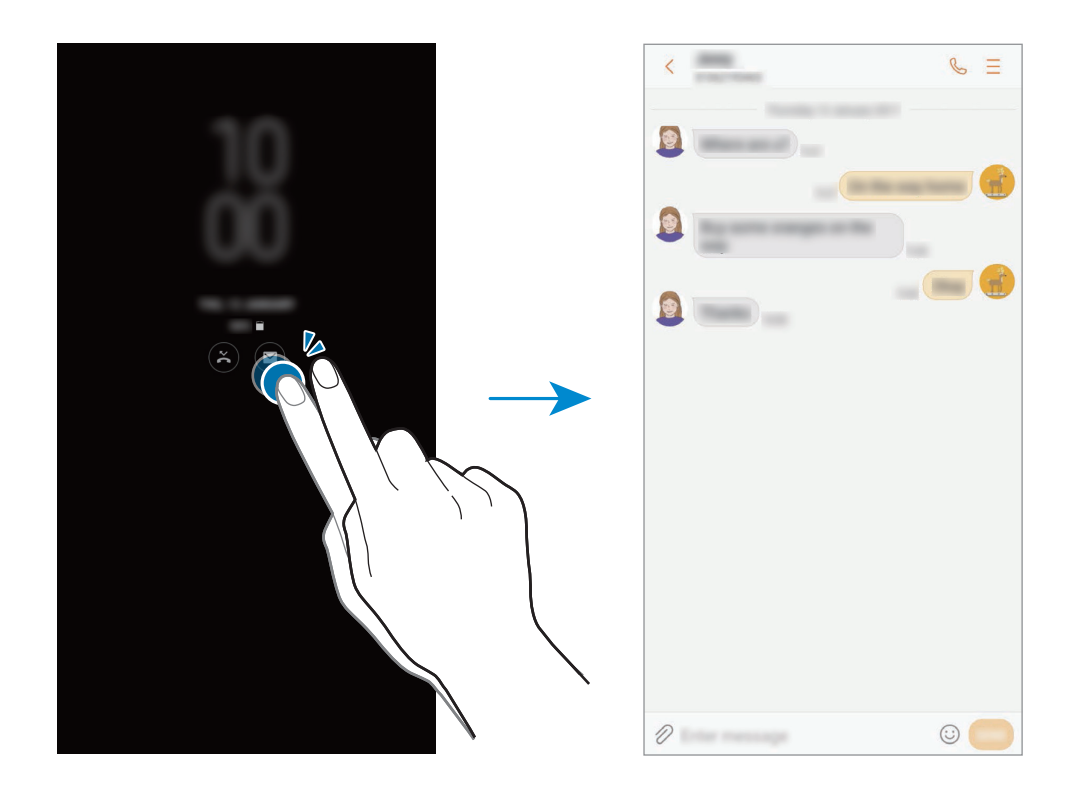

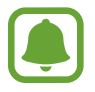

Kui ekraan on lukus, peate selle avama, et teavitusi vaadata.

#### Funktsiooni "Alati ekraanil" aja määramine

Toksake rakenduste kuval valikutel **Seaded** → **Luk.ekraan ja turvalisus** → **Always On Display** ja seejärel lülitil **Kuva alati**, et see inaktiveerida. Seejärel toksake **Ajakava määramine** ning määrake algus- ja lõppaeg.

#### Muusika taasesituse reguleerimine, kui ekraan on välja lülitatud

Muusika taasesitust on võimalik reguleerida ilma ekraani sisse lülitamata ka siis, kui see on parajasti väljas.

- 1 Toksake rakenduste kuval valikutel Seaded → Luk.ekraan ja turvalisus → Teave ja FaceWidgets → FaceWidgets ja seejärel lülitil Muusika kontroller, et see aktiveerida.
- 2 Välja lülitatud ekraani puhul muusika taasesituse reguleerimiseks toksake kellal kaks korda.
- **3** Taasesituse reguleerimiseks toksake ikoonidel.

# **Teavituste paneel**

### Teavituste paneeli kasutamine

Kui saate uusi teavitusi, nagu sõnumid või vastamata kõned, ilmuvad olekuribal indikaatorikoonid. Ikoonide kohta lisateabe vaatamiseks avage teavituste paneel ja kuvage üksikasju.

Teavituste paneeli avamiseks lohistage olekuriba allapoole. Teavituste paneeli sulgemiseks libistage ekraanil sõrmega ülespoole.

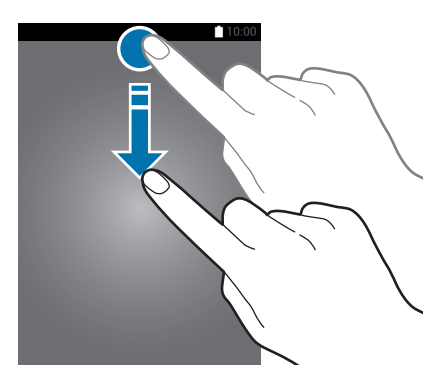

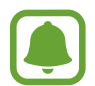

Saate avada teavituste paneeli ka lukustatud ekraani korral.

Teavituste paneelil on võimalik kasutada järgmisi funktsioone.

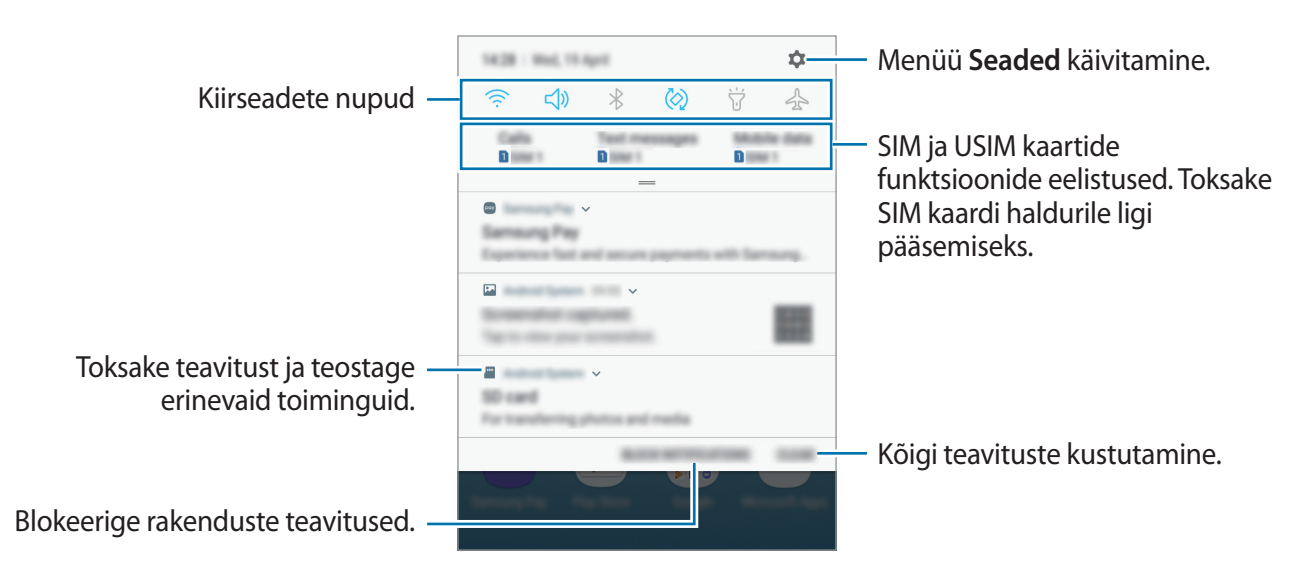

#### Kiirseadete nuppude kasutamine

Toksake kindlate funktsioonide aktiveerimiseks kiirseadete nuppudel. Rohkemate nuppude vaatamiseks libistage teavituste paneelil allapoole.

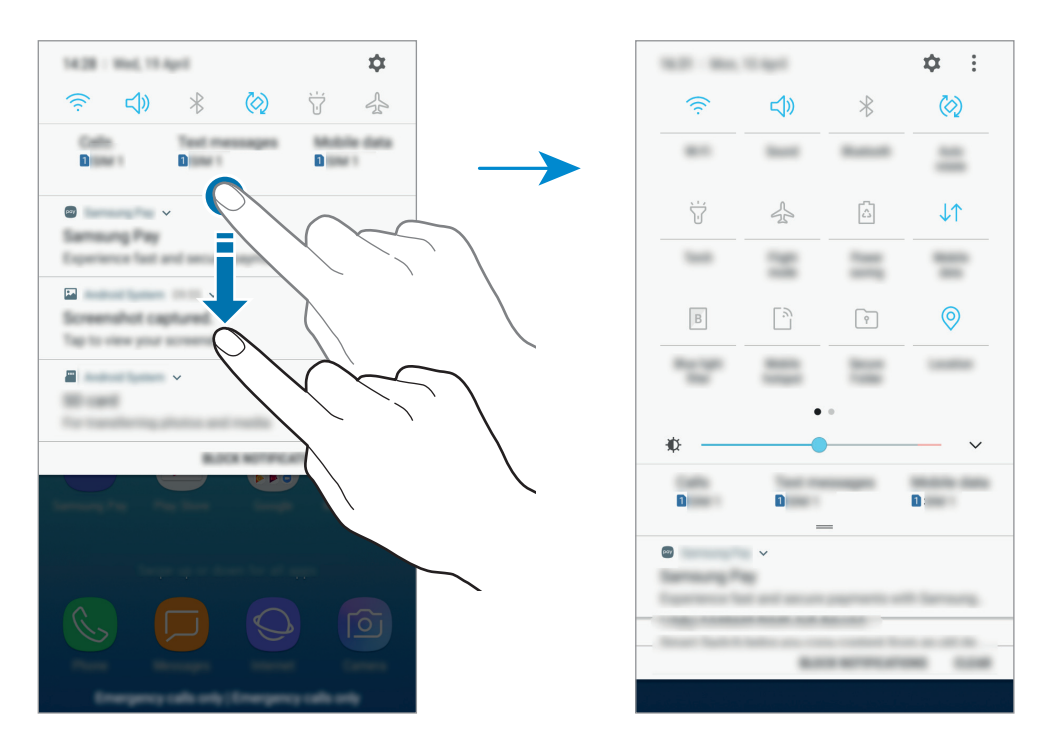

Funktsiooni seadete muutmiseks toksake iga nupu all oleval tekstil. Üksikasjalikumate seadete kuvamiseks toksake nupul ja hoidke seda all.

Nuppude ümberkorraldamiseks toksake • → Nuppude järjestus, toksake nupul ja hoidke seda all ning seejärel lohistage nupp teise kohta.

# Teksti sisestamine

# Klaviatuuri paigutus

Sõnumite saatmiseks, märgete loomiseks ja muudel eesmärkidel teksti sisestamisel ilmub klaviatuur automaatselt.

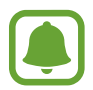

Mõnes keeles ei saa teksti sisestada. Teksti sisestamiseks peate sisestuskeele muutma mõnele toetatud keelele.

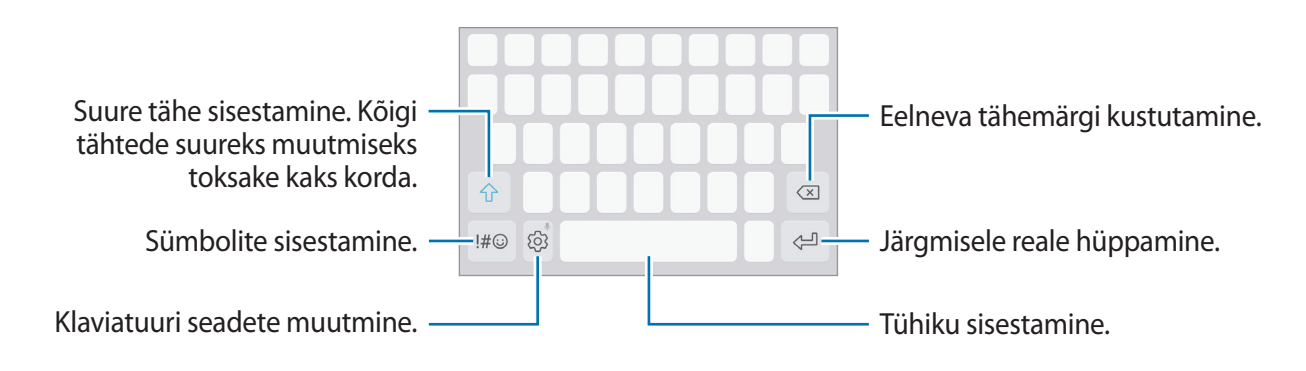

#### Sisestuskeele muutmine

Toksake  $\textcircled{O} \rightarrow$  Keeled ja tüübid  $\rightarrow$  HALDA SISESTUSKEELI ja valige seejärel kasutatavad keeled. Kui valite kaks või enam keelt, saate tühikuklahvi vasakule või paremale libistades ühelt sisestuskeelelt teisele lülituda.

#### Klaviatuuri paigutuse muutmine

Toksake valikutel  $\textcircled{O} \rightarrow$  Keeled ja tüübid, valige keel ning seejärel valige kasutatav klaviatuuripaigutus.

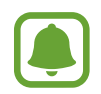

**3x4 klaviatuur** on igal klahvil kolm või neli tähte. Tähemärgi sisestamiseks toksake vastavat klahvi korduvalt, kuni kuvatakse soovitud tähemärk.

## Klaviatuuri lisafunktsioonid

Toksake ja hoidke 🖏, et kasutada erinevaid funktsioone. Sõltuvalt viimati kasutatud funktsioonist võivad 💮 ikooni asemele ilmuda muud ikoonid.

• 🗣 : teksti häälsisestus.

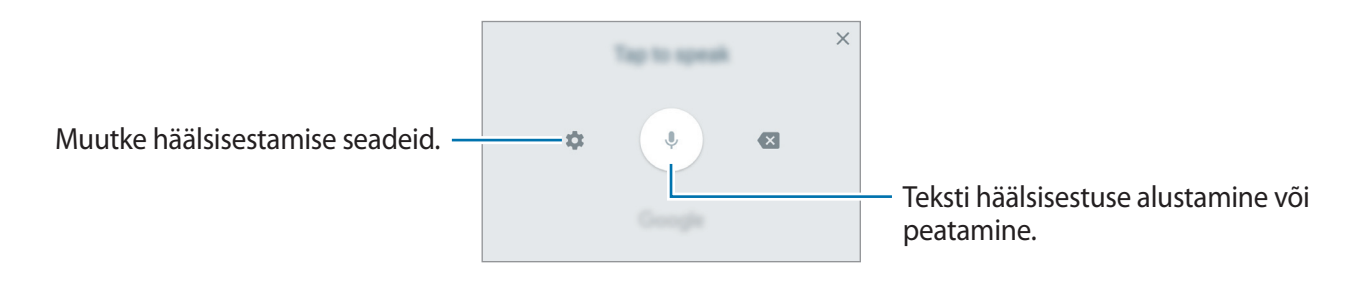

- 🗉 : üksuse lisamine lõikelaualt.
- 😳 : emotikonide sisestamine.
- 🖃 : saate vahetada klaviatuuri ühe käega kasutamiseks.
- 🐼 : klaviatuuri seadete muutmine.

# Kopeerimine ja kleepimine

- 1 Toksake ja hoidke teksti kohal.
- 2 Lohistage soovitud teksti valimiseks 🥑 või 🍉, või toksake kogu teksti valimiseks Vali kõik.
- **3** Toksake **Kopeeri** või **Lõika**.

Valitud tekst kopeeritakse lõikelauale.

Toksake ja hoidke kohta, kuhu tekst sisestada ja toksake Kleebi.
 Eelnevalt kopeeritud teksti kleepimiseks toksake Lõikelaud ja valige teksti.

#### Sõnaraamat

Otsige teatavaid funktsioone kasutades sõnade definitsioone, näiteks veebilehti sirvides.

**1** Toksake ja hoidke sõna, mida soovite otsida.

Kui otsitav sõna ei ole märgistatud, lohistage soovitud teksti märgistamiseks 🥑 või 🍉.

2 Toksake valikute nimekirjas Veel  $\rightarrow$  Sõnaraamat.

Kui sõnastikku ei ole eelnevalt seadmesse paigaldatud, toksake sõnastiku kõrval valikul **Move to Manage dictionaries**  $\rightarrow \bigcirc$ , et see alla laadida.

3 Vaadake tähendust sõnastiku hüpikaknas.

Täisekraanile lülitumiseks toksake ☑. Toksake ekraanil olevale definitsioonile, et kuvada rohkem definitsioone. Sõna lisamiseks oma lemmiksõnade loendisse toksake üksikasjalikul kuval ★ või toksake Search Web, et kasutada sõna otsingusõnana.

# Kuvahõive

Jäädvustage seadme kasutamise ajal ekraanitõmmis.

Vajutage ja hoidke avakuvaklahvi ja toitenuppu samaaegselt. Jäädvustatud pilte saate näha valiku **Galerii** alt.

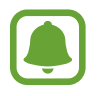

Teatud rakenduste ja funktsioonide kasutamise puhul ei ole võimalik ekraanitõmmist teha.

# **Rakenduste avamine**

Valige avalehel või rakenduste ekraanil rakenduse ikoon selle avamiseks.

Hiljuti kasutatud rakenduste loendist rakenduse avamiseks toksake 🗂 ja valige hiljuti kasutatud rakenduse aken.

#### Rakenduse sulgemine

Toksake 🗂 ja toksake seejärel 🗙 ning lohistage hiljuti kasutatud rakenduse aken vasakule või paremale selle sulgemiseks. Kõigi töötavate rakenduste sulgemiseks toksake SULGE KÕIK.

# **Turvaline kaust**

### Sissejuhatus

Kaitstud kaust kaitseb teie privaatset sisu ja rakendusi, näiteks fotosid ja märkmeid teiste isikute juurdepääsu eest. Saate oma privaatset sisu ja rakendusi turvaliselt hoida ka siis, kui seade on lukustatud.

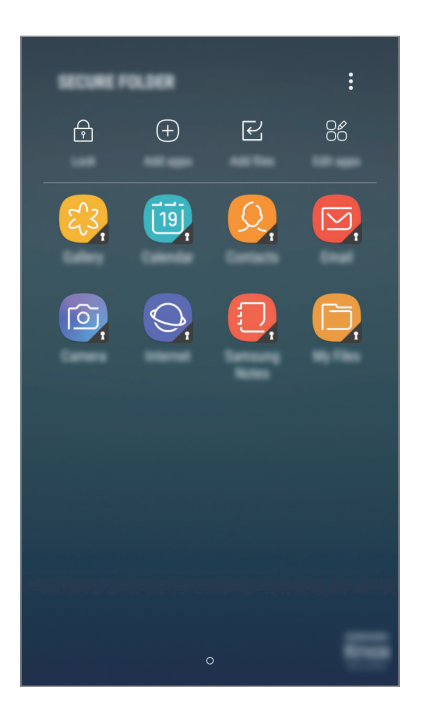

Kaitstud kaust on eraldiseisev turvatud salvestuspiirkond. Kaitstud kaustas olevaid andmeid ei saa kanda üle teistesse seadmetesse heaks kiitmata jagamismeetodite, näiteks USB või Wi-Fi Directi kaudu. Püüd operatsioonisüsteemi kohandada või tarkvara muuta toob kaasa kaitstud kausta automaatse lukustuse ja see muutub ligipääsmatuks. Enne, kui salvestate andmeid kaitstud kausta, tehke neist kindlasti teise turvalisse kohta varukoopia.
# Kaitstud kausta loomine

- **1** Toksake rakenduste ekraanil **Seaded**  $\rightarrow$  **Luk.ekraan ja turvalisus**  $\rightarrow$  **Turvaline kaust**.
- 2 Toksake LOGI S. ja logige oma Samsungi kontosse sisse.
- **3** Valige kaitstud kausta lukustusmeetod ja järgige seadistamise lõpetamiseks ekraanil kuvatavaid juhiseid.

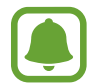

Kui unustate kaitstud kausta avamise koodi, saate selle oma Samsungi kontot kasutades lähtestada. Toksake lähtestamise nupule, mis kuvatakse, kui sisestate vale avamiskoodi ning sisestage oma Samsungi konto parool.

# Kaitstud kaustale automaatse lukustamise seadmine

Määrake seade kaitstud kausta automaatselt lukustama, kui seda ei kasutata.

- **1** Toksake rakenduste ekraanil **Turvaline kaust**.
- **3** Valige lukustamise suvand.

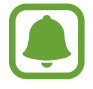

Kaitstud kausta käsitsi lukustamiseks toksake Lukusta.

# Sisu liigutamine

Liigutage sisu, näiteks fotosid ja kontakte, kaitstud kausta. Järgmised tegevused on näide sellest, kuidas pilti vaikimisi salvestuskohast kaitstud kausta liigutada.

- 1 Toksake rakenduste ekraanil Galerii.
- 2 Valige kujutis ja toksake  $\rightarrow$  Teisalda mahutisse Turvaline kaust.

Valitud üksused liigutatakse vastavasse rakendusse kaitstud kaustas.

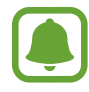

Saate liigutada sisu kaitstud kaustast vastavasse rakendusse vaikimisi salvestuskohas. Valige kujutis ja toksake  $\stackrel{\bullet}{\bullet} \rightarrow$  **Teisalda asukohast Turvaline kaust**.

# **Rakenduste lisamine**

Lisage kaitstud kaustas kasutamiseks rakendus.

- **1** Toksake rakenduste ekraanil **Turvaline kaust**.
- 2 Toksake Lisa rakendusi.
- 3 Märgistage üks või mitu seadmele paigaldatud rakendust ja toksake VALMIS. Ostukeskkonnast Play pood rakenduste installimiseks toksake LAADI ALLA PLAY STORE'IST. Ostukeskkonnast Galaxy Apps rakenduste installimiseks toksake LAADI ALLA GALAXY APPS'IST.

### Kaitstud kaustast rakenduse eemaldamine

Toksake Redigeeri rakendusi, märgistage rakendused ja toksake seejärel Desinstalli.

# Kontode lisamine

Lisage oma Samsungi ja Google'i kontod või muud kontod, millega kaitstud kausta rakendustega sünkroonida.

- **1** Toksake rakenduste ekraanil **Turvaline kaust**.
- 2 Toksake  $\bullet \rightarrow$  Seaded  $\rightarrow$  Kontod  $\rightarrow$  Lisa konto.
- **3** Valige kontoteenus.
- 4 Konto seadistamise lõpetamiseks järgige ekraanile kuvatavaid juhiseid.

# Kaitstud kausta peitmine

Saate rakenduste ekraanilt kaitstud kausta otseteed peita.

**1** Toksake rakenduste ekraanil **Turvaline kaust**.

2 Toksake  $\rightarrow$  Seaded ja toksake selle aktiveerimiseks lülitit Kuva turvaline kaust.

Selleks, et kuvada uuesti kaitstud kausta otsetee, avage rakenduste ekraan, toksake **Seaded**  $\rightarrow$  **Luk.ekraan ja turvalisus**  $\rightarrow$  **Turvaline kaust** ning seejärel toksake selle aktiveerimiseks lülitil **Kuva turvaline kaust**.

# Kaitstud kausta varundamine ja taastamine

Saate varundada kaitstud kausta sisu ja rakendused Samsungi pilve, kasutades oma Samsungi kontot, ning taastada need hiljem.

#### Andmete varundamine

- 1 Toksake rakenduste ekraanil Turvaline kaust.
- **2** Toksake  $\rightarrow$  Seaded  $\rightarrow$  Varundamine ja taastamine.
- **3** Toksake **Lisa konto** ja registreerige ning logige oma Samsungi kontole sisse.
- **4** Toksake **Varunda üksuse Turvaline kaust andmed**.
- 5 Märgistage objektid, mille tahate varundada, ja toksake VARUNDA KOHE. Andmed varundatakse Samsungi pilve.

#### Andmete taastamine

- **1** Toksake rakenduste ekraanil **Turvaline kaust**.
- **2** Toksake  $\rightarrow$  Seaded  $\rightarrow$  Varundamine ja taastamine.
- **3** Toksake **Taasta varundus**.
- Valige seade ja andmetüübid, mida soovite taastada, ning toksake UUENDA.
  Varundatud andmed taastatakse teie seadmesse.

# Kaitstud kausta deinstallimine

Saate kaitstud kausta ja selles oleva sisu ning rakendused deinstallida.

1 Toksake rakenduste ekraanil Seaded → Luk.ekraan ja turvalisus → Turvaline kaust → Desinstalli.

#### 2 Toksake **DESINSTALLI**.

Sisu varundamiseks enne kaitstud kausta desinstallimist märgistage **Teisalda meediumifailid turvalisest kaustast välja** ja toksake **DESINSTALLI**. Kaitstud kaustast varundatud andmetele ligipääsemiseks avage kaust **Samsung**, avage rakendus **Minu Failid** ja seejärel toksake **Sisemälu** → **Secure Folder**.

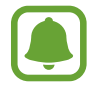

Rakendusse Samsung Notes salvestatud märkmeid ei varundata.

# Mitmikaken

### Sissejuhatus

Mitmikaken võimaldab teil jaotatud kraani vaates samaaegselt kasutada kaht rakendust. Samuti saate hüpikakna vaates samaaegselt kasutada mitut rakendust.

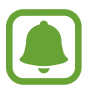

Teatud rakendused ei pruugi seda funktsiooni toetada.

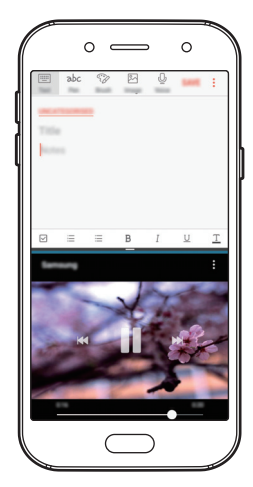

Jaotatud ekraani vaade

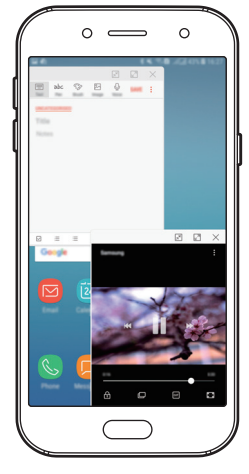

Hüpikvaade

# Jaotatud ekraani vaade

- 1 Hiljuti kasutatud rakenduste loendi avamiseks toksake 🗔.
- 2 Libistage sõrmega üles või alla ja toksake hiljuti kasutatud rakenduse aknas ∃.
  Valitud rakendus käivitatakse ülemises aknas.

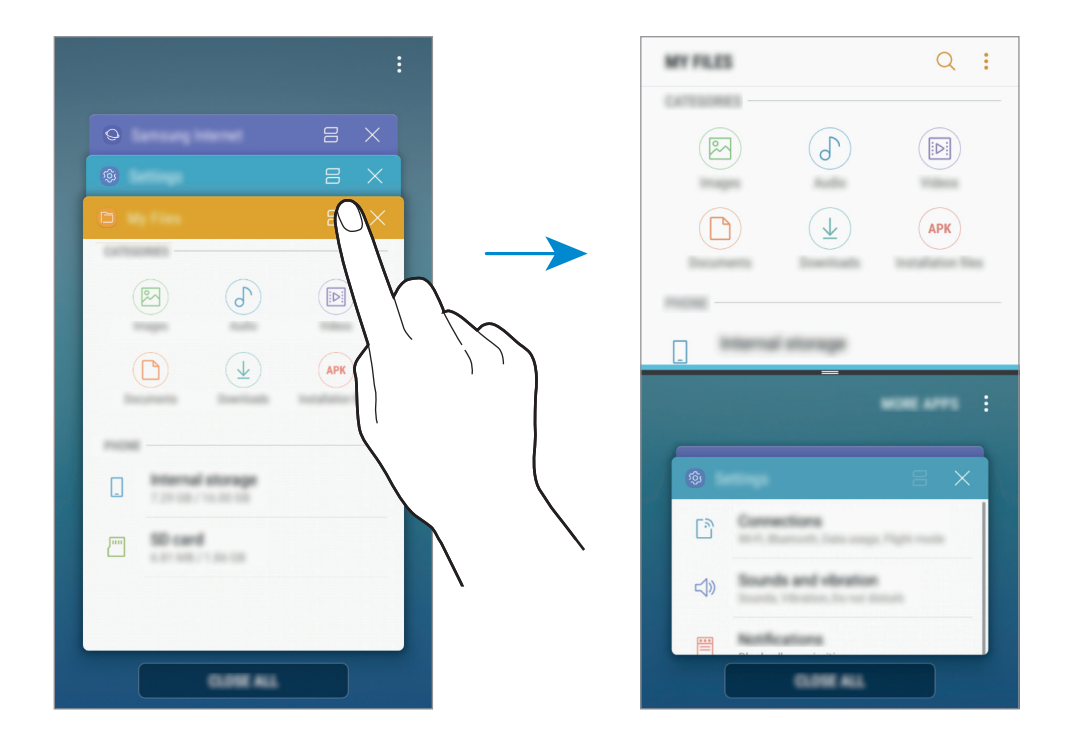

3 Libistage alumises aknas üles- või allapoole, et valida käivitamiseks veel üks rakendus.

Nende rakenduste käivitamiseks, mis ei ole hiljuti kasutatud rakenduste loendis, toksake suvandil VEEL RAK. ja valige rakendus.

```
Põhiline
```

### Lisasuvandite kasutamine.

Toksake rakenduste akende vahelisel ribal, et pääseda juurde täiendavatele suvanditele.

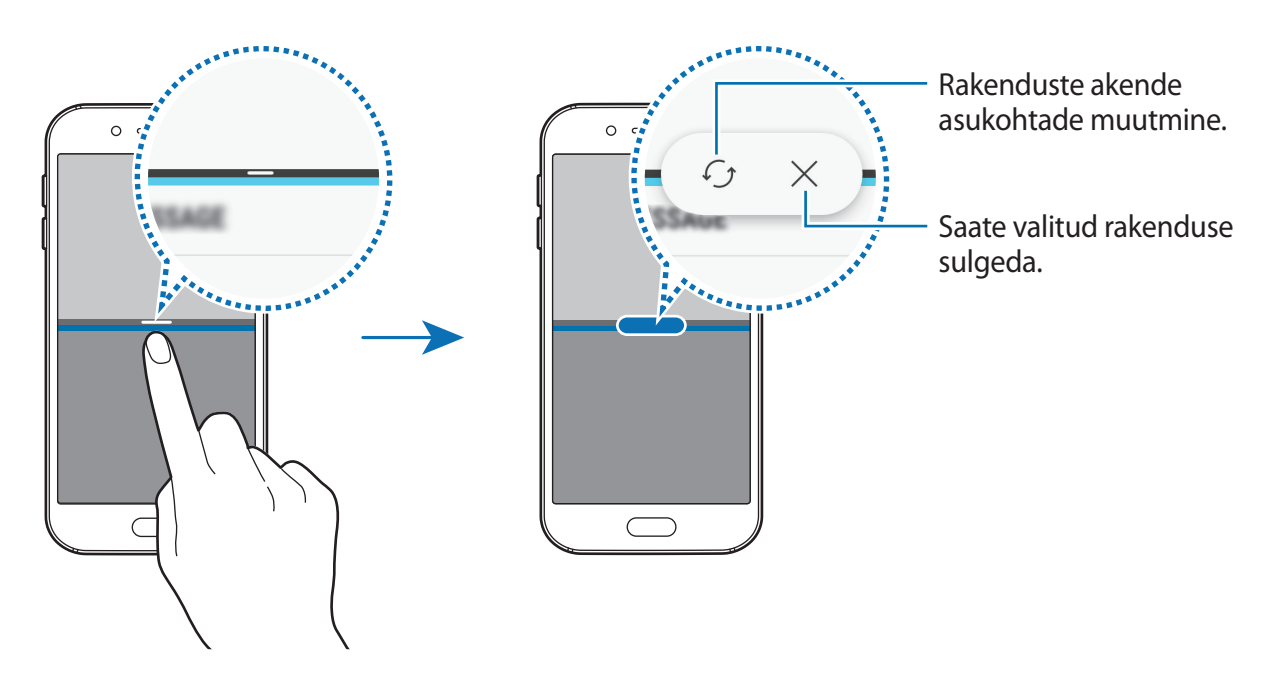

#### Akna suuruse reguleerimine

Lohistage akende suuruse muutmiseks rakenduste akende vahelist riba üles või alla.

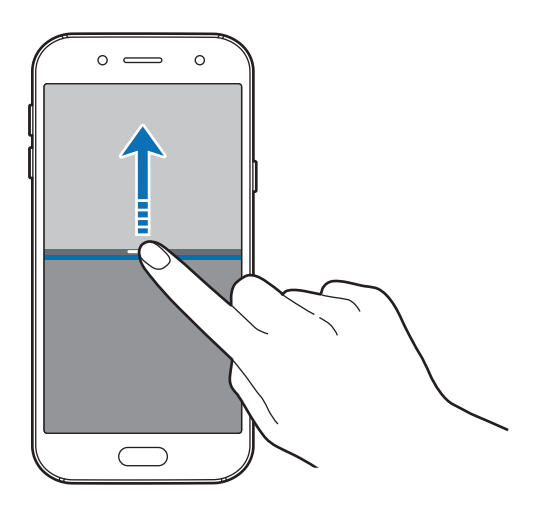

```
Põhiline
```

#### Teksti või piltide jagamine akende vahel

Teksti või kopeeritud piltide pukseerimine ühest aknast teise. Toksake ja hoidke valitud aknas üksust ning lohistage see asukohta teises aknas.

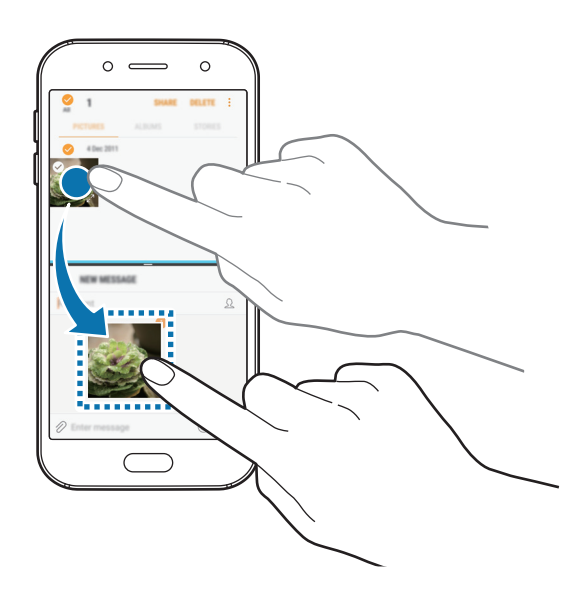

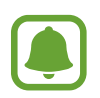

Teatud rakendused ei pruugi seda funktsiooni toetada.

### Jaotatud ekraani vaate minimeerimine

Vajutage avakuvaklahvi, et minimeerida jaotatud ekraani vaade. Olekuribal kuvatakse ikoon Alumises aknas olev rakendus suletakse ja ülemises aknas olev rakendus jääb minimeeritud jaotatud ekraani vaates aktiivseks.

Minimeeritud jaotatud ekraani vaate sulgemiseks avage teavituste paneel ja toksake mitmikakna teavituses ikoonil X.

#### Akna maksimeerimine

Toksake rakenduse aknal ja lohistage rakenduste akende vahelist riba ekraani üla- või alaserva.

# Hüpikvaade

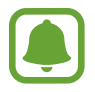

See funktsioon võib sõltuvalt teie regioonist või teenusepakkujast mitte võimalik olla.

- 1 Hiljuti kasutatud rakenduste loendi avamiseks toksake 🗔.
- 2 Libistage üles või alla, toksake pikalt rakenduse aknal ja seejärel lohistage see suvandile Lohistage siia hüpikvaate jaoks.

0 — 0 0 — 0 Akna minimeerimine.  $\square$ R \_ ↗  $\times$ Rakenduse sulgemine. Akna maksimeerimine. ā ī ∽ ∽

Rakenduse ekraan kuvatakse hüpikakna vaates.

#### Hüpikakende liigutamine

Hüpikakna teisaldamiseks toksake akna tööriistaribal ja lohistage see uude kohta.

# Samsungi konto

# Sissejuhatus

Teie Samsungi konto on integreeritud kontoteenus, mis võimaldab teil kasutada mitmesuguseid Samsungi teenuseid, mida pakuvad mobiilsed seadmed, telerid ning Samsungi veebileht. Kui teie Samsungi konto on registreeritud, saate kasutada Samsungi poolt pakutavaid rakendusi ilma oma kontole sisse logimiseta.

Looge endale Samsungi konto, kasutades oma e-posti aadressi.

Selleks, et näha nimekirja teenustest, mida oma Samsungi kontoga kasutada saate, külastage veebilehte account.samsung.com. Selleks, et saada rohkem infot Samsungi kontode kohta, avage rakenduste ekraan ning toksake **Seaded**  $\rightarrow$  **Pilv ja kontod**  $\rightarrow$  **Kontod**  $\rightarrow$  **Samsung account**  $\rightarrow$  **Spikker**.

# Samsungi konto registreerimine

#### Uue Samsungi konto registreerimine

Kui teil pole Samsungi kontot, peaksite selle looma.

- **1** Toksake rakenduste ekraanil **Seaded**  $\rightarrow$  **Pilv ja kontod**  $\rightarrow$  **Kontod**  $\rightarrow$  **Lisa konto**.
- 2 Toksake Samsung account  $\rightarrow$  LOO KONTO.
- **3** Järgige konto lõplikuks loomiseks ekraanil kuvatavaid juhiseid.

#### Olemasoleva Samsungi konto registreerimine

Kui teil juba on Samsungi konto, registeerige see seadmesse.

- **1** Toksake rakenduste ekraanil **Seaded**  $\rightarrow$  **Pilv ja kontod**  $\rightarrow$  **Kontod**  $\rightarrow$  **Lisa konto**.
- 2 Toksake Samsung account  $\rightarrow$  LOGI SISSE.
- 3 Sisestage e-posti aadress ja parool ning toksake seejärel LOGI SISSE.

Kui olete oma kontoandmed unustanud, toksake **Kas unustasite oma tunnuse või parooli?** Leiate oma kontoandmed, kui sisestate nõutud info ning ekraanil kuvatava turvakoodi.

# Samsungi konto eemaldamine

Seadmest registreeritud Samsungi konto eemaldamisel, eemaldatakse ka teie andmed nagu näiteks kontaktid või sündmused.

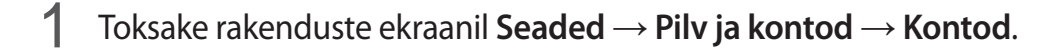

- 2 Toksake Samsung account  $\rightarrow$   $\rightarrow$  Eemalda konto  $\rightarrow$  OK.
- **3** Sisestage oma Samsungi konto parool ja seejärel toksake suvandil **EEMALDA KONTO**.

# Andmete ülekandmine teie eelmiselt seadmelt

Saate edastada vanast seadmest uude seadmesse kontakte, pilte ja muid andmeid, kasutades Smart Switchi või Samsungi pilve.

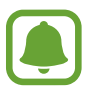

- Moned seadmed voi arvutid ei pruugi seda funktsiooni toetada.
- Kehtivad piirangud. Lisateabe jaoks külastage veebilehte www.samsung.com/smartswitch. Samsung suhtub autoriõigustesse tõsiselt. Edastage ainult sisu mis kuulub teile või mille edastamiseks teil õigus on.

### Smart Switchi kaudu andmete edastamine

Te saate eelmise seadme andmed üle kanda uude seadmesse rakenduse Samsung Smart Switch kaudu.

Saadaval on rakenduse Samsung Smart Switch järgmised versioonid.

- Mobiiliversioon: mobiilseadmete vahel andmete edastamine. Rakenduse saate alla laadida veebipoodidest Galaxy Apps või Play pood.
- Arvutiversioon: oma seadme ja arvuti vahel andmete edastamine. Rakenduse saate alla laadida veebipoest www.samsung.com/smartswitch.

```
Põhiline
```

#### Wi-Fi Directi kaudu andmete juhtmevaba edastamine

Kandke andmeid üle oma eelmiselt seadmelt uuele seadmele Wi-Fi Directi kaudu.

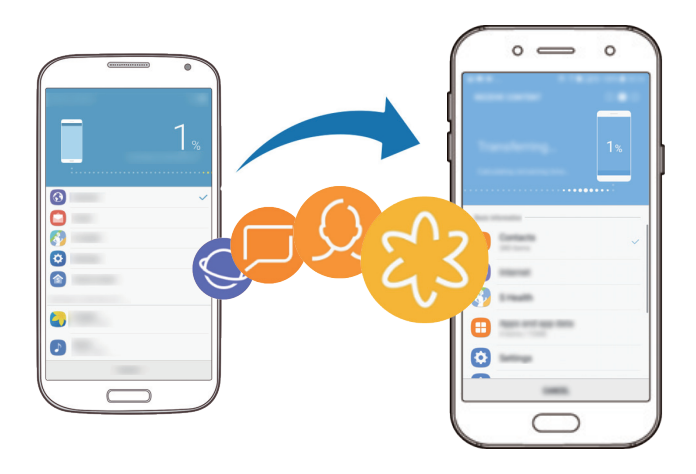

- 1 Laadige ja paigaldage mõlemasse seadmesse rakendus Smart Switch, kasutades poode Galaxy Apps või Play pood.
- 2 Asetage seadmed üksteise lähedale.
- 3 Käivitage mõlemas seadmes Smart Switch.
- 4 Toksake eelmisel seadmel JUHTMEVABA  $\rightarrow$  SAADA  $\rightarrow$  ÜHENDA.
- 5 Toksake oma seadmel JUHTMEVABA  $\rightarrow$  VÕTA VASTU ja valige eelmise seadme tüüp.
- 6 Järgige ekraanile ilmuvaid juhiseid, et eelmiselt seadmelt andmed üle kanda.

#### Varundamisandmete ülekandmine arvutist

Oma seadme ja arvuti vahel andmete edastamine. Peate laadima alla Smart Switchi arvutiversiooni aadressilt www.samsung.com/smartswitch. Tehke oma eelmise seadme andmetes varukoopia arvutisse ja importige andmed uude seadmesse.

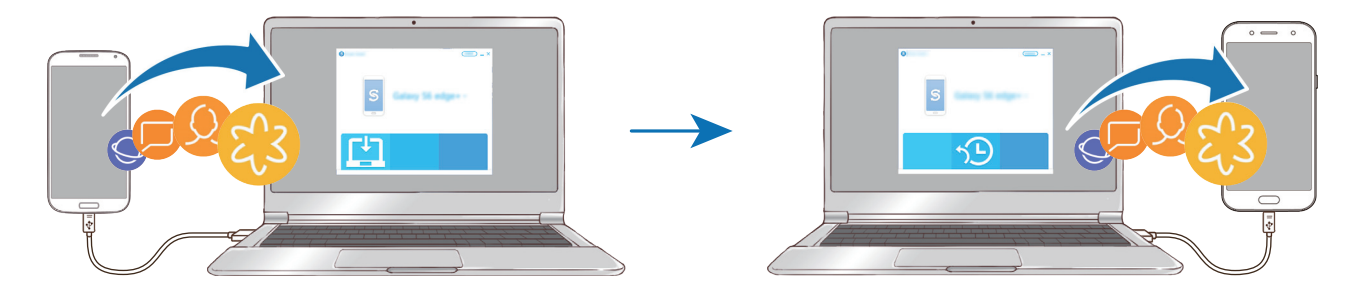

#### Põhiline

- 1 Arvutis külastage rakenduse Smart Switch allalaadimiseks lehte www.samsung.com/smartswitch.
- 2 Käivitage arvutis Smart Switch.
- Kui teie eelmine seade ei olnud Samsungi seade, tehke andmetest arvutisse varukoopia seadme tootja poolt pakutava programmi abil. Seejärel liikuge edasi viienda sammu juurde.
- 3 Ühendage oma eelmine seade arvutiga USB-kaabli abil.
- 4 Järgige arvutiekraanil olevaid juhiseid seadme andmete varundamise kohta. Seejärel ühendage oma eelmine seade arvutist lahti.
- 5 Ühendage oma uus seade arvutiga USB-kaabli abil.
- 6 Järgige arvutiekraanil olevaid juhiseid andmete uude seadmesse ülekandmise kohta.

# Andmete edastamine Samsungi pilve kaudu

Tehke oma eelmise seadme andmetest varukoopia Samsungi pilve ja taastage andmed uues seadmes. Samsungi pilve kasutamiseks peate registreeruma ja enda Samsungi kontole sisse logima. Vaadake lisateavet jaotisest Samsungi konto.

- 1 Varundage eelmises seadmes andmed oma Samsungi kontole.
- 3 Toksake ja valige seadmete loendis eelmine seade.
- 4 Märgistage and met ü bid, mida soovite taastada, ja toksake TAASTA KOHE.

# Seade ja andmehaldus

# Seadme kasutamine eemaldatava kettana andmete ülekandmiseks

Teisaldage audio-, video-, pildi- ja teisi faile seadmest arvutisse või vastupidi.

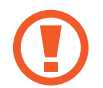

Ärge eemaldage seadmelt failiedastuse ajal USB-kaablit. See võib põhjustada andmekadu või seadme kahjustusi.

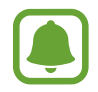

Seadmed ei pruugi korralikult ühenduda, kui nad on ühendatud läbi USB jaoturi. Ühendage seade otse arvuti USB-pesaga.

- <sup>1</sup> Ühendage seade arvutiga USB-kaabli abil.
- $\label{eq:constraint} 2 \ \ \text{Avage teavituse paneel ning toksake seejärel} \ \textbf{Meediumifailide USB-edastamine} \rightarrow \textbf{Edasta} \\ \textbf{meediumifaile.} \\$

Kui arvuti ei suuda teie seadet ära tunda, toksake Edasta pilte.

- 3 Toksake LUBA, et lubada arvuti ligipääs teie seadme andmetele. Kui arvuti teie seadme ära tunneb, ilmub seade jaotuse Minu arvuti all.
- 4 Teisaldage faile seadme ja arvuti vahel.

# Seadme värskendamine

Seadet saab uusima tarkvaraga värskendada.

### Värskendamine õhu kaudu

Seadet saab uusima tarkvaraga püsivara FOTA abil otse värskendada.

Toksake rakenduste ekraanil Seaded → Tarkvaravärskendus → Laadi värskendused käsitsi alla.

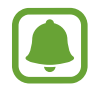

Kui toksate aktiveerimiseks lülitil Laadi värskendused autom. alla, laetakse värskendused alla, kui seade ühendatakse Wi-Fi võrguga.

#### Uuendamine rakendusega Smart Switch

Ühendage seade arvutiga ja värskendage seadet uusima tarkvaraga.

- 1 Arvutis külastage rakenduse Smart Switch allalaadimiseks ja paigaldamiseks lehte www.samsung.com/smartswitch.
- 2 Käivitage arvutis Smart Switch.
- 3 Ühendage seade arvutiga USB-kaabli abil.
- 4 Kui saadaval on tarkvara uuendus, järgige ekraanile ilmuvaid juhiseid, et seadet uuendada.
  - Ärge lülitage arvutit välja või ühendage USB-kaablit lahti, kui seade end uuendab.
    - Ärge ühendage seadme värskendamise ajal arvutiga teisi meediumiseadmeid.
      See võib uuendusprotsessi mõjutada. Enne uuendamist ühendage kõik teised meediumiseadmed arvuti küljest lahti.

# Andmete varundamine ja taastamine

Kaitske oma seadmes olevad isiklikke andmeid, rakenduse andmeid ja seadeid. Te saate varundada tundlikku teavet ja sinna hiljem juurde pääseda. Andmete varundamiseks või taastamiseks peate om Google'i või Samsungi kontole sisse logima. Vaadake lisateavet jaotisest Samsungi konto ja Kontod.

### Samsungi konto kasutamine

Toksake rakenduste ekraanil **Seaded** → **Pilv ja kontod** → **Varundamine ja taastamine** → **Varundusseaded** Samsungi konto puhul, toksake varundatavate andmete kõrval olevatele lülititele ja toksake **VARUNDA KOHE**.

Andmed varundatakse Samsungi pilve. Vaadake lisateavet jaotisest Samsung Cloud.

Seadme määramiseks automaatselt andmeid varundama toksake lülitit AUTOMAATNE VARUNDAMINE.

Varundatud andmete taastamiseks Samsungi pilvest Samsungi konto abil toksake **Taastamine**. Valige seade ja andmetüübid, mida soovite taastada, ning toksake **TAASTA KOHE**. Valitud andmed taastatakse teie seadmesse.

#### Google'i konto kasutamine

Toksake rakenduste ekraanil **Seaded** → **Pilv ja kontod** → **Varundamine ja taastamine** ning toksake lülitit **Varunda minu andmed**, et Google'i konto selle aktiveeriks. Toksake **Varukonto** ja valige konto varunduskontoks.

Andmete lähtestamiseks Google'i konto abil toksake selle aktiveerimiseks lülitil **Automaatne taastamine**. Kui te rakendused uuesti installite, taastatakse varundatud seaded ja andmed.

# Andmete lähtestamine

Kustutage kõik seadmes olevad seaded ja andmed. Veenduge enne tehaseandmete taastamist, et olete seadmes asuvatest olulistest andmetest varukoopia teinud. Vaadake lisateavet jaotisest Andmete varundamine ja taastamine.

Toksake rakenduste ekraanil Seaded  $\rightarrow$  Üldine haldus  $\rightarrow$  Lähtestamine  $\rightarrow$  Tehaseseadete lähtestamine  $\rightarrow$  LÄHTESTA  $\rightarrow$  KUSTUTA KÕIK. Seade taaskäivitub automaatselt.

# Jagamisfunktsioonid

Jaga sisu, kasutades selleks mitmesuguseid jagamisfunktsioone. Alltoodud toimingud on näide piltide jagamise kohta.

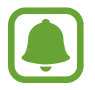

Failide jagamine mobiilsidevõrgu kaudu võib kaasa tuua lisakulutusi.

- **1** Toksake rakenduste ekraanil **Galerii**.
- 2 Valige pilt.
- **3** Toksake **Jaga** ning valige jagamismeetod nagu näiteks Bluetooth ja e-post.

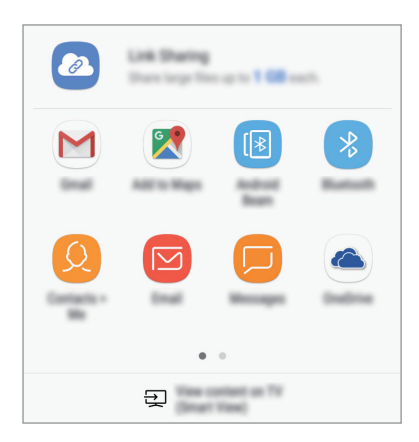

Te saate kasutada järgmiseid funktsioone:

- Link Sharing: laadige sisu üles Samsungi hoiuserverisse ja jagage linki ning juurdepääsukoodi teistega, isegi kui nad ei ole teie kontaktide nimekirja salvestatud. Selle funktsiooni kasutamiseks peab teie telefoninumber olema kinnitatud.
- Kuva sisu teleris (Smart View): vaadake oma seadmes kuvatavat sisu suuremal ekraanil, kasutades juhtmevaba ühendust.
- Kui teil on infovahetuse või jagamise ajalugu, ilmuvad inimesed, kellega te ühendust võtsite, jagamisvalikute paneelile. Selleks, et nendega vastava rakenduse kaudu otse sisu jagada, valige soovitud isiku ikoon. Kui see funktsioon ei ole aktiveeritud, avage rakenduste ekraan, toksake Seaded → Täpsemad funktsioonid ja toksake funktsiooni aktiveerimiseks lülitil Direct share.
- 4 Pildi teistega jagamiseks järgige ekraanile ilmuvaid juhiseid.

Kui saaja seadmele on saadetud kujutis, siis ilmub nende seadmele teade. Toksake teatele, et kujutist vaadata või alla laadida.

# Hädaabirežiim

Aku säästmiseks võite seadme lülitada energiasäästu režiimi. Mõningaid rakendusi ja funktsioone ei saa kasutada. Hädaabirežiimis saate teha hädaabikõnesid, saata teavet oma praeguse asukoha kohta teistele, käivitada hädaabialarmi jm.

Vajutage ja hoidke all toitenuppu ning toksake seejärel Hädaabirežiim.

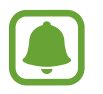

Alles olev kasutusaeg näitab seda, kui palju aega on aku tühjenemiseni. Alles olev kasutusaeg võib seadme seadetest ja töötamistingimustest tulenevalt erineda.

#### Hädaabirežiimi deaktiveerimine

Hädaabirežiimi deaktiveerimiseks toksake • → Desaktiveeri hädaabirežiim. Või vajutage ja hoidke toitenuppu ning toksake seejärel Hädaabirežiim.

# Rakendused

# Rakenduste installimine ja deinstallimine

# **Galaxy Apps**

Ostke ja laadige alla rakendusi. Saate laadida alla rakendusi, mis on mõeldud spetsiaalselt Samsung Galaxy seadmetele.

Toksake rakenduste ekraanil **Samsung**  $\rightarrow$  **Galaxy Apps**.

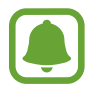

See rakendus võib sõltuvalt regioonist või teenusepakkujast mitte saadaval olla.

#### Rakenduste installimine

Sirvige rakendusi kategooriate järgi või toksake märksõna järgi otsimiseks otsinguvälja.

Valige rakendus, et kuvada selle teavet. Toksake tasuta rakenduste allalaadimiseks **INSTALLI**. Tasuliste rakenduste ostmiseks ja allalaadimiseks toksake hinda ja järgige ekraanil kuvatavaid juhiseid.

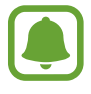

Automaatse värskenduse seadistuste muutmiseks toksake  $\rightarrow$  Seaded  $\rightarrow$  Värskenda rakendusi automaatselt ja valige seejärel suvand.

# Play pood

Ostke ja laadige alla rakendusi. Toksake rakenduste ekraanil **Play pood**.

#### Rakenduste installimine

Sirvige rakendusi kategooriate järgi või otsige neid märksõnade abil.

Valige rakendus, et kuvada selle teavet. Toksake tasuta rakenduste allalaadimiseks **INSTALLI**. Tasuliste rakenduste ostmiseks ja allalaadimiseks toksake hinda ja järgige ekraanil kuvatavaid juhiseid.

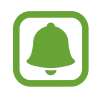

Automaatse värskenduse seadistuste muutmiseks toksake  $\implies \rightarrow$  Seaded  $\rightarrow$  Rakenduste automaatne värskendamine ja valige seejärel suvand.

# Rakenduste haldamine

#### Rakenduste desinstallimine ja rakenduse unerežiimi kasutamine

Toksake ja hoidke sõrme rakendusel ning tehke valik.

- Desaktiveeri: valitud vaikerakenduste keelamine, mida ei saa seadmest deinstallida.
- Magamine: käivitab rakenduste unerežiimi, et säästa akut, tõkestades rakenduste töötamise taustal.
- Desinstalli: allalaaditud rakenduste deinstallimine.

### Rakenduste lubamine

Toksake rakenduste ekraanil Seaded  $\rightarrow$  Rakendused  $\rightarrow \mathbf{V} \rightarrow$  Inaktiveeritud, valige rakendus ja toksake seejärel AKTIVEERI.

#### Rakenduse lubade seadistamine

Mõned rakendused vajavad õigesti toimimiseks luba kasutada teie seadmel olevaid andmeid. Kui avate rakenduse, võib avaneda hüpikaken, kus teilt palutakse ligipääsu kindlatele funktsioonidele või infole. Toksake hüpikaknas **LUBA**, et rakendusele luba anda.

Oma rakenduste lubade seadete vaatamiseks avage rakenduste ekraan ja toksake **Seaded**  $\rightarrow$  **Rakendused**. Valige rakendus ja toksake **Õigused**. Saate vaadata rakenduse lubade nimekirja ja muuta rakenduse lube.

Rakenduste lubade seadete vaatamiseks või muutmiseks loa kategooria alusel avage rakenduste ekraan ja toksake **Seaded**  $\rightarrow$  **Rakendused**  $\rightarrow$  **Rakenduse load**. Lubade andmiseks valige üksus ning toksake nende kõrval olevaid lüliteid.

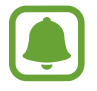

Kui te rakendustele lubasid ei anna, ei pruugi rakenduste põhifunktsioonid õigesti funktsioneerida.

# Telefon

# Sissejuhatus

Tehke hääl- ja videokõnesid ning vastake neile.

# Helistamine

- **1** Toksake rakenduste ekraanil **Telefon**.
- 2 Sisestage telefoninumber.

Kui klaviatuur ei ilmu ekraanile, toksake klaviatuuri avamiseks 🕮.

3 Toksake häälkõne tegemiseks valikul 🗨 või 💌 või videokõne tegemiseks valikul 📑.

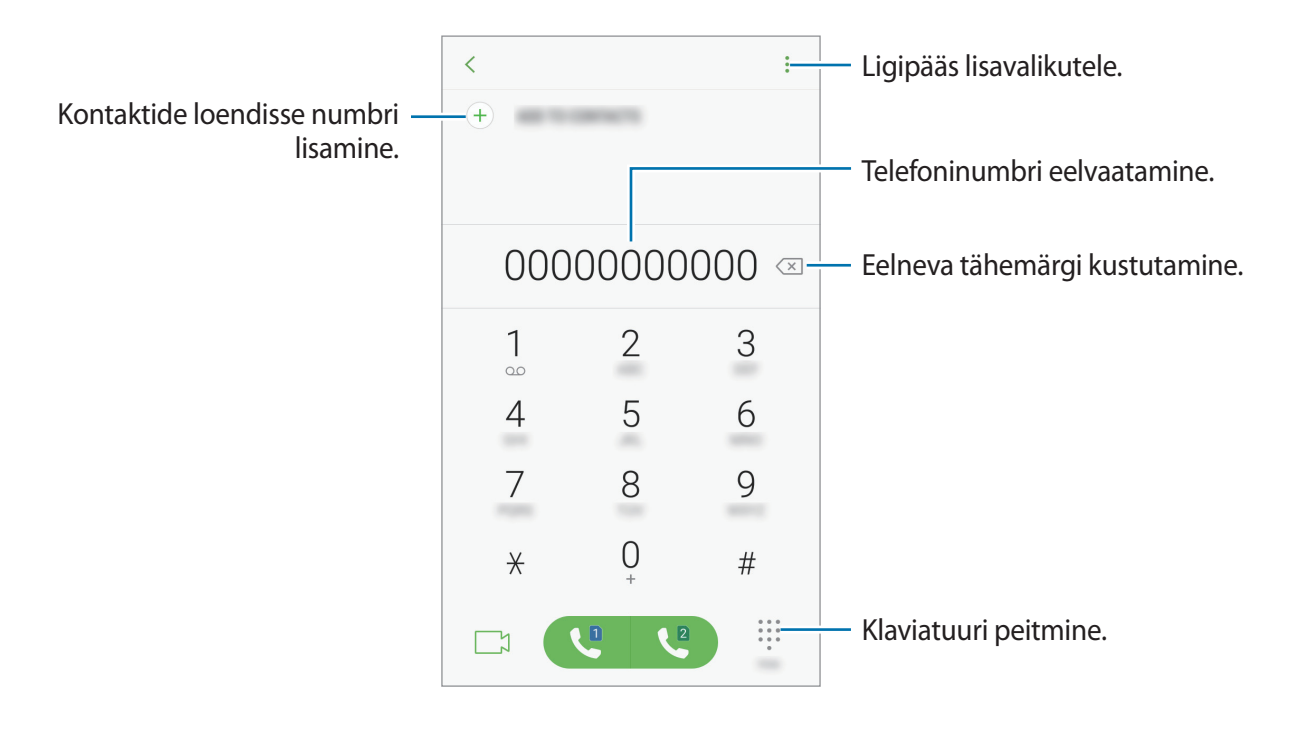

#### Kiirvalimise kasutamine

Seadke kiirvalimise numbrid, et kiirelt kõnesid teha.

Numbri kiirvalimisse määramiseks toksake → Kiirvalimine, valige kiirvalimisnumber ja seejärel lisage telefoninumber.

Kõne tegemiseks toksake ja hoidke klaviatuuril kiirvalimisnumbrit. Kui kiirvalimisnumber on 10-kohaline või pikem, toksake selle esimes(t)el numbri(te)l, seejärel toksake ja hoidke viimast numbrit.

Näiteks kui seate numbrit **123** kiirvalimisnumbriks, toksake **1**, toksake **2**, seejärel toksake ja hoidke **3**.

#### Lukustatud ekraaniga helistamine

Lohistage lukustatud ekraanil ikoon 🌭 suurest ringist välja.

### Kõnelogidest või kontaktide loendist helistamine

Toksake **HILJUT.-D** või **KONTAKTID** ning libistage seejärel helistamiseks kontakti või telefoninumbri peal sõrmega paremale.

### Rahvusvahelise kõne tegemine

- 1 Toksake klaviatuuri avamiseks (), kui klaviatuur ei ilmu ekraanile.
- 2 Toksake ja hoidke **0** all, kuni ilmub + märk.
- 3 Sisestage riigi kood, piirkonna kood ja telefoninumber ning toksake 🔍 või 🕓.

# Sissetulevad kõned

### Kõnele vastamine

Sissetuleva kõne puhul lohistage 🕓 suurest ringist välja.

### Kõnest keeldumine

Sissetuleva kõne puhul lohistage 🔿 suurest ringist välja.

Sõnumi saatmiseks kõnest keeldumisel lohistage sõnumist keeldumise riba üles.

Erinevate keeldumissõnumite loomiseks avage rakenduste ekraan, toksake **Telefon**  $\rightarrow$   $\stackrel{\bullet}{\bullet}$   $\rightarrow$  **Seaded**  $\rightarrow$  **Kiirelt keeldumise sõnumid**, sisestage sõnum ja toksake seejärel  $\stackrel{\bullet}{\oplus}$ .

#### Vastamata kõned

Vastamata kõne puhul kuvatakse olekuribal ikoon ≱. Vastamata kõnede loendi vaatamiseks avage teavituste paneel. Samuti võite vastamata kõnede kuvamiseks toksata rakenduste ekraanil **Telefon** → **HILJUT.-D**.

# Telefoninumbrite blokeerimine

Keelduge konkreetsetest saabuvatest kõnedest, lisades need numbrid oma blokeerimisnimekirja.

- **1** Toksake rakenduste ekraanil **Telefon**  $\rightarrow$  **Seaded**  $\rightarrow$  **Numbrite blokeerimine**.
- 2 Toksake  $\Omega$ , märgistage kontaktid ja toksake seejärel VALMIS.

Numbri käsitsi sisestamiseks toksake **Sisestage telefoninumber**, sisestage number ja toksake seejärel  $\oplus$ .

Kui blokeeritud numbrid üritavad teiega ühendust saada, siis teid sellest ei teavitata. Kõned logitakse kõnelogisse.

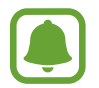

Samuti võite blokeerida sissetulevad kõned inimestelt, kes ei näita oma telefoninumbrit. Toksake lülitit **Tundmatute helistajate blok.** funktsiooni aktiveerimiseks.

# Valikud kõnede ajal

### Häälkõne ajal

Võimalikud on järgnevad tegevused:

- : ligipääs lisavalikutele.
- Lisa kõne: teise kõne tegemine.
- · Lisahelitug.: helitugevuse suurendamine.
- Bluetooth: lülitab sisse Bluetooth peakomplekti kui see on seadmega ühendatud.
- Kõlar: valjuhääldi sisse- või väljalülitamine. Valjuhääldi kasutamisel hoidke seadet kõrvadest eemal.
- Klahvistik / Peida: avage või sulgege klaviatuur.
- Vaigista: lülitage mikrofon välja, et teine pool teid ei kuuleks.
- 📀 : praeguse kõne lõpetamine.

### Videokõne ajal

Toksake ekraani, et kasutada järgmisi suvandeid:

- : ligipääs lisavalikutele.
- Kaamera: saate kaamera välja lülitada, et teine osapool ei näeks teid.
- Vaheta: lülitamine esi- ja tagakaamerate vahel.
- 📀 : praeguse kõne lõpetamine.
- Vaigista: lülitage mikrofon välja, et teine pool teid ei kuuleks.
- Kõlar: valjuhääldi sisse- või väljalülitamine. Valjuhääldi kasutamisel hoidke seadet kõrvadest eemal.

# Kontaktid

# Sissejuhatus

Looge uusi kontakte või hallake seadmes olevaid kontakte.

# Kontaktide lisamine

### Uue kontakti loomine

- 1 Toksake rakenduste ekraanil Kontaktid.
- 2 Toksake 😶 ja valige salvestuskoht.

### **3** Sisestage kontaktteave.

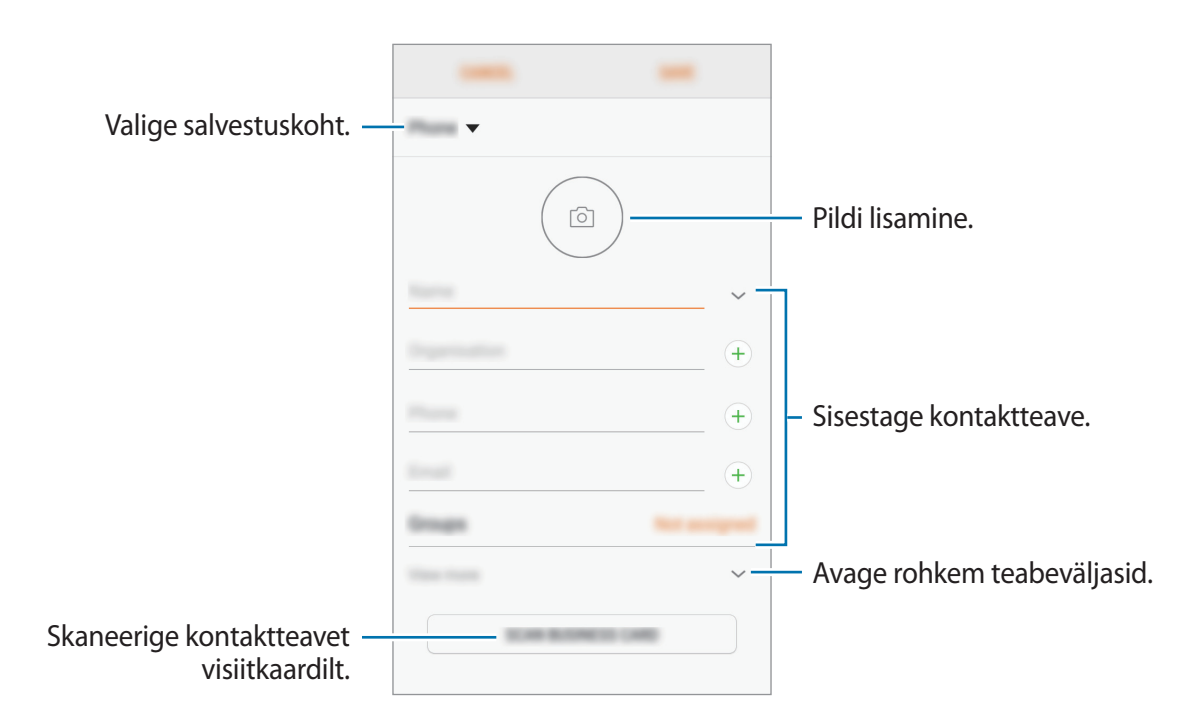

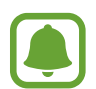

Sõltuvalt valitud salvestuskohast võib salvestatava teabe liik varieeruda.

4 Toksake SALVESTA.

### Kontaktidesse klaviatuurilt telefoninumbri lisamine

- **1** Toksake rakenduste ekraanil **Telefon**.
- 2 Sisestage number ja toksake LISA KONTAKTIDESSE.
  Kui klaviatuur ei ilmu ekraanile, toksake klaviatuuri avamiseks ()).
- **3** Toksake Loo kontakt, et uut kontakti luua, või toksake Värskenda olemasolevaid, et olemasolevale kontaktile numbrit lisada.

#### Kontaktidesse kõnede loendist telefoninumbri lisamine

- **1** Toksake rakenduste ekraanil **Telefon**  $\rightarrow$  **HILJUT.-D**.
- 2 Toksake helistaja pildil või toksake telefoninumbril  $\rightarrow$  Üksikasjad.
- **3** Toksake LOO KONTAKT, et uut kontakti luua, või toksake VÄRSKENDA OLEMASOLEVAID, et olemasolevale kontaktile numbrit lisada.

#### Kontaktide importimine

Lisage kontakte, importides neid teistest salvestuskohtadest oma seadmesse.

- Toksake rakenduste ekraanil Kontaktid.
- 2 Toksake  $\rightarrow$  Kontaktide haldamine  $\rightarrow$  Impordi/ekspordi kontakte  $\rightarrow$  IMPORDI.
- **3** Valige salvestuskoht, millest kontakte importida.
- 4 Märgistage importimiseks VCF failid ja kontaktid ning toksake VALMIS.
- 5 Valige salvestuskoht, kuhu kontakte importida, ja toksake IMPORDI.

#### Veebikontodega kontaktide sünkroonimine

Sünkroonige seadme kontakte kontaktidega, mis on salvestatud teie veebikontodesse, näiteks teie Samsungi kontole.

Toksake rakenduste kuval suvanditel **Seaded** → **Pilv ja kontod** → **Kontod**, valige konto nimi, valige konto, millega sünkroonida, ja seejärel toksake suvandil **Kontaktid** (**Samsungi konto**) või **Sünkrooni Kontaktid**.

# Kontaktide otsimine

Toksake rakenduste ekraanil Kontaktid.

Kasutage ühte järgnevatest otsinguviisidest:

- · Kerige kontaktide loendis üles või alla.
- · Lohistage kiireks kerimiseks sõrmega kontaktide loendi parema servas oleval indeksil.
- Toksake kontaktide loendi ülaosas otsinguväljale ja sisestage otsingu kriteeriumid.

Toksake kontakti pildil või toksake kontakti nimel → **Üksikasjad**. Seejärel kasutage ühte järgnevatest variantidest.

- 🏠 : lemmikkontaktidesse lisamine.
- 📞 / 🗀 : helistamine hääl- või videokõneks.
- 🖵 : sõnumi saatmine.
- 🖂 : E-kirja koostamine.

# Kontaktide jagamine

Saate jagada teistega kontakte, kasutades erinevaid jagamise võimalusi.

- Toksake rakenduste ekraanil Kontaktid.
- 2 Toksake  $\rightarrow$  Jaga.
- **3** Valige kontaktid ja toksake **JAGA**.
- 4 Valige jagamisviis.

# Profiili salvestamine ja jagamine

Jagage teistega oma profiiliteavet, näiteks fotot ja olekusõnumit, kasutades profiilijagamise funktsiooni.

- See funktsioon võib sõltuvalt teie regioonist või teenusepakkujast mitte võimalik olla.
- See funktsioon on kasutatav ainult nende kontaktidega, kes on oma seadmes aktiveerinud profiilijagamise funktsiooni.

- 1 Toksake rakenduste ekraanil Kontaktid.
- 2 Valige oma profiil.
- 3 Toksake valikut MUUDA, redigeerige oma profiili ning toksake valikut SALVESTA.
- 4 Toksake  $\rightarrow$  **Profiili jagamine** ja seejärel toksake aktiveerimiseks lülitit.

Selle funktsiooni kasutamiseks peab teie telefoninumber olema kinnitatud. Saate vaadata oma kontaktide ajakohastatud profiilide teavet **Kontaktid** alt.

Jagatavate üksuste lisamiseks toksake Jagatud sisu ning valige üksused.

Määrake kontaktide rühm, kellega soovite oma profiili jagada, toksates **Jaga** ning tehes vastava valiku.

# Duplikaatkontaktide ühendamine

Kui impordite kontakte teistest salvestuskohtadest või sünkroonite või liigutate kontakte teistele kontodele, võib teie kontaktide loend hõlmata duplikaatkontakte. Ühendage duplikaatkontaktid üheks, et kontaktide loendit lühemaks muuta.

- 1 Toksake rakenduste ekraanil Kontaktid.
- 2 Toksake  $\rightarrow$  Kontaktide haldamine  $\rightarrow$  Ühenda kontaktid.
- 3 Märgistage kontaktid ja toksake ÜHENDA.

# Kontaktide kustutamine

- 1 Toksake rakenduste ekraanil Kontaktid.
- $2 \quad \text{Toksake} \xrightarrow{\bullet} \text{Kustuta}.$
- 3 Märgistage kontaktid ja toksake KUSTUTA.

Kontaktide ükshaaval kustutamiseks avage kontaktide nimekiri ja toksake kontakti pildil või toksake kontakti nimel  $\rightarrow$  Üksikasjad. Seejärel toksake  $\stackrel{\bullet}{\bullet} \rightarrow$  Kustuta.

# Sõnumid

# Sissejuhatus

Saatke ja vaadake vestluse ajal sõnumeid.

### Sõnumite saatmine

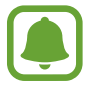

Rändluse ajal võib sõnumite saatmine teile lisakulusid tekitada.

- 1 Toksake rakenduste ekraanil **Sõnumid**.
- 2 Toksake 🙆.
- 3 Lisage saajad ja toksake KOOSTA.
- **4** Sõnumi sisestamine.

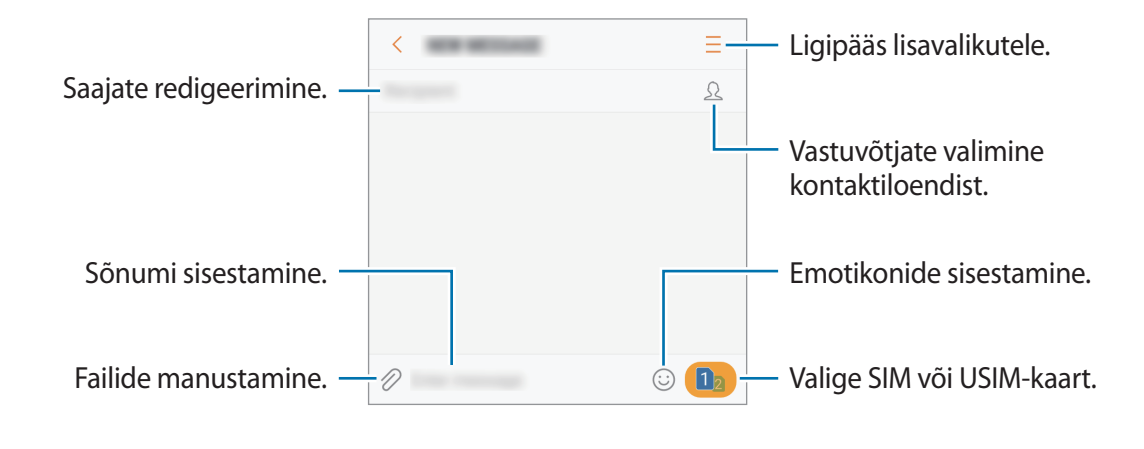

5 Sõnumi saatmiseks toksake suvandil 😅 või 🚭.

### Sõnumite vaatamine

Sõnumid on kontaktide kaupa sõnumilõimedesse rühmitatud.

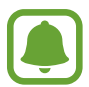

Rändluse ajal võib sõnumite vastuvõtmine teile lisakulusid tekitada.

Toksake rakenduste ekraanil **Sõnumid**.

- 2 Valige sõnumiloendist kontakt.
- **3** Vaadake oma vestlust.

Sõnumile vastamiseks sisestage sõnum ja toksake 😅 või 📑.

# Soovimatute sõnumite blokeerimine

Keelduge konkreetsetest saabuvatest sõnumitest, lisades need numbrid oma blokeerimisnimekirja.

- 1 Toksake rakenduste ekraanil **Sõnumid**.
- 2 Toksake  $\rightarrow$  Seaded  $\rightarrow$  Sõnumite blokeerimine  $\rightarrow$  Numbrite blokeerimine.
- 3 Toksake SISENDKAUST või KONTAKTID, valige kontakt ja seejärel toksake  $\oplus$ . Käsitsi numbri sisestamiseks toksake Sisestage number ja seejärel sisestage telefoninumber.

# Sõnumiteatiste seadmine

Saate muuta teavitamise heli, ekraani võimalusi ja muud.

- 1 Toksake rakenduste ekraanil **Sõnumid**.
- 2 Toksake  $\rightarrow$  Seaded  $\rightarrow$  Teavitused ja toksake aktiveerimiseks lülitit.
- 3 Teavitamise seadete muutmine.
  - Teavituse heli: teavitamise heli muutmine.
  - Vibr. heli esitamise ajal: sõnumi saabudes hakkab seade vibreerima.
  - Hüpikkuva: sõnumite saabudes kuvatakse need hüpikaknas.
  - Sõnumi eelvaade: seade kuvab teate sisu lukustatud ekraanil ja hüpikaknas.

#### Sõnumi meeldetuletuse seadistamine

Saate seada alarmsignaali, mis teatab teile intervalliga, et teil on vaatamata teateid. Kui see funktsioon ei ole aktiveeritud, avage rakenduste ekraan, toksake **Seaded**  $\rightarrow$  **Juurdepääs**  $\rightarrow$  **Teavituse meeldetuletus** ja toksake selle aktiveerimiseks lülitit. Seejärel toksake selle aktiveerimiseks lülitit **Sõnumid**.

# Internet

# Sissejuhatus

Sirvige teabe otsimiseks veebilehti ning lisage oma lemmikleheküljed järjehoidjatesse, et neile mugavalt ligi pääseda.

# Veebilehtede sirvimine

- **1** Toksake rakenduste ekraanil **Samsung**  $\rightarrow$  **Internet**.
- 2 Toksake aadressivälja.
- **3** Sisestage veebiaadress või võtmesõna ja toksake **Mine**.

Tööriistade vaatamiseks lohistage oma sõrme ekraanil kergelt allapoole.

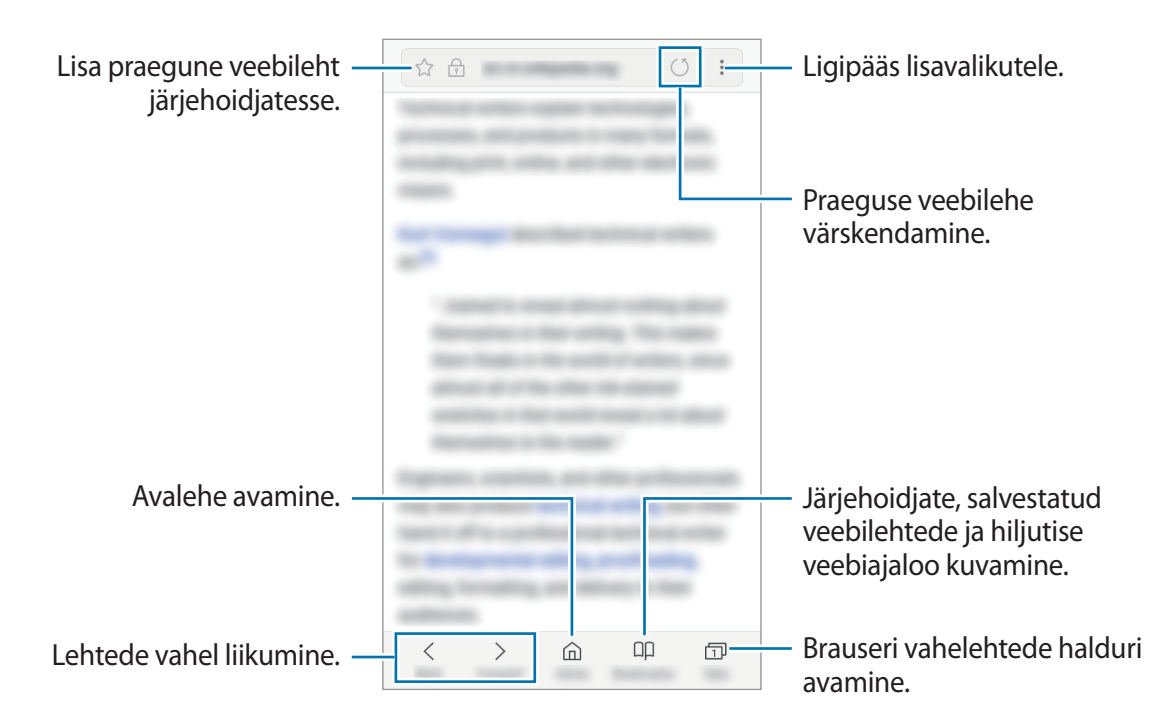

# Salarežiimi kasutamine

Salarežiimis saate eraldi hallata avatud vahekaarte, järjehoidjaid ja salvestatud lehekülgi. Salarežiimi on võimalik lukustada parooli ja sõrmejälje abil.

#### Salarežiimi aktiveerimine

Ekraani alaosas oleval tööriistaribal, toksake Vahekaardid → LÜLITA SALAREŽIIM SISSE. Kui kasutate seda funktsiooni esimest korda, määrake, kes salarežiimi korral kasutatakse ka parooli.

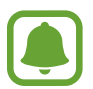

Salarežiimis ei ole võimalik kasutada mõningaid funktsioone nagu näiteks ekraanitõmmiste tegemine.

Salarežiimis muudab seadae tööriistaribade värvi.

#### Turvalisusseadete muutmine

Parooli või lukutüüpi on võimalik muuta.

Toksake → Seaded → Privaatsus → Salarežiimi turvalisus → Muuda parooli. Selleks, et seadistada lukutüübiks oma sõrmejälg koos parooliga, toksake Sõrmejäljed nuppu, et see aktiveerida. Sõrmejälgede kasutamise kohta lisateabe saamiseks vaadake Sõrmejäljetuvastus.

#### Salarežiimi deaktiveerimine

Ekraani alaosas oleval tööriistaribal, toksake Vahekaardid → LÜLITA SALAREŽIIM VÄLJA.

# E-post

#### E-posti kontode seadistamine

Seadistage **E-post** esmakordsel avamisel e-posti konto.

- **1** Toksake rakenduste ekraanil **Samsung**  $\rightarrow$  **E-post**.
- 2 Sisestage e-posti aadress ja parool ning toksake seejärel LOGI SISSE.
  E-posti konto käsitsi registreerimiseks toksake KÄSITSI SEADIS.

**3** Pärast seda järgige ekraanil kuvatavaid seadistamise juhiseid.

Kui teil on rohkem kui üks e-posti konto, saate ühe määrata vaikekontoks. Toksake  $= \rightarrow \textcircled{3} \rightarrow \textcircled{3} \rightarrow \textcircled{3}$  $\rightarrow Määra vaikekonto.$ 

#### E-kirjade saatmine

- 1 Toksake e-kirja koostamiseks @.
- 2 Lisage saajad ja sisestage e-kirja tekst.
- **3** Toksake e-kirja saatmiseks **SAADA**.

#### E-kirjade lugemine

Kui **E-post** on avatud, lülitub seade automaatselt uute e-kirjade otsimisele. Käsitsi e-kirjade otsimiseks libistage ekraanil allapoole.

Toksake e-kirjale, et seda lugeda.

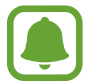

Kui e-posti sünkroniseerimine on keelatud, siis uusi e-kirju ei saa taastada. E-posti sünkroniseerimise lubamiseks toksale  $\equiv \rightarrow \bigotimes \rightarrow$  teie konto nimi ja siis toksake **Sünkrooni konto** aktiveerimiseks lülitit.

# Kaamera

# Sissejuhatus

Pildistage ja salvestage videoid mitmesuguseid režiime ja seadeid kasutades.

#### Kaamera kasutamise reeglid

- Ärge pildistage inimesi või tehke neist videosid ilma neilt luba küsimata.
- · Ärge tehke pilte või videosid kohtades, kus see on seadusega keelatud.
- Ärge tehke pilte või videosid kohtades, kus võite rikkuda teiste inimeste privaatsust.

# Kaamera käivitamine

Kaamera käivitamiseks kasutage järgnevaid viise.

- Toksake rakenduste ekraanil Kaamera.
- Vajutage kiirelt kaks korda avakuvaklahvi.
- Lohistage lukustatud ekraanil ikoon 🙆 suurest ringist välja.
  - Mõni meetod võib sõltuvalt regioonist või teenusepakkujast mitte saadaval olla.
  - Mõned kaamera funktsioonid ei ole saadaval, kui valite lukustatud ekraanil Kaamera või kui ekraan on lülitatud välja ning turvaseaded on aktiveeritud.

#### Viipežestide kasutamine

Kontrollige kiirelt eelvaate ekraani erinevas suunas viipamisega. Saate muuta pildistamisrežiimi, vahetada kaamerate vahel või kasutada filtriefekte.

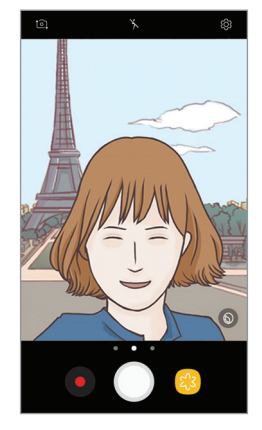

Eesmise kaamera eelvaade

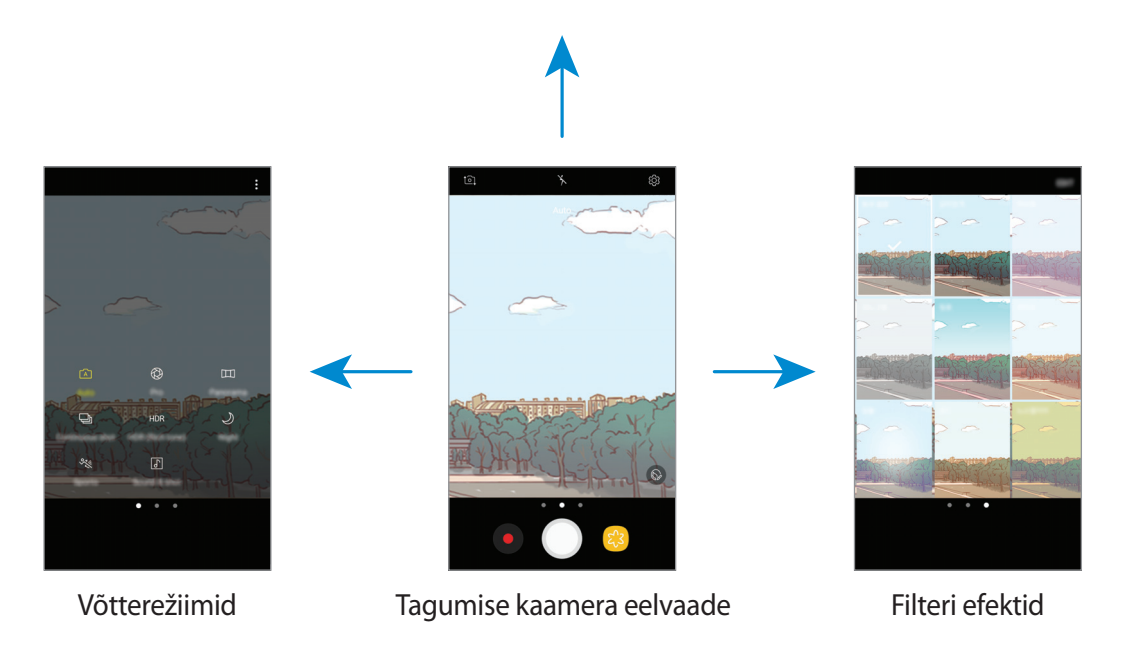

#### Kaamerate vahetamine

Libistage eelvaate ekraanil üles või alla, et kaamerate vahel vahetada.

Võtterežiimide vaatamine

Libistage eelvaate ekraanil vasakult paremale, et võtterežiimide loendit avada.

#### Filtriefektide vaatamine

Libistage eelvaate ekraanil paremalt vasakule, et avada filtriefektide loend. Saate oma fotodele või videotele luua ainulaadse atmosfääri.

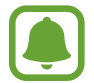

Seda funktsiooni saab kasutada ainult mõnedes võtterežiimides.

# **Tavaline pildistamine**

#### Fotode jäädvustamine või videote salvestamine

**1** Toksake eelvaate kuval kujutist, mida kaamera peaks fookustama.

2 Toksake pildistamiseks 🔵 või video salvestamiseks 🖲.

- Suurendamiseks või vähendamiseks tõmmake kaks sõrme ekraanil laiali või kokku.
- Fotode või videode heleduse reguleerimiseks toksake ekraani. Kohandusriba ilmumisel tirige - - kohandusribal - + või - poole.
- Video salvestamise ajal pildi tegemiseks toksake <a>[</a></a>.
- Video salvestamise ajal fookuse muutmiseks toksake kohale, mida tahate fokuseerida. Ekraani keskosa fookustamiseks toksake 🐼.

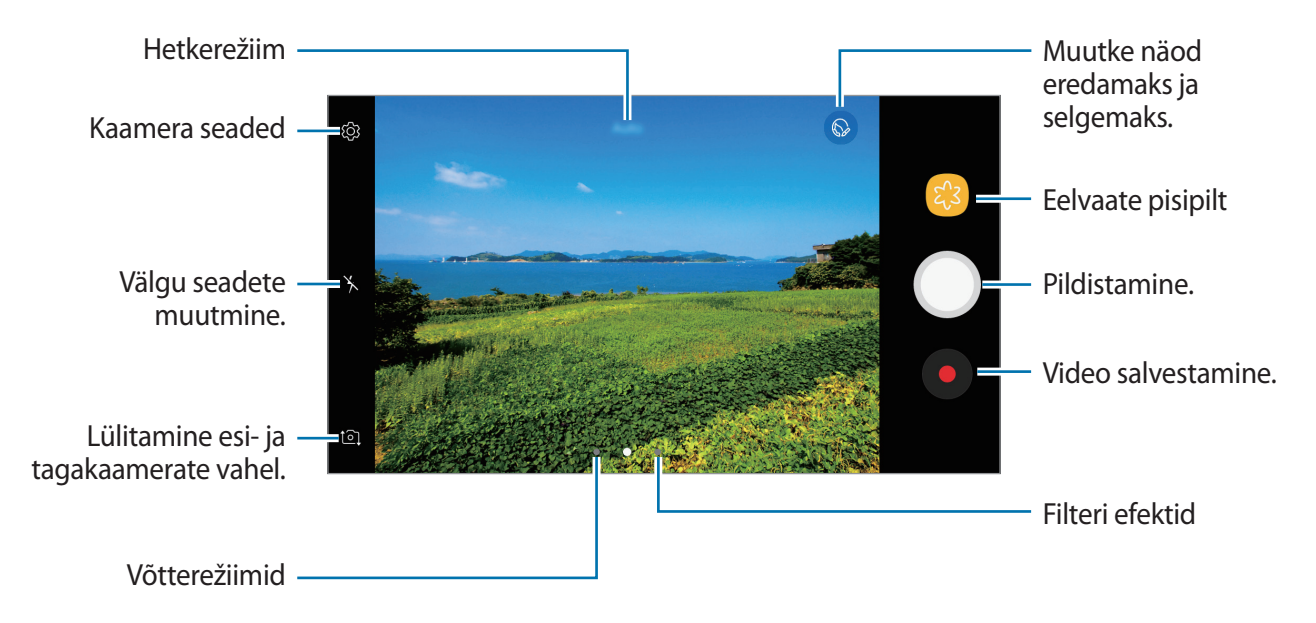

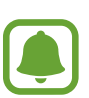

- Eelvaate ekraan võib olenevalt võtterežiimist ja kasutatavast kaamerast erineda.
- Kui te kaamerat ei kasuta, lülitub see automaatselt välja.
- Veenduge, et objektiiv oleks puhas. Vastasel juhul ei pruugi seade mõnedes kõrget eraldusvõimet nõudvates režiimides korralikult töötada.
- Eesmisel kaameral on lainurkobjektiiv. Lainurkfotodele võib jäädvustuda vähene müra, mis ei viita seadme talitlusprobleemidele.

#### Säri ja fookuse lukustamine

Selleks, et vältida kaamera automaatset kohandumist objektidest või valgusallikatest tingitud muutustele, saate lukustada fookuse või säri kindlale valitud alale.

Fokusseerimiseks toksake alale ja hoidke seda all, ala alla ilmub AF/AE-raam ning fookuse ja säri sätted lukustatakse. Sätted on lukustatud ka pärast pildi tegemist.

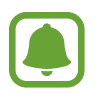

Seda funktsiooni saab kasutada ainult mõnedes võtterežiimides.

#### Võtterežiimide seadistamine

Libistage eelvaate ekraanil paremale, et avada võtterežiimide loendit ja valida režiimi.

Iga režiimi kirjelduse vaatamiseks toksake  $\bullet \rightarrow$  **Teave**.

Režiimide ümberkorraldamiseks toksake  $\stackrel{\bullet}{\bullet} \rightarrow$  **Redigeeri**, toksake ikoonil ja hoidke seda all ning seejärel lohistage ikoon teise kohta.

Et lisada rohkem otseteid avalehele, toksake  $\bullet \rightarrow$ Lisa otsetee avaekraanile.

# Automaatrežiim

Automaatrežiim võimaldab kaameral hinnata ümbruskonda ja määrata foto jaoks sobiv režiim. Toksake võtterežiimide loendis **Auto.** 

# Professionaali režiim

Saate fotode jäädvustamise ajal käsitsi reguleerida mitmesuguseid võttesuvandeid, näiteks säriväärtust ja ISO-tundlikkust.

Toksake võtterežiimide loendis **Pro**. Valige suvandid ja kohandage seadeid ning seejärel toksake foto jäädvustamiseks .

- w : valige sobiv valge tasakaal, et pildid oleksid tõetruudes värvides. Teil on võimalik määrata värvi temperatuuri.
- Image: valige ISO väärtus. See määrab kaamera valgustundlikkuse. Madalad väärtused sobivad paigalseisvatele ja eredalt valgustatud objektidele. Kõrgemad väärtused sobivad kiiresti liikuvatele ja halvasti valgustatud objektidele. Kuid kõrgemad ISO seadistused võivad fotodel põhjustada müra.
- 🞯 : säriväärtuse muutmine. See määrab, kui palju valgust kaamera andur saab. Kasutage halvemates valgustingimustes suuremat säriväärtust.

### Panoraam

Tehke horisontaalne või vertikaalne fotoseeria ja kombineerige need lainurkvõtteks.

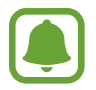

- Parima võtte saamiseks panoraamrežiimis järgige neid nõuandeid:
- Liigutage kaamerat aeglaselt ühes suunas.
- Hoidke pilt kaamera pildiotsija raamis. Kui eelvaate pilt on juhtraamist väljas või kui te seadet ei liiguta, lõpetab seade automaatselt pildistamise.
- Vältige ebaselge taustaga, nagu nt tühja taeva või seinaga piltide jäädvustamist.
- 1 Toksake võtterežiimide loendis Panoraam.
- 2 Toksake 🔵 ja liigutage seadet aeglaselt ühes suunas.
- **3** Toksake pildistamise lõpetamiseks.
- 4 Toksake eelvaate ekraanil eelvaate pisipildil.

# Sarivõte

Tehke liikuvast objektist fotoseeria.

Toksake võtterežiimide loendis Sarivõte.

Toksake ja hoidke all ikooni O, et teha järjest mitu fotot.
## HDR (rikkalik toon)

Tehke rikkalike värvidega fotosid ja talletage isegi eredates ning tumedates kohtades olevad detailid.

Toksake võtterežiimide loendis HDR (rikkalik toon).

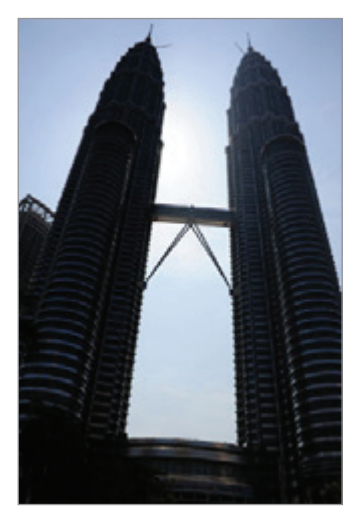

llma efektita

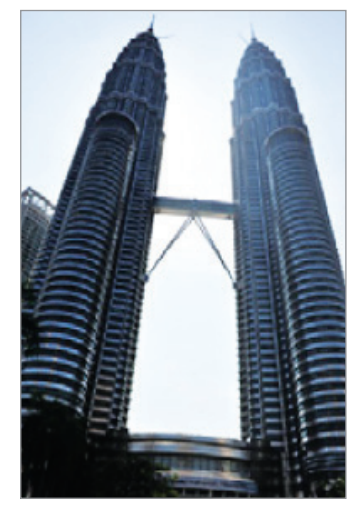

Koos efektiga

## Öö

Saate pildistada vähese valgusega tingimustes ilma välguta. Toksake võtterežiimide loendis **Öö**.

### Sport

Saate jäädvustada foto kiiresti liikuvatest objektidest. Toksake võtterežiimide loendis **Sport**.

## Heli ja võte

Saate jäädvustada foto koos heliga. Seade tuvastab fotod 🗗 abil asukohas **Galerii**. Toksake võtterežiimide loendis **Heli ja võte**.

## End. teh. pilt

Tehke eesmise kaameraga autoportreesid. Saate ekraanil eelvaadata erinevaid efekte.

- 1 Eelvaate ekraanil libistage üles või alla või toksake ⓐ, et lülituda autoportreede tegemiseks eesmisele kaamerale.
- 2 Toksake võtterežiimide loendis End. teh. pilt.
- 3 Keerake esikaamera objektiiv oma näo poole.
- 4 Kui seade tuvastab teie näo, keerake peopesa esikaamera poole. Pärast teie peopesa tuvastamist, ilmub ekraanile taimer. Aja lõppedes teeb seade foto.

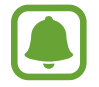

Selleks, et kasutada eesmise kaamera mitmesuguseid pildistamisvalikukd, toksake  $\mathfrak{B} \rightarrow$ **Pildistamise meetodid** ning seejärel toksake nende aktiveerimiseks vastavaid lüliteid.

### Autoportree välgu kasutamine

Eesmise kaameraga vähese valguse tingimustes autoportreede tegemisel võib puuteekraan toimida välguna.

Eelvaate ekraanil toksake korduvalt 🤆, kuni jõuate seadistuseni <del>/</del>.

Pildistamisel toimib puuteekraan välguna.

### Iluefektide lisamine

Enne autoportree tegemist saate muuta näo omadusi, näiteks nahatooni või näokuju.

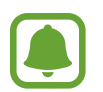

See funktsioon on saadaval ainult End. teh. pilt režiimis.

- 1 Toksake eelvaate ekraanil 60.
- 2 Valige eelvaate ekraanil alltoodud võimalusest oma näole soovitud iluefekt ning tehke endast foto.
  - Nahatoon: muudab naha heledamaks ja selgemaks.
  - Kits. nägu: näokuju muutmine, mis teeb teie näo kitsamaks.
  - Suur. sil.: muudab silmad tunduvalt suuremaks.

## Lai selfie

Pildistage lai autoportree, et fotole rohkem inimesi mahutada ja vältida nende väljajäämist.

- 1 Eelvaate ekraanil libistage üles või alla või toksake ⓐ, et lülituda autoportreede tegemiseks eesmisele kaamerale.
- 2 Toksake võtterežiimide loendis Lai selfie.
- 3 Keerake esikaamera objektiiv oma näo poole.
- 4 Kui seade tuvastab teie näo, keerake peopesa esikaamera poole. Pärast teie peopesa tuvastamist, ilmub ekraanile taimer. Aja lõppedes teeb seade foto.

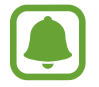

Selleks, et kasutada eesmise kaamera mitmesuguseid pildistamisvalikukd, toksake  $\mathfrak{B} \rightarrow$ **Pildistamise meetodid** ning seejärel toksake nende aktiveerimiseks vastavaid lüliteid.

5 Laia autoportree tegemiseks pöörake seadet aeglaselt vasakule ja seejärel paremale või vastupidi.

Seade jäädvustab täiendavaid fotosid, kui valge raam liigub pildiotsija kummasegi otsa.

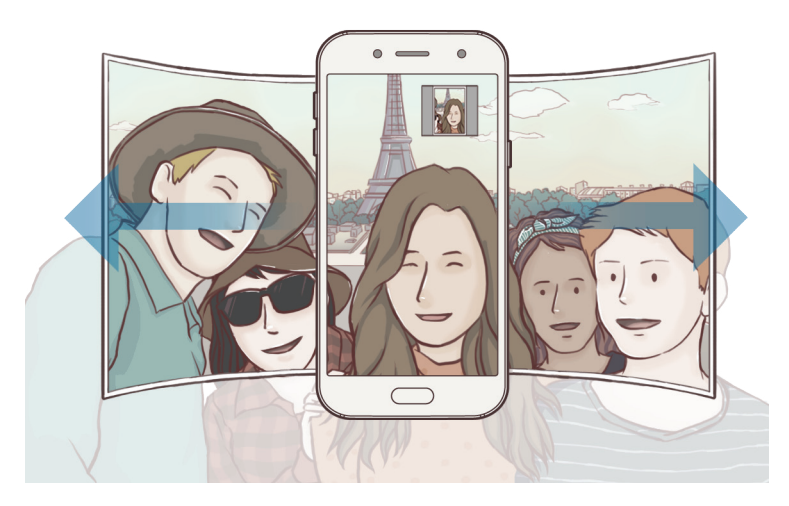

- Veenduge, et valge raam jääb pildiotsija aknasse.
  - Pildistatavad peavad laiade autoportreede pildistamise ajal paigal püsima.
  - Eelvaate ekraanil kuvatava pildi ülemine ja alumine osa võivad olla välja lõigatud sõltuvalt pildistamistingimustest.

## Kaamera seaded

### Kiirseaded

Kasutage eelvaate ekraanil järgmisi kiirseadeid.

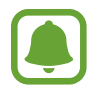

Olemasolevad suvandid võivad olenevalt võtterežiimist ja kasutatavast kaamerast erineda.

- ②: valige mõõtmisviis. See määrab, kuidas valgustugevust arvutatakse. ② keskelekaalutud kasutab võtte keskosas olevat valgust, et võtte säri arvutada. [?] punkt kasutab võtte kontsentreeritud keskosas olevat valgust, et võtte säri arvutada. [?] maatriks keskendub kogu stseenile.
- 🄆 : välgu sisse- või väljalülitamine.

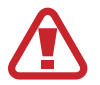

Ärge kasutage välku silmade lähedal. Välgu kasutamine silmade lähedal võib põhjustada ajutist nägemiskadu või kahjustada silmi.

• 🖳 : määrake seade enne või pärast foto jäädvustamist heli salvestama.

### Kaamera seaded

Toksake eelvaate ekraanil 🕸.

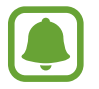

Olemasolevad suvandid võivad olenevalt võtterežiimist ja kasutatavast kaamerast erineda.

#### **TAGUMINE KAAMERA**

- Pildi suurus: fotode eraldusvõime valimine. Suurema eraldusvõime kasutamine annab parema kvaliteediga fotod, kuid hõlvab rohkem mäluruumi.
- Video suurus: video eraldusvõime valimine. Suurema eraldusvõime kasutamine annab parema kvaliteediga video, kuid hõlvab rohkem mäluruumi.

#### **EESMINE KAAMERA**

- **Pildi suurus**: fotode eraldusvõime valimine. Suurema eraldusvõime kasutamine annab parema kvaliteediga fotod, kuid hõlvab rohkem mäluruumi.
- Video suurus: video eraldusvõime valimine. Suurema eraldusvõime kasutamine annab parema kvaliteediga video, kuid hõlvab rohkem mäluruumi.
- Piltide salv. eelvaate järgi: saate esikaameraga pildistamisel pilti pöörata, et luua algsest stseenist peegelpilt.
- Pildistamise meetodid: valige kasutatavad pildistamismeetodid.

#### ÜLDINE

- Taimer: valige viivitusaja pikkus, enne kui kaamera teeb automaatselt pilti.
- Ruudustik: ekraani pildinäidiku juhised abistavad kompositsiooni loomist objektide valimisel.
- Asukohasildid: lisab fotole GPS-asukohasildi.
  - GPS-signaal võib nõrgeneda piirkondades, kus signaali liikumine on takistatud, nagu ehitiste vahel ja madalates kohtades, või halva ilmaga.
    - Teie asukoht võib olla näidatud Internetti üleslaaditud fotodel. Selle vältimiseks lülitage asukohasiltide seade välja.
- Kuva pilte: seadme määramine näitama fotosid pärast nende jäädvustamist.
- Kiirkäivitus: määrake seade kaamerat käivitama, kui vajutate kaks korda avakuvaklahvil.
- Salvestamiskoht: salvestuskoha valimine.
- Hõljuv kaameranupp: saate lisada eelvaatekuvale kohandatava katikunupu.
- Helitugevuse nupu funktsioon: seadme määramine kasutama helitugevusnuppu katiku kontrollimiseks.
- Lähtesta seaded: kaamera seadete lähtestamine.
- Võtke meiega ühendust: esitage küsimusi või vaadake korduma kippuvaid küsimusi. Vaadake lisateavet jaotisest Samsung Members.

## Galerii

## Sissejuhatus

Vaadake oma mobiilseadmes salvestatud pilte ja videoid. Lisaks saate hallata pilte ja videoid albumi kaupa või luua lugusid, mida teistega jagada.

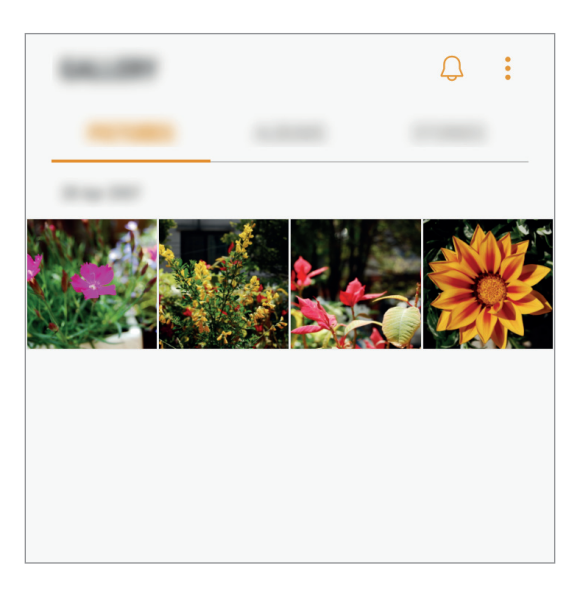

## Piltide ja videote kuvamine

### Piltide vaatamine

- 1 Toksake rakenduste ekraanil Galerii  $\rightarrow$  PILDID.
- 2 Valige pilt.

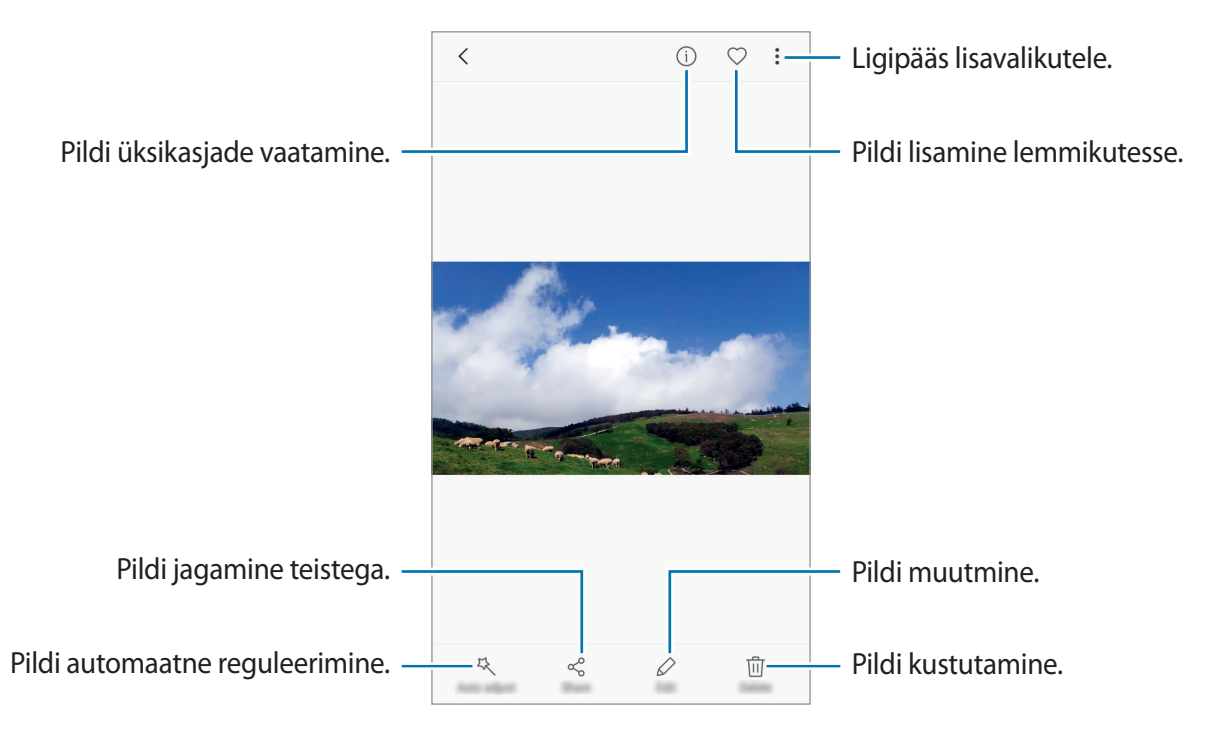

Menüüde peitmiseks või näitamiseks toksake ekraanil.

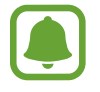

Saate luua GIF-animatsiooni või mitmest pildist kollaaži. Toksake  $\stackrel{\bullet}{\to}$  Animeeri või Kollaaž ja valige seejärel pildid. Oma kollaaži jaoks saate valida kuni kuus pilti.

### Videote kuvamine

- Toksake rakenduste ekraanil Galerii  $\rightarrow$  PILDID.
- 2 Valige esitatav videofail. Videofailid kuvavad eelvaates pisipildil Þikooni.

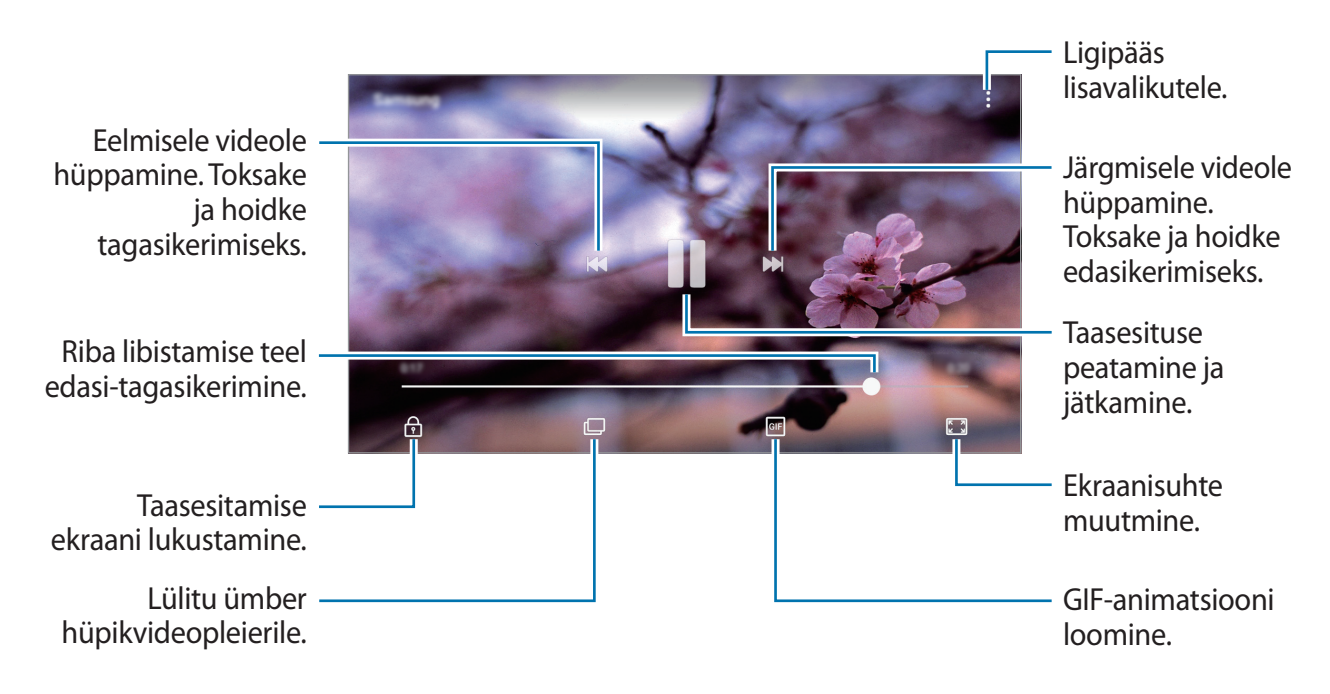

Heleduse reguleerimiseks libistage sõrme taasesitusekraani vasakut serva mööda üles või alla, helitugevuse reguleerimiseks paremat serva mööda üles või alla.

## Albumite kuvamine

Saate seadmesse salvestatud pilte ja videoid sorteerida kausta või albumi kaupa. Loodud animatsioone või kollaaže sorteeritakse ka albumite loendis teie kaustades.

Toksake rakenduste ekraanil **Galerii** → **ALBUMID** ning valige album.

### Lugude vaatamine

Kui teete või salvestate pilte või videoid, loeb teie seade nende kuupäeva ja asukoha silte, sorteerib pilte ja videoid ja loob siis lugusid. Lugude automaatseks loomiseks peate tegema või salvestama mitu pilti ja videot.

### Lugude loomine

Erinevate teemadega lugude loomine.

- 1 Toksake rakenduste ekraanil Galerii  $\rightarrow$  LOOD.
- 2 Toksake  $\rightarrow$  Loo lugu.
- **3** Märgistage loosse hõlmatavad pildid või videod ja toksake **VALMIS**.
- 4 Sisestage loole nimi ning toksake LOO.

Loosse piltide või videote lisamiseks valige lugu ja toksake LISA.

Loost piltide või videote eemaldamiseks valige lugu, toksake → Muuda, märgistage eemaldatavad pildid või videod ja toksake seejärel → Eemalda loost.

### Lugude jagamine

Teil on võimalik lugusid oma kontaktidega jagada.

- 1 Toksake rakenduste ekraanil Galerii  $\rightarrow$  LOOD.
- 2 Valige jagatav lugu.
- **3** Toksake **KUTSU**, märgistage kontaktid ja toksake seejärel **VALMIS**.

Kui teie kontaktid võtavad jagamiskutse vastu, jagatakse lugu ning teie kontaktid võivad loosse lisada veel pilte ja videoid.

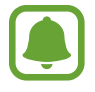

- Selle funktsiooni kasutamiseks peab teie telefoninumber olema kinnitatud.
- Failide jagamine mobiilsidevõrgu kaudu võib kaasa tuua lisakulutusi.
  - Kui saajad pole oma telefoninumbrit kinnitanud või kui nende seadmed ei toeta lihtsat jagamisfunktsiooni, siis saadetakse neile tekstisõnumiga link failide juurde. Lingi saanud kontaktidel ei pruugi olla võimalik kõiki funktsioone kasutada. Link aegub teatud aja möödudes.

### Lugude kustutamine

- **1** Toksake rakenduste ekraanil **Galerii**  $\rightarrow$  **LOOD**.
- 2 Toksake ja hoidke kustutatavat lugu ja toksake KUSTUTA.

## Piltide ja videote sünkroonimine Samsungi pilve abil

Võite Samsungi pilve abil sünkroonida pilte ja videoid, mis on salvestatud **Galerii** alla ning pääseda neile ligi ka teistest seadmetest. Samsungi pilve kasutamiseks peate registreeruma ja enda Samsungi kontole sisse logima. Vaadake lisateavet jaotisest Samsungi konto.

## Piltide või videote kustutamine

#### Pildi või video kustutamine

Valige pilt või video ja toksake ekraani all Kustuta.

### Mitme pildi ja video kustutamine

- **1** Toksake ja hoidke galerii ekraanil pilti või videot, mida soovite kustutada.
- 2 Kriipsmärgistage kustutatavad pildid või videod.
- **3** Toksake **KUSTUTA**.

## Piltide või videote jagamine

Valige pilt või video, toksake ekraani all Jaga ning valige jagamismeetod.

## Samsung Pay

## Sissejuhatus

Registreerige sageli kasutatavad kaardid Samsung Pay mobiilsete maksete teenuses, et muuta maksete tegemine kiireks ja turvaliseks. Samsung Pay toetab MST (Magnetic Secure Transmission) ja ka NFC (Near Field Communication) ühendust, et võimaldada maksete tegemist läbi standardsete krediitkaardilugejate.

Lisainfot näiteks selle kohta, millised kaardid seda funktsiooni toetavad, saate lugeda www.samsung.com/samsungpay. Alternatiivina avage rakenduste ekraan ning toksake **Samsung Pay** → **Veel** → **Abi**.

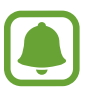

- Selle rakenduse saadavus ning toetatavad funktsioonid võivad sõltuvalt regioonist või teenusepakkujast erineda.
- Seadmega algseadistamise ja kaardi registreerimise protsessid võivad sõltuvalt regioonist või teenusepakkujast erineda.

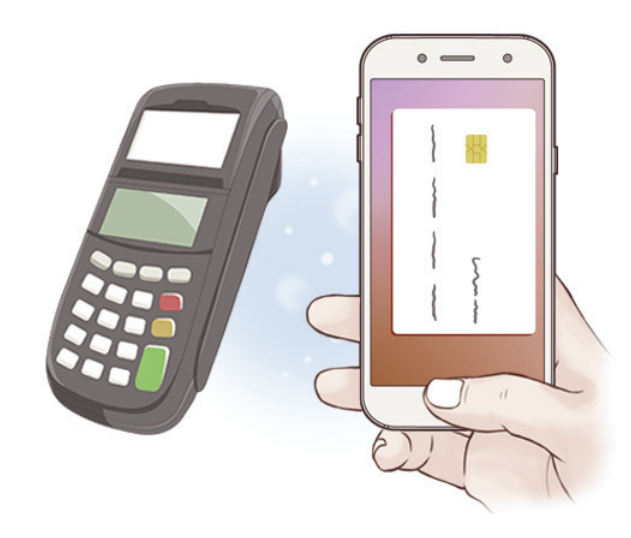

### Enne kui alustate

- Selle funktsiooni kasutamiseks peate logima sisse oma Samsungi kontole ning registreerima oma sõrmejäljed. Lisainfot leiate jaotistest Samsungi konto ja Sõrmejäljetuvastus.
- Samsung Pay rakenduse abil maksete tegemiseks võib seade vajada olenevalt regioonist kas Wi-Fi või mobiilse andmeside ühendust.

## Samsung Pay seadistamine

Rakenduse esmakordsel või andmete lähtestamise järgsel käivitamisel järgige ekraani juhiseid oma seadme seadistamiseks.

- 1 Toksake rakenduste ekraanil Samsung Pay.
- 2 Logige oma Samsungi kontosse sisse.
- 3 Lugege ja nõustuge tingimustega.
- **4** Registreerige sõrmejäljed, et neid maksete tegemisel kasutada.
- 5 Looge PIN, et seda maksete tegemisel kasutada.

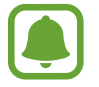

Seda PINi kasutatakse Samsung Pay rakenduses mitmesuguste toimingute kinnitamiseks nagu näiteks maksete tegemine ja rakenduse avamine.

## Kaartide registreerimine

Kaarte on võimalik hõlpsalt registreerida neid kaameraga jäädvustades.

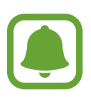

Kaarte, mis seda funktsiooni toetavad, on võimalik näha Samsung Pay kodulehel (www.samsung.com/samsungpay).

Rakenduste ekraanil toksake **Samsung Pay** → **Lisa** ning järgige ekraanil olevaid juhiseid, et oma kaart registreerida.

### Maksete tegemine

Toksake ja hoidke kaardi pilti ekraani allosas ning lohistage seda ülespoole.
 Või toksake rakenduste ekraanil Samsung Pay.

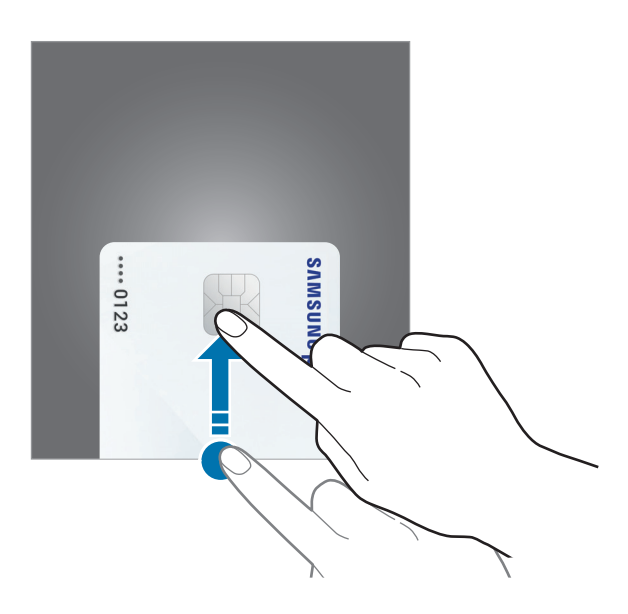

2 Kaartide nimekirjas lohistage vasakule või paremale ja valige kaart, mida kasutada.

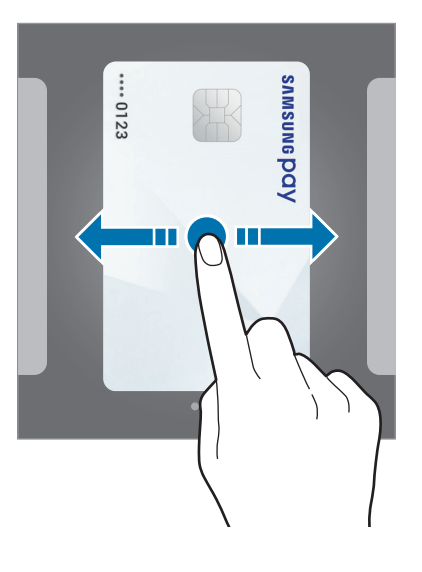

Sõrmejälje lugemiseks pange sõrm avakuvaklahvi vastu.
 Või sisestage maksete tegemise PIN, mille seadistasite Samsung Pay seadistamisel.

**4** Puudutage seadme tagaküljega kaardilugejat.

Kui kaardilugeja tuvastab kaardiinfo, hakatakse makset töötlema.

- Makset ei pruugita töödelda olenevalt teie võrguühendusest.
- Maksete kontrollmeetod võib sõltuvalt kaardilugejast erineda.

#### Maksete tühistamine

Makseid on võimalik tühistada külastades kohta, kus te need tegite.

Kaartide nimekirjas lohistage vasakule või paremale ja valige kaart, mida kasutasite. Pärast seda järgige makse tühistamise lõpule viimiseks ekraanil kuvatavaid juhiseid.

#### Samsung Pay seadete muutmine.

Toksake Samsung Pay ekraanil **Veel** → **Seaded**. Valige ekraan, millel kuvatakse kaardi pilti, et aktiveerida Samsung Pay avalehel või lukustatud ekraanil, või kui ekraan on välja lülitatud.

## **Samsung Members**

**Samsung Members** pakub klientidele tugiteenuseid, näiteks seadme probleemide diagnostika, ja võimaldab kasutajatel esitada küsimusi ning veaaruandeid. Lisaks saate teistega jagada teavet Galaxy kasutajate kogukonnas või vaadata uusimaid Galaxy uudiseid ja nõuandeid. **Samsung Members** saab aidata lahendada teil mistahes probleeme, millega võite seadet kasutades kokku puutuda.

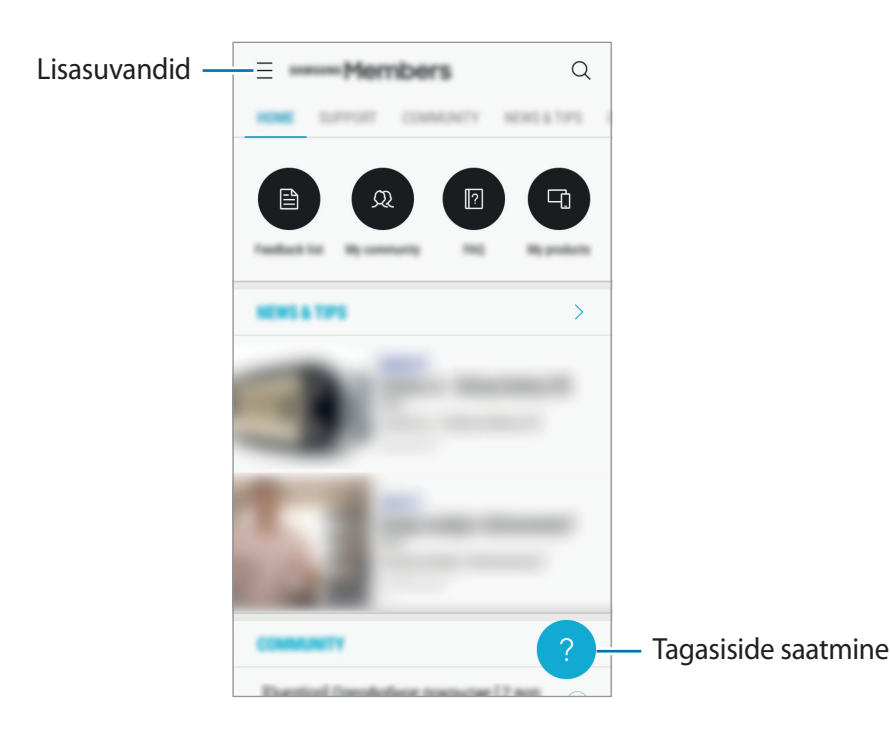

- Selle rakenduse saadavus ning toetatavad funktsioonid võivad sõltuvalt regioonist või teenusepakkujast erineda.
  - See rakendus võib asuda kaustas Samsung sõltuvalt regioonist või teenusepakkujast.
  - Tagasiside või kommentaaride esitamiseks peate oma Samsungi kontole sisse logima.
     Vaadake lisateavet jaotisest Samsungi konto.

## **Game Launcher**

### Sissejuhatus

Mängude käivitaja kogub ligipääsu lihtsustamiseks ühte kohta kokku mängud, mille olete alla laadinud poodidest **Play pood** ja **Galaxy Apps**. Mängude mängimise lihtsustamiseks võite seadme seadistada mängude režiimile.

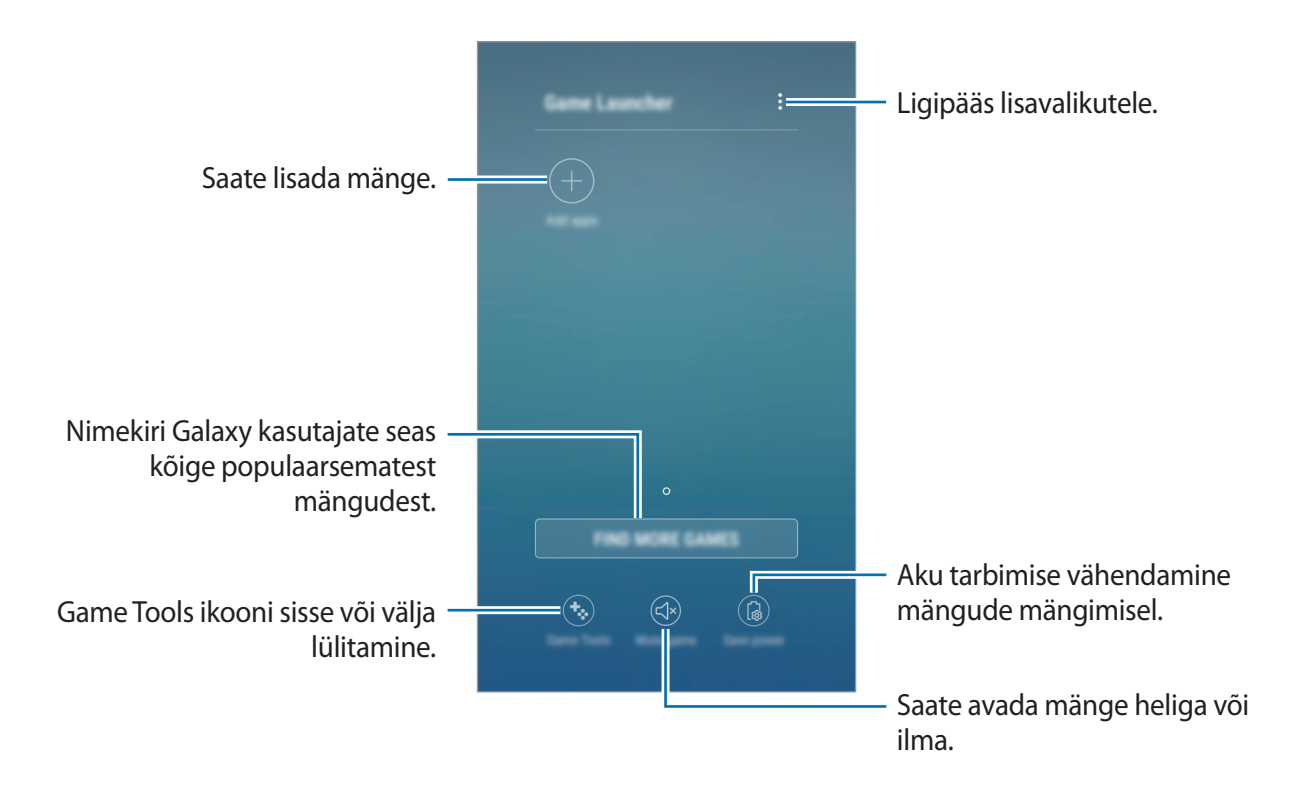

## Mängude käivitaja kasutamine

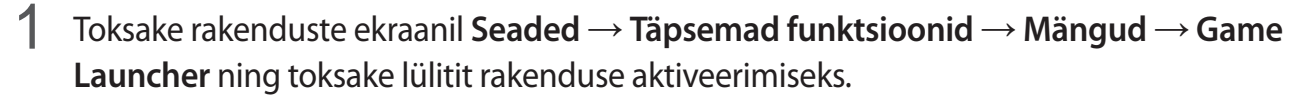

Game Launcher lisatakse avalehele ja rakenduste ekraanile.

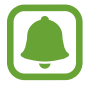

Funktsiooni Game Launcher deaktiveerimisel eemaldatakse see avalehelt ja rakenduste ekraanilt.

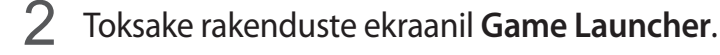

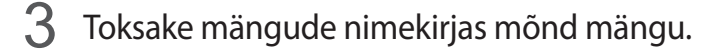

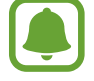

Poodidest **Play pood** ja **Galaxy Apps** alla laetud mänge näidatakse automaatselt mängude käivitaja ekraanil. Kui te oma mänge ei näe, toksake **Lisa rakendusi**.

#### Mängu eemaldamine mängude käivitaja rakendusest

Toksake pikalt mängul, seejärel toksake valikul Eemalda.

## Mängude energiasäästurežiimi aktiveerimine

Kui aktiveerite mängude energiasäästurežiimi, vähendab seade mängude resolutsiooni ning kaardikiirust, et vähendada voolutarvet.

Rakenduste ekraanil toksake Game Launcher  $\rightarrow$  Tavaline jõudlus.

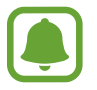

Akutoite tõhusus võib varieeruda vastavalt mängule.

### Game Toolsi kasutamine

Võite seadistada Game Toolsi ikooni kuvamise hõljuva ikoonina mängude ekraanil.

Toksake rakenduste ekraanil **Seaded** → **Täpsemad funktsioonid** → **Mängud** ja toksake selle aktiveerimiseks **Game Tools**.

Mängu mängimise ajal, toksake 🍪, et kuvada mängude tööriistu.

Ikooni teisaldamiseks toksake 🎨 ning seejärel lohistage see teise asukohta.

Ikooni peitmiseks kuvatava mängu ekraanilt toksake 😵 ja hoidke seda ning see ekraani ülaservas asuvale suvandile **Peida**.

Selleks et ikoon uuesti mängukuval kuvada, avage teavituste paneel ja toksake Game Toolsi teavitusel.

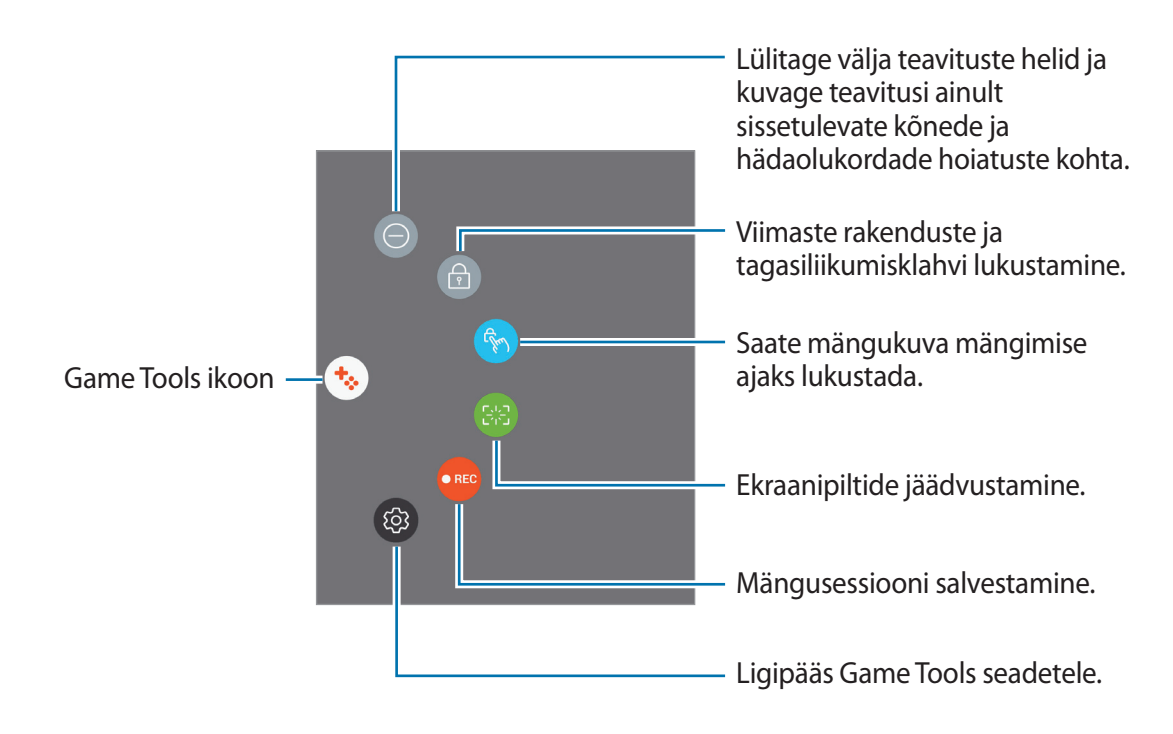

### Teavituste blokeerimine mängude ajal

Toksake  $\bigotimes \rightarrow \bigcirc$ , et lülitada välja teavituste heli ja kuvada teavitusi ainult sissetulnud kõnede ja hädaolukordade hoiatuste kohta, mis võimaldab teile nautida mängimist, ilma et teid segatakse. Sissetuleva kõne korral ilmub ekraani ülaosas väike teavitus.

## Samsung Notes

## Sissejuhatus

Saate märkmeid luua, sisestades teksti klaviatuuri kasutades või kirjutades või joonistades ekraanile. Lisaks saate oma märkmetesse sisestada pilte või helisalvestisi.

## Märkmete loomine

- 1 Toksake rakenduste ekraanil **Samsung Notes**  $\rightarrow$  **KÕIK**  $\rightarrow$  **(†)**.
- 2 Valige ekraani ülaosas olevalt tööriistaribalt sisestusmeetod ja koostage märge.

Kirjutamiseks või joonistamiseks toksake valikul Pastapl.

Erinevate pintslitega joonistamiseks toksake valikul Pintsel.

Toksake Pilt, sisestades pildi selle Galerii valides või tehes foto.

Toksake Hääl, et helisalvestust teha ja selle märkmesse sisestada. Heli salvestamine algab otsekohe.

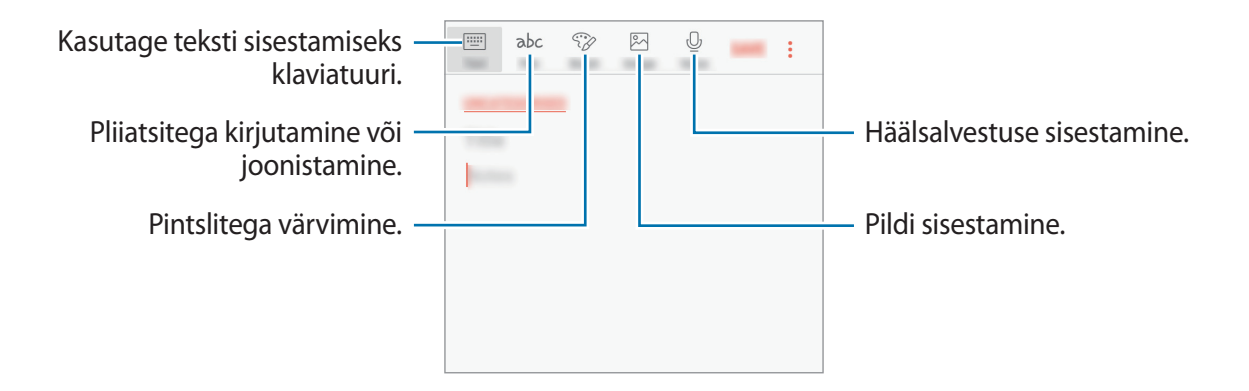

3 Kui te olete märkme tegemise lõpetanud, toksake SALV.

### Märkmete kustutamine

- **1** Toksake rakenduste ekraanil **Samsung Notes**.
- 2 Toksake KÕIK või toksake KOLLEKTS.-D ja valige kategooria.

- 3 Toksake ja hoidke all märget, mida soovite kustutada.
   Mitme märkme kustutamiseks märgistage rohkem märkmeid kustutamiseks.
- 4 Toksake KUSTUTA.

## Kalender

## Sissejuhatus

Hallake oma ajakava, sisestades saabuvad sündmused või ülesanded oma planeerijasse.

## Sündmuste loomine

- 1 Toksake rakenduste ekraanil Kalender.
- 2 Toksake + või tehke topelttoks kuupäeval.
   Kui kuupäeval on juba salvestatud sündmusi või ülesandeid, toksake kuupäeva ja toksake +.
- **3** Sisestage sündmuste üksikasju.

|                                |   | CANCEL         | -                                       |                                                                       |
|--------------------------------|---|----------------|-----------------------------------------|-----------------------------------------------------------------------|
| Pealkirja sisestamine. —       | T |                | -                                       | <ul> <li>Sündmuse algus- ja</li> <li>Jõppkuupäeva seadmine</li> </ul> |
|                                | Ŀ | All day        | $\bigcirc$                              |                                                                       |
|                                |   | Dart End       | Mad, 15 Apr. 2010<br>Mad, 15 Apr. 21 00 |                                                                       |
| Alarmi seadistamine. —         |   | My calendary   |                                         | Kasutamiseks või                                                      |
| Ölering and the strengthe      | Ģ | 10 minu before |                                         | valimine.                                                             |
| Urituse asukona sisestamine. — | 0 |                | -                                       | Lisago sündmusolo toimumiskoha                                        |
| Märkme lisamine. —             |   |                |                                         | kaart.                                                                |
| Lisaüksikasiade lisamine. —    |   | Report         |                                         |                                                                       |
|                                | ۲ | Time core      | - Territori                             |                                                                       |

4 Sündmuse salvestamiseks toksake SALVESTA.

## Ülesannete loomine

- 1 Toksake rakenduste ekraanil Kalender.
- 2 Toksake KUVA  $\rightarrow$  Ülesanded.
- 3 Toksake suvandil 🛨 ja sisestage ülesande üksikasjad.
- 4 Ülesande salvestamiseks toksake SALVESTA.

## Sündmuste või ülesannete kontodega sünkroonimine

Toksake rakenduste kuval suvanditel **Seaded** → **Pilv ja kontod** → **Kontod**, valige konto nimi, valige konto, millega sünkroonida, ja seejärel toksake suvandil **Kalender (Samsungi konto)** või **Sünkrooni Kalender**.

Sünkroonitavate kontode lisamiseks avage rakenduste ekraan ja toksake Kalender  $\rightarrow$   $\Rightarrow$  Halda kalendreid  $\rightarrow$  Lisa konto. Seejärel valige sünkroonimiseks konto ja logige sisse. Kui konto on lisatud, kuvatakse see nimekirjas.

## S Health

## Sissejuhatus

S Health aitab teil tervislikke eluviise järgida ja oma heaolu eest hoolitseda. Seadke treeningueesmärke, kontrollige oma edusamme ja jälgige oma üldist heaolu ja seisundit.

## Rakenduse S Health käivitamine

Seadme esmakordsel või andmete lähtestamise järgsel käivitamisel järgige ekraani juhiseid oma seadme seadistamiseks.

- **1** Toksake rakenduste ekraanil **Samsung**  $\rightarrow$  **S Health**.
- 2 Pärast seda järgige ekraanil kuvatavaid seadistamise juhiseid.

## S Health rakenduse kasutamine

Te saate rakenduse S Health menüüdest ja jälgimisseadmetest vaadata põhiteavet ja jälgida oma tervist ning treenitust. Saate oma sammude arve võrrelda ka teiste S Healthi kasutajatega, võistelda sõpradega ja vaadata tervisenäpunäiteid.

Toksake rakenduste ekraanil Samsung  $\rightarrow$  S Health.

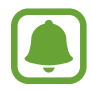

Mõni funktsioon ei pruugi olenevalt piirkonnast saadaval olla.

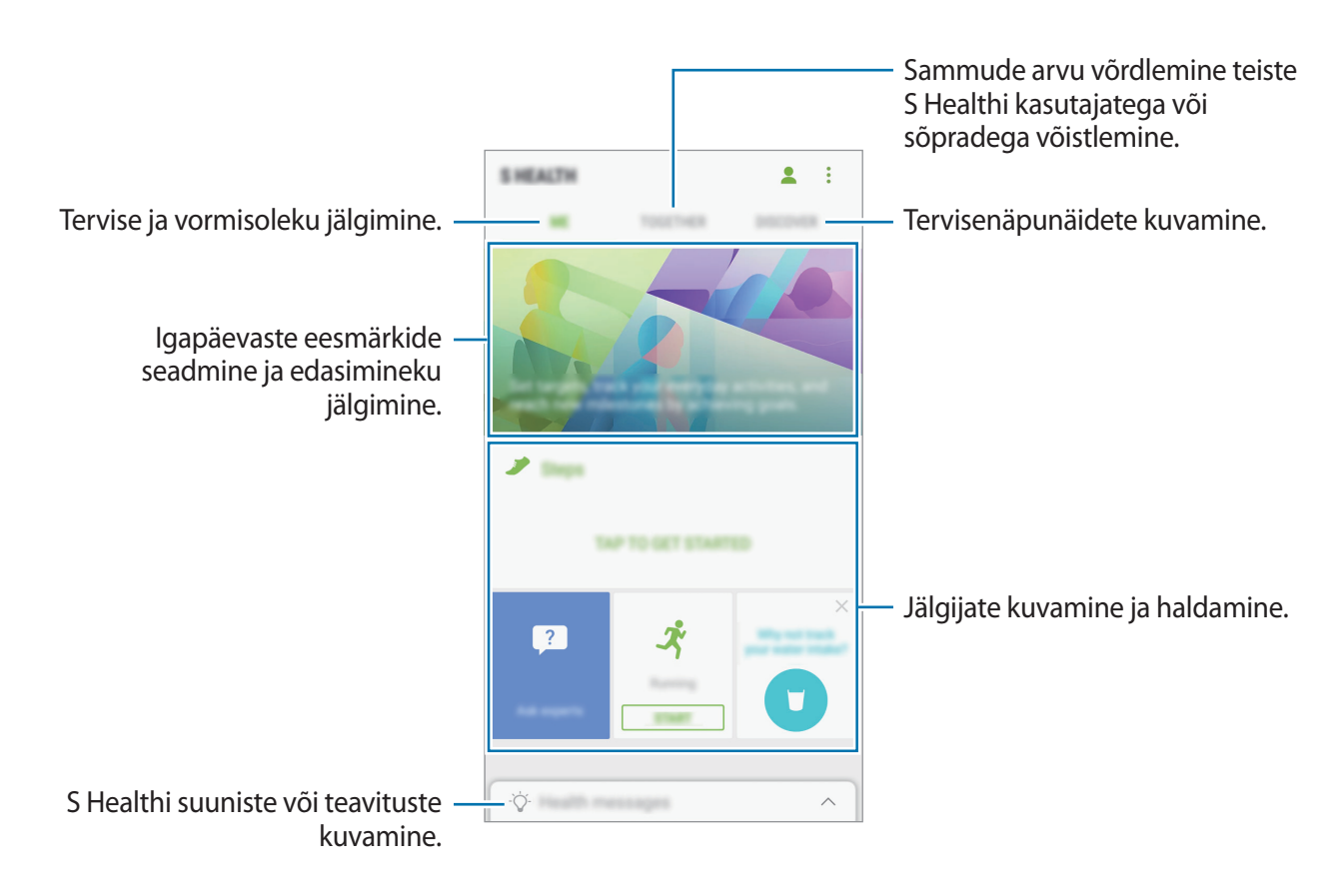

Rakenduse S Health ekraanile üksuste lisamiseks toksake  $\rightarrow$  Halda üksusi ja valige iga vahekaardi all üksuseid.

- JÄLGIJAD: oma tegevuste, toitumise ja mõõtude jälgimine.
- **EESMÄRGID**: sportimisega seotud igapäevaste eesmärkide seadmine ja edasimineku jälgimine.
- **PROGRAMMID**: kohandatavate treeningprogrammide kasutamine.

### Lisateave

- Rakenduse S Health funktsioonid on ette nähtud kasutamiseks ainult sportimise ja tervisega seotud eesmärkidel ning ei ole mõeldud haiguste või muude seisundite diagnoosimiseks, raviks, leevendamiseks ega ennetamiseks.
- Teenuse S Health jaoks saada olevad funktsioonid ja lisatavad rakendused võivad riigiti erineda erinevate kohalike seaduste ja eeskirjade tõttu. Enne kasutamiseks peaksite kontrollima, millised funktsioonid ja rakendused on saadaval teie regioonis.
- S Healthi rakendusi ja teenust võidakse muuta või see lõpetada ilma eelneva etteteatamiseta.
- Andmekogumise eesmärk on pakkuda teile soovitud teenust, sh lisateavet, mis suurendab teie rahulolu, sünkroonida andmeid, andmeid analüüsida ning koostada statistikat, et arendada ja pakkuda paremaid teenuseid. (Kuid kui logite oma Samsungi kontosse sisse rakendusest S Health, võidakse andmete varundamise eesmärgil andmed serverisse salvestada.) Isikuandmeid võib säilitada kuni selliste eesmärkide lõpetamiseni. Te saate kustutada rakendusega S Health salvestatud isikliku teabe, kui kasutate andmete lähtestamise suvandit seadete menüüs. Kui olete andmeid suhtlusvõrkudes jaganud või mäluseadmetesse edastanud, peate need eraldi kustutama.
- Võite jagada ja/või sünkroonida oma andmeid teiste Samsungi teenustega või kolmandate osapoolte sobivate teenustega, mille olete valinud, ning ka mistahes ühendatud seadmetega. Sellised täiendavad teenused või kolmandate osapoolte seadmed saavad rakenduses S Health olevale teabele ligi pääseda ainult teie selgesõnalise nõusoleku korral.
- Teie võtate kogu vastutuse suhtlusvõrgustikes jagatud või teistele edastatud andmete ebasobiva kasutamise eest. Olge isiklike andmete jagamisel ettevaatlik.
- Kui seade on ühendatud mõõteriistadega, kinnitage korrektseks töötamiseks sideprotokoll. Kui kasutate juhtmevaba ühendust, nagu Bluetooth, võivad teiste seadmete tekitatud elektroonilised häired seadet mõjutada. Vältige seadme kasutamist teiste raadiolaineid edastavate seadmete läheduses.
- Palun lugege rakenduse S Health kasutustingimusi ja privaatsuspoliitikat enne selle kasutamist hoolikalt.

## Helisalvesti

Rakenduse abil saate salvestada või esitada häälmemosid.

- 1 Toksake rakenduste ekraanil Samsung  $\rightarrow$  Helisalvesti.
- 2 Toksake 🖲 salvestamise alustamiseks. Rääkige otse mikrofoni.

Toksake u salvestamise peatamiseks.

Toksake heli salvestamise ajal järjehoidja sisestamiseks JÄRJEHOIDJA.

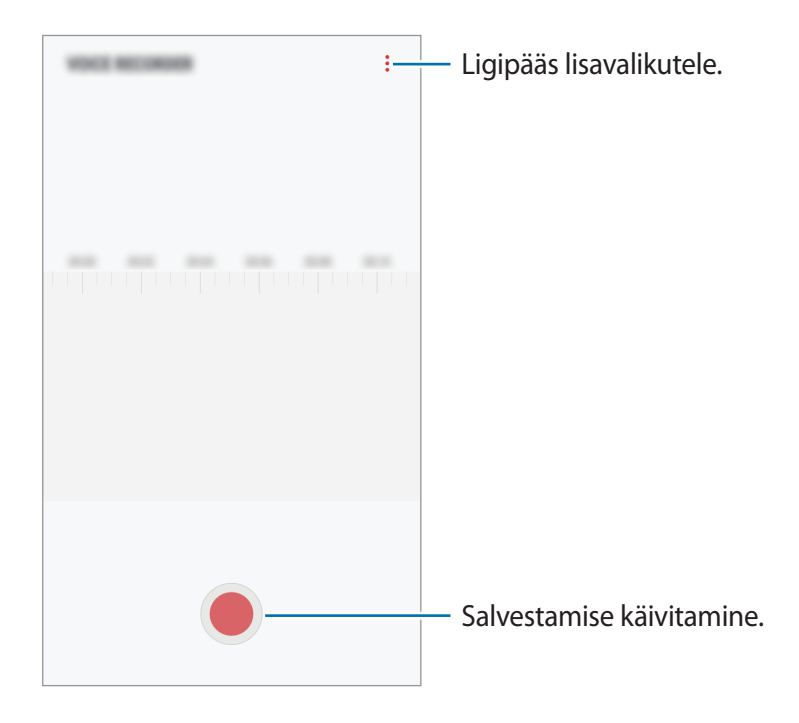

- 3 Toksake salvestamise lõpetamiseks.
- 4 Sisestage faili nimi ja toksake SALVESTA.

## **Minu Failid**

Avage ja hallake erinevaid seadmesse salvestatud faile.

Toksake rakenduste ekraanil **Samsung**  $\rightarrow$  **Minu Failid**.

Kuvage igas salvestuskohas salvestatud faile. Samuti võite faile oma seadmes või mälukaardil kuvada kategooria alusel.

Seadme salvestusruumi vabastamiseks toksake  $\rightarrow$  Hangi rohkem ruumi.

Failide või kaustade otsimiseks toksake Q.

## Kell

## Sissejuhatus

Seadistage äratus, vaadake praegust kellaaega paljudes maailma linnades, ajastage sündmus või seadistage konkreetne kestus.

### ALARM

Toksake rakenduste ekraanil Kell  $\rightarrow$  ALARM.

### Alarmide seadistamine

Toksake alarmide loendis 🛨, määrake alarmi aeg, valige päevad, mil alarmi korratakse, määrake muud erinevad alarmi suvandid ja toksake seejärel **SALVESTA**.

Äratuse aja sisestamisel klaviatuuri avamiseks toksake aja sisestamise väljale.

Alarmide aktiveerimiseks või deaktiveerimiseks toksake alarmide loendis alarmi kõrval olevat lülitit.

### Alarmide peatamine

Toksake alarmi peatamiseks **KEELDU**. Kui te olete varem lubanud äratuse korduse, toksake valikul **KORDUS**, et korrata alarmi pärast kindla aja möödumist.

### Alarmide kustutamine

Toksake ja hoidke alarmi, märgistage kustutatavad alarmid ning seejärel toksake KUSTUTA.

### MAAILMAKELL

Toksake rakenduste ekraanil Kell  $\rightarrow$  MAAILMAKELL.

### Kellade loomine

Toksake 🛨, sisestage linna nimi või valige linn gloobuselt ja toksake seejärel LISA.

### Kella kustutamine

Toksake ja hoidke kella, märgistage kustutatavad kellad ning seejärel toksake KUSTUTA.

### **STOPPER**

- Toksake rakenduste ekraanil Kell  $\rightarrow$  STOPPER.
- 2 Toksake ALUSTA sündmuse ajavõtu käivitamiseks.
   Sündmuse ajavõtul ringiaegade salvestamiseks toksake RING.
- 3 Toksake ajavõtu peatamiseks PEATA.
   Ajavõtu taaskäivitamiseks toksake TAASTA.
   Ringiaegade kustutamiseks toksake LÄHTESTA.

## TAIMER

- 1 Toksake rakenduste ekraanil Kell → TAIMER.
- 2 Seadistage kestus ja toksake seejärel ALUSTA.
   Kestvuse sisestamisel klaviatuuri avamiseks toksake aja sisestamise väljale.
- 3 Kui taimer peatub, toksake **KEELDU**.

## Kalkulaator

Teostage lihtsaid või keerukaid arvutusi.

Toksake rakenduste ekraanil Kalkulaator.

Teaduskalkulaatori kasutamiseks pöörake seade horisontaalpaigutusse. Kui **Autom. pööram.** on keelatud, toksake teadusliku kalkulaatori kuvamiseks ⊘.

Arvutuste ajaloo nägemiseks toksake AJALUGU. Arvutuste ajaloo paneeli sulgemiseks toksake KLAHVISTIK.

Ajaloo kustutamiseks toksake AJALUGU  $\rightarrow$  KUSTUTA AJALUGU.

Ühikute teisendamise tööriista kasutamiseks toksake ma. Saate teisendada erinevaid väärtuseid, nagu pindala, pikkus või temperatuur, teistesse ühikutesse.

## Raadio

## FM-raadio kuulamine

Toksake rakenduste ekraanil Raadio.

Enne selle rakenduse kasutamist tuleb ühendada peakomplekt, mis toimib raadioantennina.

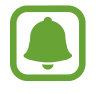

Esmakordsel käivitamisel otsib ja salvestab seade automaatselt võimalikud jaamad.

Toksake 🕐 FM-raadio sisselülitamiseks. Valige jaamade loendist soovitud raadiojaam.

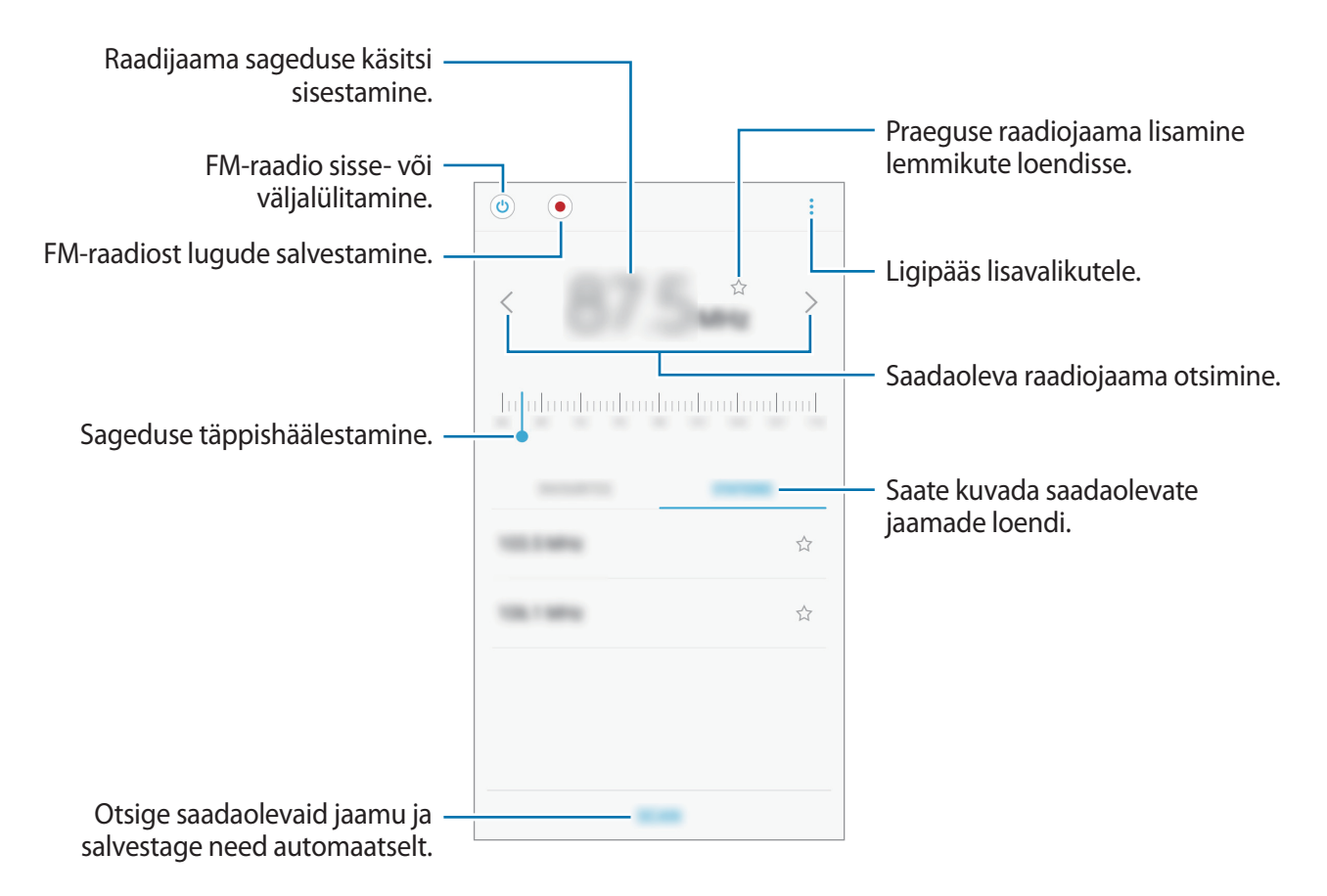

## Raadiojaamade otsimine

Toksake rakenduste ekraanil Raadio.

Toksake **OTSI** ja valige seejärel otsingu valik. FM-raadio otsib ja salvestab saadavalolevad jaamad automaatselt.

Valige jaamade loendist soovitud raadiojaam.

## **Google rakendused**

Google pakub meelelahutuse, sotsiaalvõrgustiku ja äri rakendusi. Mõnedele rakendustele ligipääsuks on teil vaja Google kontot. Vaadake lisateavet jaotisest Kontod.

Rakenduste kohta rohkema teabe saamiseks külastage iga rakenduse abimenüüd.

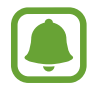

Mõned rakendused võivad sõltuvalt teie regioonist või teenusepakkujast mitte saadaval olla või olla teisiti märgistatud.

### Chrome

Otsige informatsiooni ja sirvige veebilehti.

### Gmail

Saatke või võtke vastu e-kirju Google Mail teenuse kaudu.

### Maps

Leidke kaardilt oma asukoht, otsige asukohti maailmakaardilt ja kuvage erinevate lähedal asuvate kohtade asukohateavet.

### Play muusika

Avastage, kuulake ja jagage muusikat oma seadmel. Teil on võimalik oma seadmes hoiustatavaid muusikakogusid pilve üles laadida ning neile hiljem juurde pääseda.

### Play filmid ja telesaated

Ostke või laenutage videoid, näiteks filme ja telesaateid, Play pood.

### Drive

Salvestage oma sisu pilvesse, kasutage seda kõikjal ning jagage teistega.

### YouTube

Vaadake või looge videosid ning jagage neid teistega.

### Photos

Otsige, hallake ja toimetage oma fotosid ja videoid erinevatest allikatest ühes kohas.

### Duo

Saate teistega videokõnedes osaleda.

## Google

Otsige kiirelt üksusi internetist või oma seadmest.

# Seaded

## Sissejuhatus

Kohandage funktsioonide ja rakenduste seadeid. Mitmesuguseid seadesuvandeid konfigureerides saate oma seadet rohkem isikupärastada.

Toksake rakenduste ekraanil Seaded.

Otsisõnade abil seadete otsimiseks toksake Q.

## Ühendused

### Wi-Fi

Lülitage Wi-Fi funktsioon Wi-Fi võrguga ühendamiseks ja internetti ning muudesse võrguseadmetesse pääsemiseks sisse.

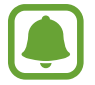

Lülitage Wi-Fi, kui seda ei kasutata, aku säästmiseks välja.

### Ühendamine Wi-Fi-võrguga

- Toksake seadete ekraanil Ühendused → Wi-Fi ja toksake aktiveerimiseks lülitil.
- 2 Valige Wi-Fi võrkude loendist võrk.

Parooli vajavad võrgud kuvatakse lukuikooniga.

#### **3** Toksake ÜHENDA.

- Kui seade ühendub Wi-Fi võrguga, ühendab seade selle võrguga iga kord parooli küsimata, kui see on saadaval. Seadme automaatse ühenduse loomise takistamiseks valige loendist võrk ning toksake UNUSTA.
- Kui te ei saa Wi-Fi võrguga korralikult ühendust, taaskäivitage oma seadme Wi-Fi funktsioon või juhtmevaba marsruuter.

#### Wi-Fi Direct

Wi-Fi Direct ühendab seadmed otse Wi-Fi-võrgu kaudu ilma pääsupunktita.

**1** Toksake seadete ekraanil **Ühendused** → **Wi-Fi** ja toksake aktiveerimiseks lülitil.

#### 2 Toksake Wi-Fi Direct.

Tuvastatud seadmed ilmuvad loendisse.

Kui seadet, millega soovite ühenduse luua, pole loendis, taotlege seadmel funktsiooni Wi-Fi Direct sisselülitamist.

**3** Valige ühendamiseks seade.

Seadmed ühendatakse, kui teine seade võtab vastu Wi-Fi Directi ühenduse taotluse.

#### Andmete saatmine ja vastuvõtmine

Te saate teiste seadmetega jagada andmeid, nagu kontaktid või meediumifailid. Järgnevad toimingud näitlikustavad teisele seadmele pildi saatmist.

- 1 Toksake rakenduste ekraanil Galerii.
- 2 Valige pilt.
- 3 Toksake Jaga  $\rightarrow$  Wi-Fi Direct ja valige seade, kuhu soovite pildi saata.
- 4 Aktsepteerige teisel seadmel Wi-Fi Directi ühenduse loomise taotlus.

Kui seadmed on juba ühendatud, saadetakse pilt teise seadmesse ilma ühenduse loomise taotlemiseta.

#### Seaded

Seadme ühenduse katkestamine

- 1 Toksake seadete ekraanil Ühendused → Wi-Fi.
- 2 Toksake Wi-Fi Direct.

Seade kuvab loendis liidetud seadmeid.

**3** Toksake seadmete lahtiühendamiseks seadme nimel.

### Bluetooth

Kasutage Bluetoothi, et vahetada andmeid ja meediumifaile teiste seadmetega, kus Bluetooth on sisse lülitatud.

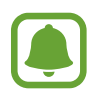

- Samsung ei vastuta Bluetooth kaudu saadetud või vastuvõetud teabe kaotsimineku, edastuskatkestuse või väärkasutuse eest.
- Veenduge alati, et ühendus andmete saatmiseks ja vastuvõtmiseks on loodud seadmega, mida usaldate ja mis on täielikult kaitstud. Kui seadmete vahel asub takistusi, võib töötamisala olla väiksem.
- Mõned seadmed, eriti katsetamata või Bluetooth SIG heaks kiitmata seadmed ei pruugi teie seadmega ühilduda.
- Ärge kasutage Bluetooth-funktsiooni ebaseaduslikel eesmärkidel (näit. failidest piraatkoopiate tegemiseks ebaseadusliku kommertseesmärgilise side loomiseks).
   Samsung ei vastuta Bluetooth-funktsiooni ebaseadusliku kasutamise eest.

### Sidumine teiste Bluetooth-seadmetega

- 1 Toksake seadete ekraanil Ühendused → Bluetooth ja toksake aktiveerimiseks lülitil. Tuvastatud seadmed ilmuvad loendisse.
- 2 Valige sidumiseks seade.

Kui seotavat seadet pole loendis, taotlege seadme nähtavuse sisselülitamist. Vaadake teise seadme kasutusjuhendit.

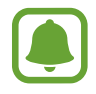

Teie seade on teistele seadmetele nähtav, kui Bluetoothi seadete ekraan on avatud.

3 Aktsepteerige kinnitamiseks oma seadmes Bluetooth-ühenduse loomise taotlus. Seadmed ühendatakse, kui teine seade võtab vastu Bluetoothi ühenduse loomise taotluse.

### Andmete saatmine ja vastuvõtmine

Paljud rakendused toetavad andmete ülekandmist Bluetoothi abil. Te saate teiste Bluetoothseadmetega jagada andmeid, nagu kontaktid või meediumifailid. Järgnevad toimingud näitlikustavad teisele seadmele pildi saatmist.

- 1 Toksake rakenduste ekraanil Galerii.
- 2 Valige pilt.
- 3 Toksake Jaga → Bluetooth ja valige seejärel seade, millele soovite pildi edastada. Kui teie seade on olnud teise seadmega varem seotud, toksake seadme nime, kinnitamata automaatselt loodud salasõna.

Kui seotavat seadet pole loendis, taotlege seadme nähtavuse sisselülitamist.

4 Aktsepteerige teisel seadmel Bluetooth-ühenduse loomise taotlus.

### Bluetooth-seadmete ühenduse lõpetamine

- Toksake seadete ekraanil Ühendused → Bluetooth.
   Seade kuvab loendis liidetud seadmeid.
- 2 Toksake ühenduse katkestamiseks seadme nime kõrval 🔅.
- **3** Toksake Seo lahti.

## Andmekasutus

Jälgige oma andmekasutuse hulka ja kohandage seadeid piirangu jaoks.

Toksake seadetekuval Ühendused  $\rightarrow$  Andmekasutus.

- Andmesäästja: seadistage seadmel taustal jooksvate rakenduste mobiilse andmeside piiramine.
- Mobiilne andmeside: määrake seade kasutama mis tahes mobiilsidevõrkude andmeühendusi.
- Mobiilne and meside kasutus: saate jälgida oma mobiilset and mekasutust.
- Arveldustsükkel ja andmehoiatus: määrake mobiilandmeside kasutuspiirangu seadistamine.
- Wi-Fi and mekasutus: saate jälgida oma Wi-Fi and mekasutust.
- **Piira võrkusid**: saate valida Wi-Fi-võrgud, et takistada taustal töötavatel rakendustel nende kasutamist.

Jälgimisperioodi igakuise lähtestamiskuupäeva muutmiseks toksake Arveldustsükkel ja andmehoiatus — Arveldustsükli alustamine:.

### Andmekasutuse piiramine

Seadistage seade automaatselt mobiilset andmesidet välja lülitama juhul, kui teie poolt ületatud mobiilse andmeside maht on ületatud.

- 1 Toksake seadete kuval suvanditel Ühendused → Andmekasutus → Arveldustsükkel ja andmehoiatus ning seejärel toksake aktiveerimiseks lülitil Andmepiirang.
- 2 Toksake suvandil Andmepiirang, sisestage piirang ja seejärel toksake suvandil MÄÄRA.
- **3** Toksake suvandil **Andmehoiatus**, sisestage andmekasutuse hoiatustase ja seejärel toksake suvandil **MÄÄRA**.

Seade teavitab teid, kui olete jõudnud hoiatustasemele.

## Lennurežiim

Siin saate keelata seadme kõik juhtmevabad funktsioonid. Sel juhul saate kasutada vaid võrguühendust mittevajavaid teenuseid.

Toksake seadete ekraanil Ühendused ning toksake selle aktiveerimiseks lülitit Lennurežiim.

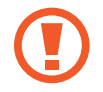

Kontrollige, et seade oleks õhkutõusmise ja maandumise ajal väljalülitatud. Peale õhkutõusmist võite kasutada seadme lennurežiimi, kui lennuki personal seda lubab.

## NFC ja maksed

Teie seade võimaldab teil lugeda lähiümbrusside (NFC) silte, mis sisaldavad teavet toodete kohta. Samuti saate kasutada seda funktsiooni, et teha makseid ja osta ürituste või transpordipileteid pärast vajalike rakenduste allalaadimist.

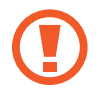

Seadmes on sisseehitatud NFC-antenn. Käsitsege seadet ettevaatlikult, et vältida NFCantenni kahjustamist.

### NFC-funktsiooni kasutamine

Kasutage NFC-funktsiooni teistele seadmetele piltide või kontaktide saatmiseks ja NFC-siltidelt tooteinfo lugemiseks.

- **1** Toksake seadete ekraanil **Ühendused** ning toksake selle aktiveerimiseks lülitit **NFC ja maksed**.
- 2 Liigutage seadme tagaküljel asuv NFC-antenni piirkonnd NFC-sildi lähedusse. Sildil olev teave kuvatakse.

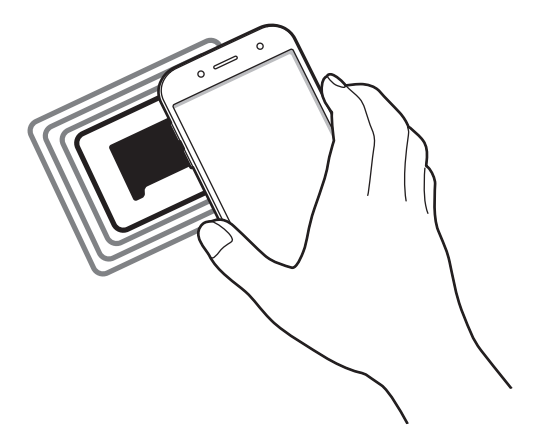

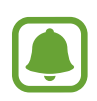

Veenduge, et seadme ekraani lukustus on avatud. Muul juhul ei loe seade NFC-silte ega võta vastu andmeid.

### Maksete tegemine NFC-funktsiooni abil

Enne, kui saate kasutada NFC-funktsiooni maksete tegemiseks, peate registreerima mobiilse makseteenuse. Registreerimiseks või teenuse kohta üksikasjade hankimiseks võtke ühendust oma teenusepakkujaga.

- **1** Toksake seadete ekraanil **Ühendused** ning toksake selle aktiveerimiseks lülitit **NFC ja maksed**.
- 2 Puudutage seadme tagaküljel asuva NFC-antenni piirkonnaga NFC-kaardilugejat.

Vaikimisi makserakenduse määramiseks avage seadete ekraan ja toksake Ühendused  $\rightarrow$  NFC ja maksed  $\rightarrow$  Toksa ja maksa  $\rightarrow$  MAKSE ning seejärel valige rakendus.

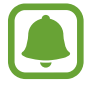

Makseteenuste loend ei pruugi sisaldada kõiki saadavalolevaid makserakendusi.

#### Andmete saatmine

Võimaldage andmevahetust, kui teie seadme NFC-antenni puudutab teise seadme NFC-antenni.

- 1 Toksake seadete ekraanil Ühendused → NFC ja maksed ja toksake aktiveerimiseks lülitil.
- 2 Toksake selle aktiveerimiseks lülitit Android Beam.

- **3** Valige üksus ja puudutage teise seadme NFC-antenniga oma seadme NFC-antenni.
- 4 Kui ekraanile ilmub **Puudutage, et üle kanda.**, toksake üksuse saatmiseks seadme ekraani.

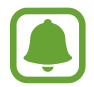

Kui mõlemad seadmed püüavad samaaegselt andmeid saata, siis võib failiedastus ebaõnnestuda.

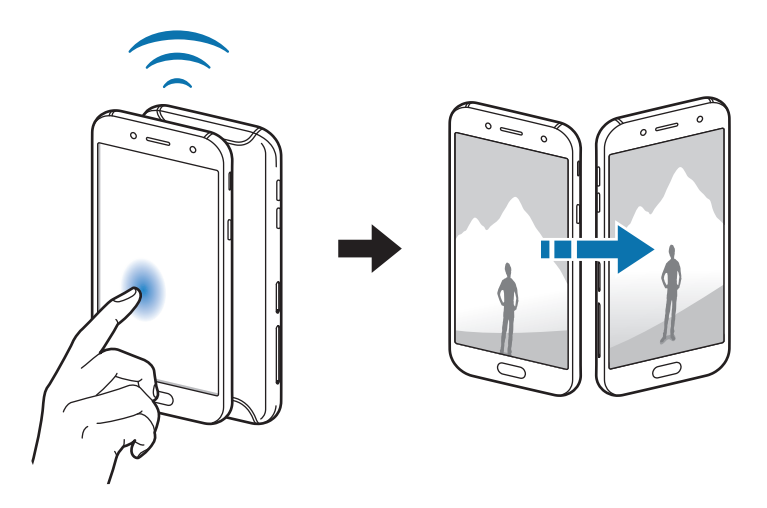

## Mobiilne kuumkoht ja modem

Kasutage seadet mobiilse kuumkohana, et jagada seadme mobiilivõrgu ühendust teiste seadmetega, kui võrguühendus ei ole saadaval. Ühendusi saab luua Wi-Fi, USB või Bluetoothi kaudu.

Toksake seadete ekraanil Ühendused  $\rightarrow$  Mobiilne kuumkoht ja modem.

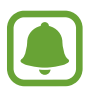

Antud funktsiooni kasutamine võib tekitada lisakulusid.

- Mobiilne kuumkoht: mobiilne kuumkoht seadme mobiilsidevõrgu jagamiseks arvuti ja teiste seadmetega.
- Bluetooth-jagamine: bluetooth-modemifunktsiooni kasutamine seadme mobiilsidevõrgu jagamiseks arvutite või teiste seadmetega Bluetoothi kaudu.
- **USB-modem**: USB-modemifunktsiooni kasutamine seadme mobiilsidevõrgu jagamiseks arvutiga USB kaudu. Kui seade on ühendatud arvutiga, kasutatakse seda arvutile juhtmeta modemina.
#### Mobiilse kuumkoha kasutamine

Kasutage seadet mobiilse kuumkohana, et jagada seadme mobiilandmeside ühendust teiste seadmetega.

- 1 Toksake seadete ekraanil Ühendused → Mobiilne kuumkoht ja modem → Mobiilne kuumkoht.
- 2 Toksake selle aktiveerimiseks lülitit.

Olekuribale ilmub ikoon 🛜. Teised seadmed leiavad teie seadme Wi-Fi-võrkude loendist.

Mobiilsele pääsupunktile salasõna seadistamiseks toksake  $\rightarrow$  Konfigureeri mob. kuumkohta ja valige turvatase. Seejärel sisestage parool ja toksake SALVESTA.

- **3** Otsige ja valige teise seadme kuvalt Wi-Fi-võrkude loendist oma seade.
- 4 Kasutage ühendatud seadmega internetti pääsemiseks seadme mobiilandmesidet.

# Mobiilsidevõrgud

Mobiilsidevõrkude seadete konfigureerimine.

Toksake seadete ekraanil Ühendused  $\rightarrow$  Mobiilsidevõrgud.

- Andmesiderändlus: määrake seade kasutama andmeühendusi rändluse ajal.
- Võrgurežiim SIM 1 / Võrgurežiim SIM 2: valige võrgu tüüp.
- Pääsupunktide nimed: pääspunktide nimede (APN) määramine.
- Võrguoperaatorid: saate otsida saadaolevaid võrke ja võrgu käsitsi registreerida.

# SIM-kaardi haldur

SIM-või USIM-kaartide aktiveerimine ja SIM-kaardi seadete kohandamine. Vaadake lisateabe saamiseks jaotist Kahe SIM- või USIM-kaardi kasutamine.

Toksake seadete ekraanil Ühendused  $\rightarrow$  SIM-kaardi haldur.

- Kõned: SIM- või USIM-kaardi valimine häälkõnede jaoks.
- Tekstsõnumid: valige SIM- või USIM-kaart sõnumivahetuse jaoks.
- Mobiilne andmeside: valige andmeteenuste jaoks kasutatav SIM-või USIM-kaart.
- Kõnede SIM-kaardi kinnitamine: saate määrata järgmise kõne jaoks SIM- või USIM-kaardi, kui helistate, kasutamata eelistatud SIM-kaarti.
- Alati sisselülitatud kaksik-SIM: määrake seade lubama kõne ajal saabuvaid kõnesid teistelt SIM- või USIM-kaardilt.

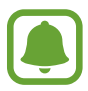

Kui see funktsioon on lubatud, võivad olenevalt regioonist või teenusepakkujast kohalduda kõnesuunamise lisatasud.

# Asukoht

Muutke asukohateabe lubade seadeid.

Toksake seadete ekraanil Ühendused  $\rightarrow$  Asukoht.

- Asukoha määramise viis: valige meetod, mida kasutada seadme asukoha määramiseks.
- **Täpsuse tõhustamine**: määrake seade kasutama Wi-Fi või Bluetoothi funktsiooni, et teie asukoha teabe täpsust suurendama, isegi kui need funktsioonid on välja lülitatud.
- HILJUTISED ASUKOHA TAOTLUSED: saate vaadata, millised rakendused nõuavad teavet teie hetkeasukoha kohta ja kui palju need akut kasutavad.
- ASUKOHA TEENUSED: saate vaadata, milliseid asukohateenuseid teie seade kasutab.

# Veel ühenduseseadeid

Kohandage teiste funktsioonide juhtimise seadeid.

Toksake seadete ekraanil Ühendused  $\rightarrow$  Veel ühenduseseadeid.

- Lähedalt seadmete otsim.: laske seadmel otsida lähedalasuvaid seadmeid, millega ühenduda.
- **Printimine**: konfigureerige seadmesse installitud printeri lisamoodulite seadeid. Te saate failide printimiseks otsida saadavalolevaid printereid või lisada mõne käsitsi. Vaadake lisateavet jaotisest Printimine.
- VPN: siin saate seadistada ja ühenduda virtuaalsesse privaatvõrkudesse (VPN).

### Printimine

Konfigureerige seadmesse installitud printeri lisamoodulite seadeid. Võite ühendada seadme printeriga Wi-Fi või Wi-Fi Directi kaudu ning printida pilte või dokumente.

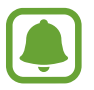

Teatud printerid ei pruugi antud seadmega ühilduda.

Printeri pluginate lisamine

Lisage printeri pluginaid printerite jaoks, mida soovite seadmega ühendada.

- 1 Toksake seadete ekraanil Ühendused → Veel ühenduseseadeid → Printimine → LAE LISANDMOODUL ALLA.
- 2 Otsige printeri pluginat veebipoest Play pood.
- 3 Valige printeri plugin ja paigaldage see.
- 4 Valige printeri plugin ja toksake selle aktiveerimiseks lülitit. Seade otsib printereid, mis on ühendatud teie seadmega samasse Wi-Fi võrku.
- **5** Valige lisatav printer.

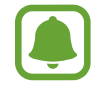

Printerite käsitsi lisamiseks toksake  $\rightarrow$  Lisa printer.

#### Seaded

#### Sisu printimine

Toksake sisu, näiteks piltide või dokumentide, kuvamise ajal **Prindi**  $\rightarrow \mathbf{\nabla} \rightarrow \mathbf{K}$ õik printerid ja valige seejärel printer.

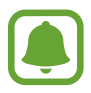

Printimisviis võib seadmetüübist sõltuvalt varieeruda.

# Helid ja värinad

Saate muuta oma seadme erinevaid heliseadeid.

Toksake seadete ekraanil Helid ja värinad.

- Helirežiim: seadme seadistamine helirežiimi või vaikse režiimi kasutamiseks.
- Vibr. helistamise ajal: seadistage oma seade helid ja värinad sissetulevatele kõnedele.
- Vaikimisi helitugevusnupp: saate seadistada vaikimisi helitugevusnupu juhtimise.
- Helitugevus: reguleerige kõne helinate, muusika ja videote, süsteemihelide ja teadete helinate helitugevust.
- Helin: muutke kõnede või teavituste helinaid.
- · Värina stiil: värinamustri valimine.
- Teavituse helid: iga rakenduse teavituste seadete muutmine.
- Mitte segada: saate seadistada seadme sissetulevaid kõnesid, teavitushelisid ja meediumisisu vaigistama, välja arvatud lubatud erandid.
- **Puuteheli**: puuteekraanilt rakenduse või suvandi valimisel seadmest kostuva heli seadistamine.
- Ekraaniluku helid: seadme puuteekraani lukustamise või vabastamise helide seadistamine.
- Laadimisheli: seadistage seade tegema heli, kui see laaduriga ühendatakse.
- Valimisklahvistiku toonid: klaviatuuril asuvate klahvide puudutamisel kostuva heli seadistamine.
- Klaviatuuriheli: seadistage seade klahvi puudutamisel heli andma.
- Heli kvaliteet ja efektid: täiendavate heliseadete konfigureerimine.

# **Teavitused**

Iga rakenduse teavituste seadete muutmine.

Toksake seadete ekraanil Teavitused.

Teavituste seadete personaliseerimiseks toksake TÄPSEMALT ning valige rakendus.

- Teavituste lubamine: luba teavitused valitud rakenduselt.
- Vaikselt kuvamine: saate seadistada seadme teavitushelisid vaigistama ja teavituste eelvaateid peitma.
- Lukustusekraanil: kuvage või peitke valitud rakenduse teavitused, kui seade on lukustatud.
- **Prioriteediks määramine**: kuva teavitusi teavituspaneeli ülaosas ning lisa need lubatud teavituste nimekirja **Mitte segada** režiimi aktiveerimisel.

# Ekraan

# Valikud

Saate muuta ekraani ja avakuva seadeid.

Toksake seadete ekraanil Ekraan.

- Heledus: reguleerige ekraani heledust.
- Automaatne heledus: saate määrata seadme säästma energiat ekraani heledust automaatselt reguleerides.
- Sinise valguse filter: aktiveerige sinise valguse filter ja muutke filtri seadeid. Vaadake lisateavet jaotisest Sinise valguse filter.
- Ekraani režiim: ekraani režiimi muutmine, et kohandada ekraani värvi ja kontrastsust.
- Ekraani suum ja font: saate muuta kuva suumiseadet või fondi suurust ja stiili.
- Avaekraan: avalehte saate isikupärastada avalehe paneele ja muud lisades, kustutades või ümber paigutades. Vaadake lisateavet jaotisest Avalehe redigeerimine.
- Lihtne režiim: lülituge lihtsale režiimile avalehel lihtsamat paigutuse ja suuremate ikoonide kuvamiseks.
- Ikooni raamid: valige, kas kuvatakse varjutatud tausta, et ikoonid silma paistaksid.
- Olekuriba: kohandage teavituste või indikaatorite kuvamise seadeid olekuribal.

- Ekraani kuvalõpp: aja määramine, kui kaua seade ootab, enne kui ekraani taustvalguse välja lülitab.
- Ekr. hoidmine väljalül.: määrake seadet ennetama ekraani sisselülitamist, kui see on pimedas kohas nagu taskus või kotis.
- Ekraanisäästja: saate määrata seadme ekraanisäästjat käivitama, kui seade laeb.

# Sinise valguse filter

Vähendage koormust silmadele, piirates ekraanilt kiirguva sinise valguse hulka.

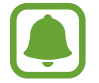

Kui vaatate ainult HDR-iga videoteenustest pärit HDR-videoid, ei rakendata sinise valguse filtrit.

- 1 Toksake seadete ekraanil **Ekraan** → **Sinise valguse filter** ning seejärel toksake selle aktiveerimiseks lülitit **Lülita kohe sisse**.
- 2 Lohistage reguleerimisriba, et filtri läbipaistvust reguleerida.
- **3** Selleks, et määrata sinise valguse filtri rakendamiseks ekraanil kindel graafik, toksake aktiveerimiseks lülitil **Plaani järgi sisselülitamine** ja tehke valik.
  - **Päikeseloojangust päikesetõusuni**: määrake seade öösel sinise valguse filtrit rakendama ja seda sõltuvalt teie asukohast hommikul välja lülitama.
  - Kohandatud ajakava: määrake seade kindlal ajal sinise valguse filtrit rakendama.

# Taustpildid ja teemad

Muutke avalehe ja lukustusekraani taustpildi seadeid või rakendage seadmele erinevaid teemasid.

Toksake seadete ekraanil Taustpildid ja teemad.

- Taustpildid: avalehe ja lukustatud ekraani taustpildi seadete muutmine.
- Teemad: seadme teema muutmine.
- Ikoonid: saate muuta ikooni stiili.

# Täpsemad funktsioonid

# Valikud

Aktiveerige lisafunktsioone ning muutke seadeid, mis neid kontrollivad.

Toksake seadete ekraanil Täpsemad funktsioonid.

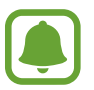

Seadme liigne raputamine või sellega kokkupuude võivad mõnedele funktsioonidele soovimatut sisendit anda.

- · Lisatarvikud: lisatarvikute seadete muutmine.
- **Mängud**: aktiveerige Game Launcher ja Game Toolsi ikoon ning muutke mängudega seotud seadeid. Vaadake lisateavet jaotisest Game Launcher.
- Hel. tunnus ja rampsu kaitse: maarake seade tuvastama salvestamata telefoninumbreid, kui teile tulevad sisse koned voi saabuvad sonumid.

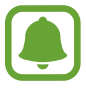

See funktsioon voib soltuvalt teie regioonist voi teenusepakkujast mitte voimalik olla.

• Ühe käega kasutamise režiim: seadistage seadme mugav ühe käega kasutamiseks ühe-käe kasutusrežiim.

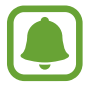

See funktsioon võib sõltuvalt teie regioonist või teenusepakkujast mitte võimalik olla.

- Kaamera kiirkäivitus: määrake seade kaamerat käivitama, kui vajutate kaks korda avakuvaklahvil.
- Mitmikaken: saate valida mitmikakna käivitamismeetodi.

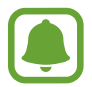

See funktsioon võib sõltuvalt teie regioonist või teenusepakkujast mitte võimalik olla.

- **Otsekõne**: määrake seade helistama kui te tõstate selle üles ja hoiate kõrva lähedal, samas vaadates kõnesid, sõnumeid või kontakte.
- Nutikas märguanne: seadistage seade andma ülestõstmisel märku, kui teil on vastamata kõnesid või uusi sõnumeid.

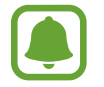

See funktsioon ei pruugi töötada, kui ekraan on sisselülitatud või seade ei asu tasasel pinnal.

• Lihtne vaigistamine: seadme määramine sissetulevaid kõnesid või alarme vaigistama seadme ekraani allapoole asetamise abil.

- Libista helistam. / sõn. saatm.: seadistage seadmel kontakti lohistamise ajal vasakule või paremale helistamine või sõnumi saatmine.
- **Dual Messenger**: saate valida sõnumirakendused, et kasutada teist rakendust. Saate kasutada kahte erinevat kontot sama rakenduse jaoks.

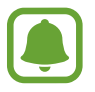

Kui keelate või desinstallite peamise sõnumirakenduse, kustutatakse teine rakendus automaatselt.

- Hädaabisõnumite saatmine: saate seadistada seadme abisõnumeid saatma, vajutades kolm korda toitenuppu. Koos sõnumitega saate saajatele saata ka helisalvestisi. Vaadake lisateavet jaotisest Hädaabisõnumite saatmine.
- Direct share: määrake seade jagamise valikute paneelil kuvama inimesi, kellega olete kontakteerunud, et saaksite nendega otse sisu jagada.

# Hädaabisõnumite saatmine

Vajutage hädaolukorras kiiresti kolm korda toitenuppu. Seade saadab teie hädaabikontaktidele sõnumid. Sõnumid sisaldavad teie asukohateavet.

- 1 Toksake seadete ekraanil Täpsemad funktsioonid → Hädaabisõnumite saatmine ning toksake selle aktiveerimiseks lülitit.
- 2 Järgige ekraanil olevaid juhiseid, et lisada hädaabikontakte, kui te ei ole seda juba varem teinud.

Hädaabisõnumite saatmiseks koos helisalvestiste või fotodega toksake selle valiku aktiveerimiseks lülitit Helisalvestise manustam. või Piltide manustamine.

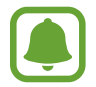

Suvandi **Piltide manustamine** kasutamine ei pruugi olenevalt regioonist või teenusepakkujast võimalik olla.

### Hädaabikontaktide lisamine

Toksake seadete ekraanil **Täpsemad funktsioonid** → **Hädaabisõnumite saatmine** → **Saada sõnumid:** → **LISA**. Toksake **Loo kontakt** ja sisestage kontakti info või toksake **Vali kontaktidest**, et lisada olemasolev kontakt esmase kontaktina.

# Seadme hooldus

Seadme hooldusfunktsioon annab ülevaate seadme aku, talletusruumi, mälu ja süsteemi turvalisuse oleku kohta. Samuti saate seadet automaatselt optimeerida kõigest ühe sõrmeliigutusega.

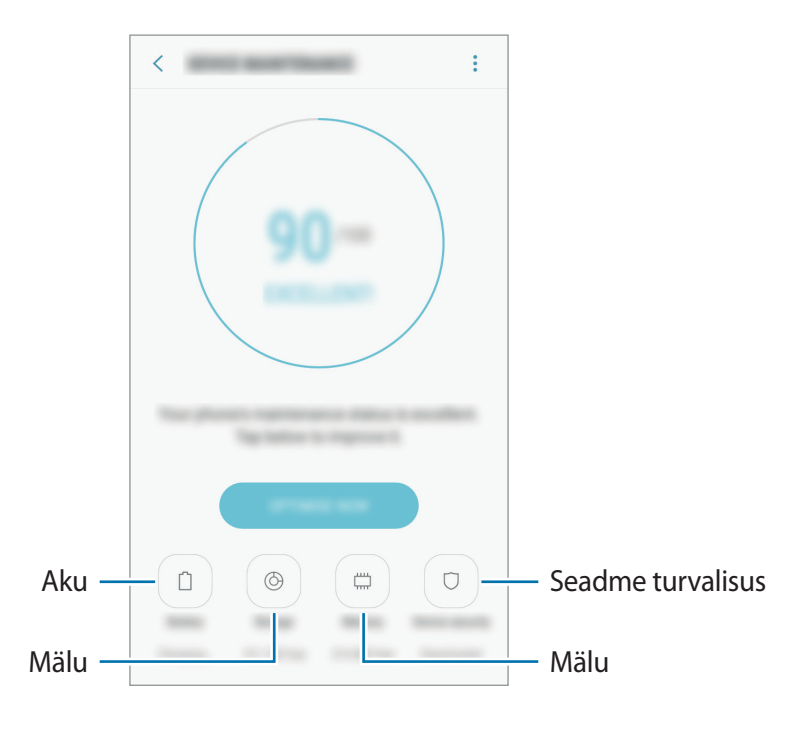

### Kiire optimeerimisfunktsiooni kasutamine

Toksake seadete ekraanil Seadme hooldus  $\rightarrow$  PARANDA KOHE või OPTIMEERI KOHE.

Kiire optimeerimise funktsioon parandab seadme jõudlust järgmiste tegevuste kaudu.

- Mälu osaline tühjendamine.
- Mittevajalike failide kustutamine ja taustal töötavate rakenduste sulgemine.
- Ebanormaalse akukasutuse haldamine.
- Pahavara suhtes skannimine.

### Aku

Kontrollige olemasolevat akutoidet ja aega, kui kaua seadet veel kasutada saab. Madala akutasemega seadmete puhul on võimalik akutoidet säästa, aktiveerides energiasäästurežiimi. Toksake seadete ekraanil **Seadme hooldus** → **Aku**.

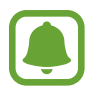

- Alles olev kasutusaeg näitab seda, kui palju aega on aku tühjenemiseni. Alles olev kasutusaeg võib seadme seadetest ja töötamistingimustest tulenevalt erineda.
- Te ei saa teavitusi rakendustelt, mis kasutavad energiasäästurežiimi.

#### Energiasäästurežiim

- **KESKMINE**: aktiveerige energiasäästurežiim, et aku kasutusiga pikendada.
- MAX: maksimaalses energiasäästurežiimis vähendab seade energiakasutust, rakendades tumedat teemat ning piirates saadaolevaid rakendusi ja funktsioone. Kõik võrguühendused peale mobiilse võrgu inaktiveeritakse.

#### Aku haldamine

Saate säästa akut, kui keelate taustal tegutsevatele rakendustele akutoite kasutamise, kui neid parajasti ei kasutata. Märgistage rakenduste nimekirjas olevaid rakendusi ja toksake **EN.SÄÄST**. Lisaks toksake • → **Täpsemad seaded**, et rakendusele energiakasutuse vaatluse valikut seada.

#### Hoiundamine

Kontrollige kasutatud ja saadaval oleva mälumahu olekut.

Toksake seadete ekraanil Seadme hooldus  $\rightarrow$  Hoiundamine.

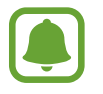

Sisemälu tegelik saadaolev maht on väiksem kui määratletud maht, kuna operatsioonisüsteem ja vaikerakendused hõivavad osa mälust. Seadme värskendamisel võib saadolev maht muutuda.

#### Mälu haldamine

Jääkfailide, nagu vahemälu, kustutamiseks toksake TÜHJEN. KOHE. Enam kasutuses mitte olevate failide kustutamiseks või rakenduste eemaldamiseks toksake valiku KASUTAJA ANDMED all kategooria. Seejärel märgistage valikud ja toksake KUSTUTA või DESINSTALLI.

#### Mälu

Toksake seadete ekraanil Seadme hooldus → Mälu.

Kasutatava mäluruumi arvelt seadme kiirendamiseks märgistage rakenduste loendis rakendused ja toksake valikut TÜHJEN. KOHE.

#### Seadme turvalisus

Kontrollige seadme turvalisust. Selle funktsiooni abil skannitakse teie seadet pahavara suhtes. Toksake seadete ekraanil **Seadme hooldus** → **Seadme turvalisus** → **SKANNI TELEFONI**.

# Rakendused

Hallake seadme rakendusi ja muutke nende seadeid. Saate vaadata rakenduste kasutusteavet, muuta nende teavituste või lubade seadeid või ebavajalikke rakendusi deinstallida või välja lülitada.

Toksake seadete kuval suvandil Rakendused.

# Luk.ekraan ja turvalisus

# Valikud

Muutke seadme ja SIM-või USIM-kaardi turvamiseks seadeid. Toksake seadete ekraanil **Luk.ekraan ja turvalisus**.

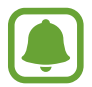

Saadaolevad suvandid võivad sõltuvalt valitud ekraanilukustuse viisist erineda.

- Ekraaniluku tüüp: ekraanilukustuse tüübi muutmine.
- Sõrmejäljeskanner: registreerige seadmesse oma sõrmejälg seadme turvamiseks või Samsungi kontosse sisselogimiseks. Vaadake lisateavet jaotisest Sõrmejäljetuvastus.

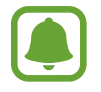

See funktsioon võib sõltuvalt teie regioonist või teenusepakkujast mitte võimalik olla.

- Smart Lock: saate seadistada seadme end teatud tingimustes automaatselt avama.
- Turvaluku seaded: ekraaniluku seadistuste muutmine.
- Always On Display: seadista seade kuvama teatud kujutist või infot siis, kui ekraan on välja lülitatud. Vaadake lisateavet jaotisest Always On Display.

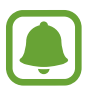

Mõned seadmed ei pruugi seda funktsiooni toetada.

- Teave ja FaceWidgets: saate muuta välja lülitatud või lukustatud ekraanil kuvatavate üksuste seadeid.
- **Teavitused**: saate valida, kas lukustatud ekraanil kuvatakse teavituste sisu või mitte ja milliseid teavitusi kuvatakse.
- Rakenduse otseteed: saate valida rakendusi, mille otseteid kuvada lukustusekraanil.
- Samsung Pass: saate kinnitada oma identiteeti kergesti ja turvaliselt oma biomeetriliste andmete kaudu. Vaadake lisateavet jaotisest Samsung Pass.
- Leia minu telefon: aktiveerige või deaktiveeriga funktsioon Find My Mobile. Külastage rakenduse Find My Mobile veebilehte (findmymobile.samsung.com), et jälitada ja juhtida oma kadunud või varastatud seadet.
- **Tundmatud allikad**: seadme seadistamine lubama tundmatute allikate rakenduste paigaldamist.
- **Turvaline kaust**: looge turvaline kaust, et oma privaatset sisu ja rakendusi teiste eest kaitsta. Vaadake lisateavet jaotisest Turvaline kaust.
- **Turvaline käivitamine**: kaitske oma seadet, määrates seadme selle sisselülitamisel nõudma ekraani avamiskoodi. Seadme käivitamiseks ning sõnumite ja teavituste saamiseks peate sisestama avamiskoodi.
- SD-kaardi krüptimine: määrake seade krüptima mälukaardil olevaid faile.

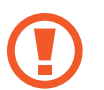

Kui taastate seadme tehaseväärtused sel ajal, kui see seadistus on aktiveeritud, ei suuda seade lugeda teie krüptitud faile. Enne seadme lähtestamist deaktiveerige see seadistus.

• Muud turvaseaded: täiendavate turvaseadete konfigureerimine.

# Sõrmejäljetuvastus

Selleks, et sõrmejäljetuvastus tööle hakkaks, tuleb teie sõrmejäljeteave seadmes registreerida ja salvestada. Pärast registreerimist saate seada seadme kasutama teie sõrmejälge alltoodud eesmärkidel:

- Ekraani lukk
- Veebis sisselogimine
- Samsungi konto kinnitamine
- Kaitstud kaust
- Samsung Pay
  - See funktsioon võib sõltuvalt teie regioonist või teenusepakkujast mitte võimalik olla.
    - Sõrmejälje tuvastaja kasutab iga sõrmejälje unikaalseid omadusi, et teie seadme turvalisust tõsta. Tõenäosus, et sõrmejälje andur kaks sõrmejälge segamini ajab, on väga väike. Siiski võib harvadel juhtudel andur kahte väga sarnast sõrmejälge identseteks pidada.
    - Kui kasutate ekraanilukustusmeetodina oma sõrmejälge, ei saa teie sõrmejälge kasutada seadme sisselülitamisel ekraani avamiseks. Seadme kasutamiseks peate ekraani avama, kasutades mustrit, PINi või parooli, mille määrasite sõrmejälje registreerimisel. Olge hoolikas, et te oma mustrit, PINi või parooli ei unusta.
    - Kui teie sõrmejälge ei tuvastata, avage seade, kasutades mustrit, PINi või parooli, mille sõrmejälge registreerides määrasite, ning registreerige oma sõrmejälg uuesti. Kui te oma mustri, PINi või parooli ära unustate, ei saa te seadet ilma lähtestamiseta kasutada. Samsung ei vastuta ebamugavuste eest, mis tulenevad avamiskoodide ära unustamisest.

### Paremaks sõrmejälje tuvastuseks

Kui kasutate seadmel sõrmejälje tuvastamise funktsiooni, pidage meeles järgnevaid tingimusi, mis võivad funktsiooni talitlust mõjutada:

- Avakuvaklahv sisaldab sõrmejäljelugeri andurit. Veenduge, et avakuvaklahv poleks kriimustatud või kahjustatud metallobjektidega, nagu mündid, võtmed ja kaelakeed.
- Sõrmejäljetuvastuse ala katmine kaitsekile, kleebiste või muude tarvikutega võib vähendada sõrmejäljetuvastuse tundlikkust. Kui sõrmejäljetuvastuse ala on algselt kaitsekilega kaetud, siis eemaldage see enne sõrmejäljetuvastusanduri kasutamist.
- Veenduge, et sõrmejälje tuvastusala ja teie sõrmed oleksid puhtad ja kuivad.
- Seade ei pruugi tuvastada sõrmejälgi, millel on kortsud või armid.
- Seade ei pruugi tuvastada väikeste või peenikeste sõrmede sõrmejälgi.
- Kui painutate sõrme või kasutate sõrmeotsa, ei pruugi seade teie sõrmejälgi tuvastada.
  Veenduge, et katate terve avakuvaklahvi oma sõrmega.
- Tuvastuse toimimise parandamiseks registreerige selle käe sõrmejäljed, millega seadet enim kasutatakse.
- Kuivas keskkonnas võib seadmesse koguneda staatilist elektrit. Vältige selle funktsiooni kasutamist kuivades keskkondades või puudutage enne funktsiooni kasutamist staatilisest elektrilaengust vabanemiseks metallist objekti.

### Sõrmejälgede registreerimine

- **1** Toksake seadete ekraanil **Luk.ekraan ja turvalisus** → **Sõrmejäljeskanner**.
- Avage ekraan, kasutades eelnevalt seadistatud ekraanilukustusmeetodit.
  Kui te pole ekraanilukustusmeetodit seadistanud, siis looge see.
- **3** Pange oma sõrm avakuvaklahvile.
- 4 Kui seade on teie sõrme tuvastanud, tõstke see üles ja asetage avakuvaklahvile. Korrake seda tegevust, kuni sõrmejälg on registreeritud. Kui olete oma sõrmejälgede registreerimise lõpetanud, toksake **VALMIS**.

Kui ilmub sõrmejäljega lukustamise hüpikaken, toksake LÜLITA SISSE, et ekraani avamiseks sõrmejälge kasutada.

#### Sõrmejälgede kustutamine

Registreeritud sõrmejälgi saab kustutada.

- Toksake seadete ekraanil Luk.ekraan ja turvalisus → Sõrmejäljeskanner.
- 2 Avage ekraan, kasutades eelnevalt seadistatud ekraanilukustusmeetodit.
- **3** Toksake **MUUDA**.
- 4 Märgistage kustatavad sõrmejäljed ja toksake EEMALDA.

### Samsungi konto parooli kinnitamine

Kasutage oma Samsungi konto parooli kinnitamiseks sõrmejälgi. Te saate parooli sisestamise asemel kasutada sõrmejälge, näiteks siis, kui ostate sisu veebipoest **Galaxy Apps**.

- **1** Toksake seadete ekraanil **Luk.ekraan ja turvalisus** → **Sõrmejäljeskanner**.
- 2 Avage ekraan, kasutades eelnevalt seadistatud ekraanilukustusmeetodit.
- **3** Toksake selle aktiveerimiseks lülitit **Samsungi konto**.
- 4 Logige oma Samsungi kontosse sisse.

#### Sõrmejälgede abil kontodesse sisselogimine

Kui registreerite sõrmejälje Samsung Passi, saate seda kasutada sisselogimiseks veebilehtedele, mis toetavad ID ja parooli salvestamist. Vaadake lisateavet jaotisest Samsung Pass.

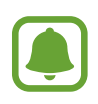

See funktsioon on saadaval ainult veebilehtede kaudu, millele pääsete ligi Internet rakendusega.

### Sõrmejälgede kasutamine rakendusega Samsung Pay

Saate kasutada sõrmejälgi rakendusega Samsung Pay, et makseid kiirelt ja turvaliselt sooritada. Vaadake lisateavet jaotisest Samsung Pay.

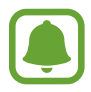

Samsung Pay ei pruugi sõltuvalt teie regioonist või teenuseosutajast saadaval olla.

#### Ekraani lukustuse avamine sõrmejälgedega

Ekraani lukustust on võimalik mustri, PINi või parooli asemel avada ka sõrmejäljega.

- Toksake seadete ekraanil **Luk.ekraan ja turvalisus** → **Sõrmejäljeskanner**.
- 2 Avage ekraan, kasutades eelnevalt seadistatud ekraanilukustusmeetodit.
- **3** Toksake selle aktiveerimiseks lülitit **Sõrmejäljega avamine**.
- 4 Lukustatud ekraanil pange sõrmejälje lugemiseks sõrm avakuvanupu vastu.

# Samsung Pass

Saate kasutada Samsung Passi oma ID või parooli asemel, et kinnitada oma identiteet turvaliselt biomeetriliste andmete kaudu, kui kasutate rakenduse teenuseid või veebilehti.

### Enne kui alustate

- Selle funktsiooni kasutamiseks peab seade olema ühendatud mobiilivõrguga.
- Selle funktsiooni kasutamiseks peate logima sisse oma Samsungi kontole. Lisainfot leiate jaotisest Samsungi konto.
- Veebilehele sisselogimise funktsioon on saadaval ainult veebilehtede jaoks, millele pääsete ligi rakendusega Internet. Mõned veebilehed ei pruugi seda funktsiooni toetada.

### Samsung Passi registreerimine

Enne Samsung Passi kasutamist registreerige oma biomeetrilised andmed Samsung Passi.

- Toksake seadete ekraanil Luk.ekraan ja turvalisus  $\rightarrow$  Samsung Pass.
- 2 Lugege ekraanil kuvatavaid juhiseid ja toksake LOGI SISSE.
- 3 Sisestage oma Samsungi konto ID ja parool ning toksake LOGI SISSE.
- 4 Lugege läbi tingimused ja toksake nõustumiseks EDASI.

5 Toksake **REGISTR. SÕRMEJÄLJED** ja registreerige oma sõrmejälg.

Vaadake lisateavet jaotisest Sõrmejäljetuvastus.

6 Asetage oma sõrm avakuvaklahvile ja skannige oma sõrmejälg, et Samsung Passi registreerimine lõpule viia.

#### Samsung Passi kasutamine veebilehtedele sisselogimiseks

Saate kasutada Samsung Passi, et kergesti sisse logida veebilehtedele, mis toetavad ID ja parooli salvestamist.

- 1 Avage veebileht, kuhu soovite sisse logida.
- 2 Sisestage oma kasutajanimi ja parool ning toksake seejärel veebilehe sisselogimisnuppu.
- 3 Märgistage Logi rakenduse Samsung Pass kaudu sisse sõrmejälgede abil ja toksake MÄLETA.

Nüüd saate veebilehele sisse logides kasutada Samsung Passi registreeritud sõrmejälge.

#### Sisselogimisteabe haldamine

Saate vaadata loendit veebilehtedest, mille olete seadnud Samsung Passi kasutama, ning hallata oma sisselogimisteavet.

- **1** Toksake seadete ekraanil Luk.ekraan ja turvalisus  $\rightarrow$  Samsung Pass.
- 2 Avage ekraan, kasutades eelnevalt seadistatud ekraanilukustusmeetodit.
- **3** Toksake Veebi sisselogimise andmed.
- 4 Valige loendist veebileht.
- 5 Toksake  $\rightarrow$  Muuda ja muutke oma ID-d, parooli ning veebilehe nime. Veebilehe kustutamiseks toksake  $\rightarrow$  Kustuta.

#### Samsung Passi kasutamine rakendustega

Samsung Passi toetavate rakenduste kasutamisel saate kergesti Samsung Passi abil sisse logida.

Samsung Passi toetavate rakenduste loendi vaatamiseks avage seadete ekraan ja toksake Luk. ekraan ja turvalisus → Samsung Pass → Supported apps. Kui Samsung Passi toetavaid rakendusi pole, siis valikut Supported apps ei ilmu.

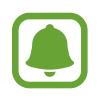

- · Saadavalolevad rakendused võivad sõltuvalt regioonist või teenusepakkujast erineda.
- Samsung ei vastuta kaotuste või ebamugavuste eest, mis tulenevad rakendustesse Samsung Passi kaudu sisse logimisel.

### Samsung Passi andmete kustutamine

Saate kustutada oma Samsung Passi registreeritud biomeetrilised andmed, veebi sisselogimisteabe ja rakenduste andmed valikuga **Andmete kustutamine**. Teie nõusolek tingimustega ja teie Samsungi konto jäävad aktiivseks.

- **1** Toksake seadete ekraanil Luk.ekraan ja turvalisus  $\rightarrow$  Samsung Pass.
- 2 Avage ekraan, kasutades eelnevalt seadistatud ekraanilukustusmeetodit.
- **3** Toksake **Andmete kustutamine**.
- 4 Sisestage oma Samsungi konto parool.

Teie Samsung Passi andmed kustutatakse.

# Pilv ja kontod

# Sissejuhatus

Saate sünkroonida, varundada või taastada oma seadme andmeid, kasutades selleks Samsungi pilve. Saate ühtlasi registreerida ja hallata kontosid, nagu teie Samsungi või Google'i konto.

Toksake seadete ekraanil Pilv ja kontod.

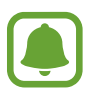

Varundage enda andmeid regulaarselt turvalisse asukohta, näiteks Samsungi pilve või arvutisse. Sedasi saate need alati taastada, kui andmed peaksid riknema või näiteks teostate soovimatu tehaseseadmete taastamise.

- Samsung Cloud: saate hallata sisu, mida soovite Samsungi pilves turvaliselt talletada. Kontrollige oma Samsungi pilve mälu kasutusolekut ja sünkroonige, varundage ning taastage oma andmeid. Vaadake lisateavet jaotisest Samsung Cloud.
- Minu profiil: saate hallata oma isiklikku teavet ja Samsungi konto üksikasju.
- Kontod: lisage oma Samsungi ja Google'i kontod või muud kontod, millega sünkroonida.
  Vaadake lisateavet jaotisest Kontod.
- Varundamine ja taastamine: kaitske oma seadmes olevad isiklikke andmeid, rakenduse andmeid ja seadeid. Te saate varundada tundlikku teavet ja sinna hiljem juurde pääseda. Andmete varundamiseks või taastamiseks peate om Google'i või Samsungi kontole sisse logima. Vaadake lisateavet jaotisest Varundamine ja taastamine.

# Samsung Cloud

Saate hallata sisu, mida soovite Samsungi pilves turvaliselt talletada. Kontrollige oma Samsungi pilve mälu kasutusolekut ja sünkroonige, varundage ning taastage oma andmeid.

Toksake seadete ekraanil Pilv ja kontod  $\rightarrow$  Samsung Cloud.

#### Pilvemälu haldamine

Vaadake, kui palju mälumahtu te parasjagu Samsungi pilves kasutate ning kasutuse hulka andmetüübi kaupa. Lisaks saate kustutada vanade seadmete varundatud andmeid, kui olete need taastanud.

#### VARUNDA JA TAASTA

Varundage oma rakenduste andmed ja seadme seaded Samsungi pilve ja taastage need vajadusel. Vaadake lisateavet jaotisest Andmete varundamine ja taastamine.

### SÜNKROONITAVAD ANDMED

Kohandage oma andmete sünkroonimise seadmeid, näiteks kontakte, kalendrit, sündmusi, pilte ja videoid.

# Kontod

Lisage oma Samsungi ja Google'i kontod või muud kontod, millega sünkroonida.

### Kontode lisamine

Teatud seadmel olevad rakendused eeldavad registreeritud konto olemasolu. Looge seadme parimaks kasutamiseks kontod.

- Toksake seadete ekraanil Pilv ja kontod  $\rightarrow$  Kontod  $\rightarrow$  Lisa konto.
- 2 Valige kontoteenus.
- **3** Konto seadistamise lõpetamiseks järgige ekraanile kuvatavaid juhiseid.

Sisu sünkroonimiseks kontodega valige konto ja valige sünkroonimiseks üksusi.

#### Kontode eemaldamine

Toksake seadete ekraanil **Pilv ja kontod**  $\rightarrow$  **Kontod**, valige kontonimi, valige eemaldamiseks konto ja toksake seejärel  $\stackrel{\bullet}{\rightarrow}$  **Eemalda konto**.

# Varundamine ja taastamine

Muutke seadete ja andmete seadistamise seadeid.

Toksake seadete ekraanil **Pilv ja kontod** → **Varundamine ja taastamine**.

#### SAMSUNGI KONTO

- Varundusseaded: tehke oma isiklikust informatsioonist ja rakenduste andmetest varukoopia Samsungi pilve. Samuti saate määrata seadme automaatselt andmeid varundama.
- **Taastamine**: taastage varasemalt varundatud isiklik informatsioon ja rakenduste andmed Samsungi pilvest.

#### **GOOGLE'I KONTO**

- Varunda minu andmed: seadme seadistamine tegema seadetest ja rakenduste andmetest Google'i serverisse varukoopia.
- Varukonto: looge või muutke oma Google varukonto.
- Automaatne taastamine: seadistage seade Google'i serverist automaatselt seadeid ja rakenduste andmed taastama, kui rakendused uuesti seadmesse installitakse.

# Google

Konfigureerige mõnede Google poolt pakutud funktsioonide seadeid. Toksake seadete ekraanil **Google**.

# Juurdepääs

Konfigureerige erinevaid seadeid, et parandada seadmele juurdepääsu.

Toksake seadete ekraanil Juurdepääs.

- Nägemine: saate kohandada seadeid, et parandada juurdepääsu vaegnägijatest kasutajatele.
- Kuulmine: saate kohandada seadeid, et parandada juurdepääsu vaegkuuljatest kasutajatele.
- Vilumus ja infovahetus: saate kohandada seadeid, et parandada juurdepääsu kasutajatele, kes pole eriti vilunud.
- Tekst kõneks: muutke aktiveeritud Voice Assistant funktsiooniga kõnesünteesifunktsioonide seadeid, nagu keeled, kiirus jne.

- Suunalukk: saate muuta ekraani lukust avamise suunalise kombinatsiooni seadeid.
- Otsene juurdepääs: määrake seade avama valitud juurdepääsumenüüsid, kui vajutate kolm korda kiiresti avakuvaklahvi.
- **Teavituse meeldetuletus**: seadistage seade teavitama teid teavitustest, mida te pole vahepeal kontrollinud.
- · Kõnede vastuvõtm./lõpetam.: kõnede vastamis- või lõpetamisviisi muutmine.
- Üksiktoksamise režiim: seadistage seade nupu lohistamise asemel sissetulevaid kõnesid või teavitusi juhtima nupu toksamisega.
- **TEENUSED**: kuvage seadmesse installitud juurdepääsuteenuseid.

# Üldine haldus

Kohandage oma seadme süsteemiseadeid või lähtestage seade.

Toksake seadete ekraanil Üldine haldus.

- Keel ja sisestus: valige seadme keeli ja muutke asetust, näiteks klahvistikke ja häälsisestuse liike. Osad suvandid ei pruugi valitud keelest sõltuvalt võimalikud olla.
- Kuupäev ja kellaaeg: pääsete juurde järgnevatele seadetele ja saate neid muuta, et kontrollida, kuidas seade kellaaega ja kuupäeva kuvab.

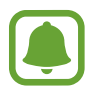

Kui aku tühjeneb täielikult või eemaldatakse seadmelt, siis kuupäev ja kellaaeg lähtestatakse.

- Võtke meiega ühendust: esitage küsimusi või vaadake korduma kippuvaid küsimusi. Vaadake lisateavet jaotisest Samsung Members.
- Diagnostikateabe aruande esit.: määrake seade automaatselt seadme diagnostilist ja kasutusteavet Samsungile saatma.
- **Turundusteave**: määrake, kas saada Samsungi turundusteavet, näiteks eripakkumisi, liikmete soodustusi ja uudiskirju.
- Lähtestamine: lähtestage oma seadme seadeid või teostage tehaseandmete lähtestamine.

# Tarkvaravärskendus

Uuendage oma seadme tarkvara või muutke uuenduste seadeid.

Toksake seadete ekraanil Tarkvaravärskendus.

- Laadi värskendused käsitsi alla: kontrollige rakendusi ja laadige neid käsitsi alla.
- Laadi värskendused autom. alla: määrake seade automaatselt värskendusi kontrollima ja alla laadima, kui ühendate Wi-Fi võrguga.
- Planeeritud tarkvaravärskendused: määrake seade kindlal ajal alla laetud värskendusi installima.

# Kasutusjuhend

Spikker aitab teil teada saada, kuidas seadet ja rakendusi kasutada ning tähtsaid seadeid konfigureerida.

Toksake seadete ekraanil Kasutusjuhend.

# Teave seadme kohta / Teave telefoni kohta

Tutvuge teabega oma seadme kohta.

Toksake seadete ekraanil Teave seadme kohta või Teave telefoni kohta.

- Minu telefoninumber: saate oma telefoninumbrit vaadata.
- Olek: vaadake erinevat seadme teavet, näiteks SIM-kaardi olekut, Wi-Fi MACi aadressi ja seerianumbrit.
- Õiguslik teave: vaadake seadmega seotud õigusalast teavet, näiteks ohutusalast teavet ja avatud lähtekoodiga litsentsi.
- Seadme nimi: kuvage ja muutke nime, mida näidatakse, kui teie seade ühendatakse mõne teise seadmega Bluetoothi või Wi-Fi Directi kaudu või mõnel muul moel.
- Mudeli number: seadme mudeli numbri kuvamine.
- Tarkvara teave: vaadake seadme tarkvara teavet, näiteks selle operatsioonisüsteemi versiooni ja püsivara versiooni.
- Aku teave: vaadake seadme aku olekut ja teavet.

# Lisa

# Tõrkeotsing

Enne Samsungi Teeninduskeskusesse pöördumist proovige järgnevaid lahendusi. Teatud olukorrad ei tarvitse teie seadmele kohalduda.

# Seadme sisselülitamisel või kasutamise ajal peate sisestama ühe järgnevatest koodidest:

- Salasõna: kui seadme lukustusfunktsioon on väljalülitatud, peate te sisestama salasõna oma seadme seadistamisel.
- PIN: seadme esmakordsel kasutamisel või kui PIN-koodi nõue on võimaldatud, peate te sisestama SIM- või USIM-kaardi PIN-koodi. Selle funktsiooni saab blokeerida menüüs Lukusta SIM-kaart.
- PUK: sisastades PIN-koodi mitu korda valesti, blokeeritakse teie SIM- või USIM-kaart. Peate sisestama teenusepakkuja antud PUK-koodi.
- PIN2: PIN2 avamiseks tuleb sisestada SIM- või USIM-kaardiga saadud PIN2. Lisateabe saamiseks võtke ühendust oma teenusepakkujaga.

## Teie seade kuvab võrgu või teenuse veateateid

- Nõrga signaali või vastuvõtuga alades võib signaali vastuvõtt kaduda. Minge teise kohta ja proovige uuesti. Liikumise ajal võivad ilmuda korduvad tõrketeated.
- Osadele suvanditele ei pääse ilma registreerumata juurde. Lisateabe saamiseks võtke ühendust oma teenusepakkujaga.

### Teie seade ei lülitu sisse

Kui aku on täiesti tühi, ei lülitu teie seade sisse. Laadige aku enne seadme sisselülitamist täiesti täis.

## Puuteekraan reageerib aeglaselt või valesti

- Kui kinnitate puuteekraanile ekraanikaitsme või valikulisi tarvikuid, ei pruugi puuteekraan korralikult toimida.
- Kui kannate kindaid, kui teie käed pole puuteekraani puudutamisel puhtad, või kui toksate ekraani teravate objektide või sõrmeotstega, võib puuteekraan tõrkuda.
- Niiskus või veega kokkupuude võib tuua kaasa puuteekraani talitlushäireid.
- Taaskäivitage seade ajutiste programmivigade parandamiseks.
- Veenduge, et seadmesse on paigaldatud uusim püsitarkvara.
- Kui puuteekraani on kriimustatud või kahjustatud, külastage Samsungi Teeninduskeskust.

# Teie seade hangub või esineb parandamatu viga

Proovige järgmisi lahendusi. Kui probleem endiselt ei lahene, võtke ühendust Samsungi Teeninduskeskusega.

#### Seadme taaskäivitamine

Kui seade hangub või tardub, peate te sulgema rakendusi ja seadme välja ja seejärel uuesti sisse lülitama.

#### Taaskäivitama sundmine

Kui seade hangub või ei reageeri, vajutage ja hoidke taaskäivitamiseks korraga toitenuppu ja helitugevuse vähendusnuppu kauem kui 7 sekundit.

#### Seadme lähtestamine

Kui ülal toodud meetodid probleemi ei lahenda, taastage tehaseseaded.

Toksake rakenduste ekraanil Seaded  $\rightarrow$  Üldine haldus  $\rightarrow$  Lähtestamine  $\rightarrow$  Tehaseseadete lähtestamine  $\rightarrow$  LÄHTESTA  $\rightarrow$  KUSTUTA KÕIK. Pidage enne tehaseandmete lähtestamist meeles seadmes asuvatest olulistest andmetest varukoopia teha.

Kui registreerisite seadmele Google'i konto, peate pärast lähtestamist sama Google'i kontoga sisse logima.

### Kõnesid ei ühendata

- · Veenduge, et olete ühenduses õige mobiilivõrguga.
- Veenduge, et te ei ole antud numbrile helistamist blokeerinud.
- Veenduge, et te ei ole antud numbrilt kõnede vastuvõtmist blokeerinud.

# Teised ei kuule teid kõnelemas

- Veenduge, et te ei kata sisseehitatud mikrofoni.
- Veenduge, et mikrofon on teie suu ligidal.
- Peakomplekti kasutamisel veenduge, et see on korrektselt ühendatud.

# Heli kajab kõne ajal

Vajutage helitugevuse reguleerimiseks helitugevusnuppu või liikuge teise kohta.

## Mobiilsidevõrgu või internetiühendus katkeb tihti või on heli ebakvaliteetne

- Veenduge, et te ei blokeeri seadme siseantenni.
- Nõrga signaali või vastuvõtuga alades võib signaali vastuvõtt kaduda. Teie ühenduse probleemid võivad olla tingitud teenusepakkuja tugijaama probleemidest. Minge teise kohta ja proovige uuesti.
- Liikumisel ajal seadme kasutamisel võivad juhtmevabad võrguteenused teenusepakkuja tugijaama probleemide tõttu olla blokeeritud.

# Aku ikoon on tühi

Aku on tühi. Laadige aku.

# Aku ei lae korralikult (Samsungi poolt heaks kiidetud laadurid)

- Veenduge, et laadur oleks korrektselt ühendatud.
- Külastage Samsungi teeninduskeskust ja laske aku välja vahetada.

# Aku tühjeneb kiiremini, kui algselt

- Kui seade või aku puutub kokku väga külmade või kuumade temperatuuridega, võib laetuse tase väheneda.
- Akuenergia tarbimine suureneb sõnumivahetusfunktsioonide või teatud rakenduste kasutamisel, nagu mängud ja internet.
- Akuenergia tarbimisega väheneb aja vältel ka aku laetuse kestus.

## Kaamera käivitamisel ilmub veateade

Teie seadme kaamerarakenduse kasutamiseks peab olema seadmes piisavalt mälu ja akuvoolu. Kaamera käivitamise veateate saamisel proovige järgnevat:

- Laadige aku.
- Vabastage osa mälust, teisaldades faile arvutisse või kustutades need seadmest.
- Taaskäivitage seade. Kui pärast eelmainitud nõuannete proovimist on kaameraga endiselt probleeme, võtke ühendust Samsungi Teeninduskeskusega.

## Foto kvaliteet ei vasta eelkuvale

- Teie fotode kvaliteet võib ümbruskonnast ja pildistamisvõtetest olenevalt erineda.
- Kui pildistate pimedates kohtades, öösel, või sisetingimustes, võib pildile tekkida müra või pildid võivad olla fookusest väljas.

## Multimeediumifailide avamisel ilmub veateade

Kui teie seade annab multimeediumifailide avamisel veateate või multimeediumifailid ei avane, proovige järgnevat:

- Vabastage osa mälust, teisaldades faile arvutisse või kustutades need seadmest.
- Veenduge, et muusikafail ei oleks Digital Rights Management (DRM)-kaitsega. Kui see on DRM-kaitsega, veenduge, et teil on vastav litsents või kood failide esitamiseks.
- Veenduge, et seade toetab failivorminguid. Kui failivormingud, nagu DivX või AC3, ei ole toetatud, paigaldage rakendus, mis neid toetab. Seadme toetatud failivormingute kinnitamiseks külastage veebilehte www.samsung.com.
- Teie seade toetab fotosid ja videoid, mis on antud seadmega pildistatud. Teiste seadmetega jäädvustatud fotod ja videod ei pruugi korrektselt töötada.
- Teie seade toetab multimeediumifaile, mis teie võrguteenuse pakkuja või lisateenuste pakkujad on heaks kiitnud. Teatud internetis ringlev sisu, nagu helinad, videod või tapeedid ei pruugi korralikult töötada.

# Teist Bluetoothi seadet ei leita

- Veenduge, et Bluetoothi juhtmevaba funktsioon on teie seadmes sisse lülitatud.
- Veenduge, et Bluetoothi juhtmevaba funktsioon on teises seadmes sisse lülitatud.
- Veenduge, et teie seade ning teine Bluetoothi seade on Bluetoothi maksimaalses toimimisulatuses (10 m).

Kui need nõuanded probleemi ei lahenda, võtke Samsungi Teeninduskeskusega ühendust.

# Seadme arvutiga ühendamisel ei looda ühendust

- Veenduge, et kasutatav USB-kaabel ühildub teie seadmega.
- Veenduge, et teie arvutisse on paigaldatud vajalik draiver ja see on värskendatud.
- Kui kasutate Windows XP, veenduge, et teie arvutisse on paigaldatud v\u00e4hemalt Windows XP Service Pack 3.

### Teie seade ei suuda tuvastada asukohta

Teatud asukohtades, nagu sisetingimustes, võivad GPS signaalid olla häiritud. Määrake sellistes olukordades asukoha tuvastamiseks seade kasutama Wi-Fi- või mobiilsidevõrku.

## Seadmele salvestatud andmed on kadunud

Tehke kõigist seadmele salvestatud olulistest andmetest alati varukoopiad. Vastasel juhul pole kadunud andmete taastamine võimalik. Samsung ei vastuta seadmesse salvestatud andmete kaotsimineku eest.

## Seadme korpuse väliskülje ümbrusesse tekib väike vahe

- See vahe on vajalik tootmiseripära ja võib kaasa tuua osade väikese liikumise või värina.
- Aja jooksul võib osade hõõrdumine tekitada vahe laienemise.

## Seadme mälus ei ole piisavalt ruumi

Saate kustutada ebavajalikud andmed, nagu vahemälu, kasutades seadme haldusfunktsiooni, või kustutada mäluruumi vabastamiseks käsitsi rakendusi või faile, mida te ei kasuta.

# Aku eemaldamine

- Aku eemaldamiseks võtke ühendust volitatud teeninduskeskusega. Aku eemaldamise juhiste saamiseks külastage veebilehte www.samsung.com/global/ecodesign\_energy.
- Ohutuse huvides <u>ei ole lubatud akut ise eemaldada</u>. Valesti eemaldatud aku võib kahjustada akut ennast ja seadet, tekitada vigastusi ja/või muuta seadme ohtlikuks.
- Samsung ei vastuta mistahes vigastuste või kahjude eest (ei lepinguliselt ega kaudselt, sealhulgas hooletus) mis võivad tekkida käesolevate hoiatuste ja juhiste täpselt järgimata jätmisest. Samsung vastutab üksnes surmajuhtumite või vigastuste eest, mille on põhjustanud Samsungi enda hooletus.

# Copyright

Copyright © 2017 Samsung Electronics

Antud juhend on kaitstud rahvusvaheliste autoriõigustega.

Kasutusjuhendi ühtki osa ei tohi ilma Samsung Electronics' eelneva kirjaliku loata reprodutseerida, levitada, tõlkida või edastada mitte mingil kujul ega mingite vahendite abil, olgu need siis elektroonilised või mehaanilised, sealhulgas kopeerimine, salvestamine või talletamine mis tahes andmete salvestamise ja esitamise süsteemis.

## Kaubamärgid

- SAMSUNG ja SAMSUNG logo on Samsung Electronics registreeritud kaubamärgid.
- Bluetooth<sup>®</sup> on Bluetooth SIG, Inc. rahvusvaheline registreeritud kaubamärk.
- Wi-Fi<sup>®</sup>, Wi-Fi Protected Setup<sup>™</sup>, Wi-Fi Direct<sup>™</sup>, Wi-Fi CERTIFIED<sup>™</sup> ja Wi-Fi logo Wi-Fi Alliance registreeritud kaubamärgid.
- Kõik teised kaubamärgid ja autoriõigused on vastavate omanike omandis.

### Teave HEVC Advance'i kohta

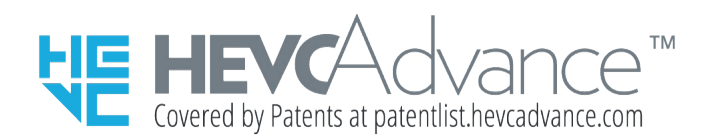

SEDA TOODET MÜÜAKSE PIIRATUD LITSENTSIGA JA SEDA ON LUBATUD KASUTADA AINULT KOOS HEVC SISUGA, MIS VASTAB KOLMELE JÄRGMISELE TINGIMUSELE. 1) HEVC SISU, MIS ON MÕELDUD VAID ISIKLIKUKS KASUTAMISEKS. 2) HEVC SISU, MIDA EI PAKUTA MÜÜGIKS. 3) HEVC SISU, MILLE ON LOONUD TOOTE OMANIK.

SEDA TOODET EI TOHI KASUTADA KOOS MUU OSAPOOLE LOODUD HEVC KODEERITUD SISUGA, MILLE KASUTAJA ON TELLINUD VÕI OSTNUD MUULT OSAPOOLELT, VÄLJA ARVATUD JUHUL, KUI SELLISE SISU MÜÜJA ON ANDNUD KASUTAJALE ERALDI ÕIGUSE TOOTE SISUGA KASUTAMISEKS.

TOOTE KASUTAMIST SEOSES HEVC KODEERITUD SISUGA KÄSITLETAKSE EESPOOL NIMETATUD PIIRATUD KASUTUSÕIGUSEGA NÕUSTUMISENA.